# valantic

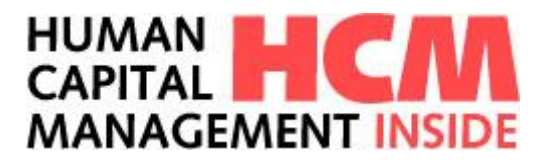

# **HCM** Inside

Time - Zeitwirtschaft Anwenderdokumentation Version SB\_01

Copyright © 2020

Diese Publikation darf ohne vorherige schriftliche Genehmigung des Herausgebers weder komplett noch auszugsweise in irgendeiner Form (durch Ausdrucke, Fotokopien, Mikrofilm, Tonband oder andere Verfahren) reproduziert, in einem Retrievalsystem gespeichert oder unter Anwendung elektronischer Systeme verarbeitet, vervielfältigt und/oder verbreitet oder in irgendeine Sprache übersetzt werden.

Obwohl die vorliegende Dokumentation mit größter Sorgfalt verfasst wurde, übernimmt der Herausgeber keinerlei Haftung für Schäden aufgrund von Fehlern und/oder Unvollständigkeit der vorliegenden Ausgabe.

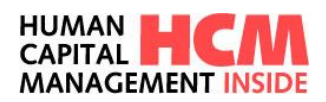

# Inhaltsverzeichnis

| HCM        | INSIDE                                             | 1      |
|------------|----------------------------------------------------|--------|
| INHAL      | LTSVERZEICHNIS                                     | 2      |
| 1 E        | EINLEITUNG                                         | 5      |
| 1.1<br>1.2 | Rollen / Funktionen<br>Überblick Prozesse<br>      | 6<br>7 |
| 1.3        | UBERBLICK WORKFLOW GENEHMIGUNGEN                   | 8      |
| 2          | ANMELDUNG AN DER APPLIKATION                       | 9      |
| 3 H        | HCM INSIDE TIME – DASHBOARD                        | 10     |
| 3.1        | NAVIGATION ÜBER MEGA-MENÜ                          | 11     |
| 3.2        | INFOCONTAINER MEINE ANWENDUNGEN STARTEN            | 12     |
| 3.3        | INFOCONTAINER MEINE AUFGABEN                       | 13     |
| 3.4        | INFOCONTAINER MEINE ANTRÄGE                        | 13     |
| 3.5        | INFOCONTAINER PERSÖNLICHE INFORMATIONEN            | 14     |
| 3.6        | INFOCONTAINER KONTINGENT INFORMATION               | 14     |
| 3.7        | INFOCONTAINER BERICHTE                             | 15     |
| 3.8        | INFOCONTAINER GRUPPENKALENDER                      | 15     |
| 3.9        | INFOCONTAINER FÜR FÜHRUNGSKRÄFTE: AB/ANWESENHEITEN | 16     |
| 3.10       | 0 INFOCONTAINER FÜR FÜHRUNGSKRÄFTE: MA-STAMMDATEN  | 18     |
| 3.1        | 1 INFOCONTAINER ADMINISTRATION                     | 18     |
| 3.12       | 2 INFOCONTAINER HINWEISE                           | 19     |
| 3.13       | 3 INFOCONTAINER MEINE VERTRETUNGEN                 | 19     |
| 4 F        | FUNKTIONEN IN DER ANWENDUNG HCM INSIDE TIME        | 19     |
| 4.1        | Autocomplete Combo-Boxen                           | 19     |
| 4.2        | ERWEITERTE SUCHFUNKTION                            | 20     |
| 4.3        | SAP-Suchhilfe                                      | 20     |
| 4.4        | Sammel- bzw. Listerfassungen                       | 22     |
| 4.5        | FORMULARE EINBINDEN                                | 23     |
| 4.6        | Berichte einbinden                                 | 24     |
| 5 Z        | ZEITEREIGNISSE                                     | 25     |
| 5.1        | EINSTIEG                                           | 25     |
| 5.2        | ZEITEREIGNISSE ERFASSEN                            | 25     |
| 5.3        | ZEITEREIGNISSE PFLEGEN                             | 27     |
| 5.4        | Zeitereignisse genehmigen                          | 27     |
| 6 A        | AB-/ANWESENHEITEN BEANTRAGEN                       | 29     |
| 6.1        | EINSTIEG                                           | 29     |
| 6.2        | ANTRAG ERFASSEN                                    | 30     |
|            | 6.2.1 Mitarbeiter auswählen (Rolle FK und ZB/GB)   | 32     |
|            | 6.2.2 Ab-AnwArt auswählen                          | 32     |
|            | 6.2.3 Zeitraum erfassen                            | 33     |
|            | 6.2.4 Genehmigungsschritte                         | 33     |
|            | 6.2.5 Zusatzinformationen erfassen                 | 33     |
|            | 6.2.7 Historie                                     | 34     |
|            | 6.2.8 Statusprotokoll                              | 34     |
| 6.3        | STATUSKONZEPT                                      | 36     |
| 6.4        | ANTRAG ZURÜCKZIEHEN                                | 36     |

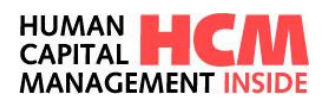

|    | 6.5<br>6.6 | Antrag ändern<br>Antrag stornieren                     | 37<br>38 |
|----|------------|--------------------------------------------------------|----------|
| 7  | S          | SONDERPROZESS "KRANKHEITEN ERFASSEN"                   | 39       |
|    | 7.1        | EINSTIEG                                               | 39       |
|    | 7.2        | KRANKHEITEN ERFASSEN                                   | 40       |
| 8  | Ν          | MEHRARBEIT BEANTRAGEN                                  | 42       |
|    | 8.1        | EINSTIEG                                               | 43       |
|    | 8.2        | ANTRAG ERFASSEN                                        | 43       |
|    |            | 8.2.1 Mitarbeiter auswählen (Kolle FK und ZB/GB)       | 44       |
|    |            | 8.2.3 Verrechnungsart auswählen                        | 45       |
|    |            | 8.2.4 Zeitraum von / bis auswählen                     | 46       |
|    |            | 8.2.5 Uhrzeit und/oder Stunden erfassen                | 46       |
|    |            | 8.2.6 Zusatzinformationen erfassen                     | 46       |
|    | 83         | 8.2.7 HISTOFIE<br>MEHDADDEIT DEANTDAGEN (MONIATSSICHT) | 47       |
| •  | 0.5        |                                                        | 47       |
| 9  | 3          |                                                        | 40       |
|    | 9.1        |                                                        | 48       |
|    | 9.2        | 9 2 1 Mitarbeiter auswählen (Rolle FK und ZR/GR)       | 49<br>50 |
|    |            | 9.2.2 Auszahlungsart auswählen                         | 50       |
|    |            | 9.2.3 Periode / Datum auswählen                        | 51       |
|    |            | 9.2.4 Stunden                                          | 51       |
|    |            | 9.2.5 Zusätzinformationen erfassen<br>9.2.6 Historie   | 51<br>52 |
| 10 | ) Z        | ZUTRITT BEANTRAGEN                                     | 53       |
|    | 10 1       |                                                        | 53       |
|    | 10.1       | 2 ANTRAG FREASSEN                                      | 54       |
|    | 10.2       | 10.2.1 Mitarbeiter auswählen (Rolle FK und ZB/GB)      | 55       |
|    |            | 10.2.2 Zutrittsart auswählen                           | 55       |
|    |            | 10.2.3 Standort auswählen                              | 56       |
|    |            | 10.2.4 Zeitraum von / bis auswählen                    | 56       |
|    |            | 10.2.6 Historie                                        | 50       |
| 11 | LB         | BEREITSCHAFT BEANTRAGEN                                | 58       |
|    | 11.1       | 1 Einstieg                                             | 58       |
|    | 11.2       | 2 ANTRAG ERFASSEN                                      | 59       |
|    |            | 11.2.1 Mitarbeiter auswählen (Rolle FK und ZB/GB)      | 60       |
|    |            | 11.2.2 Bereitschaftsart auswählen                      | 61       |
|    |            | 11.2.3 Zeitraum und Uhrzeit von / bis auswahlen        | 61<br>61 |
|    |            | 11.2.5 Historie                                        | 62       |
| 12 | 2 к        | KONTINGENTVERLÄNGERUNG                                 | 62       |
|    | 12.1       | 1 Einstieg                                             | 62       |
|    | 12.2       | 2 ANTRAG ERFASSEN                                      | 63       |
|    |            | 12.2.1 Mitarbeiter auswählen (Rolle FK und ZB/GB)      | 64       |
|    |            | 12.2.2 Kontingentart auswählen                         | 64       |
|    |            | 12.2.3 Neues Abtragungsende auswahlen                  | 65<br>65 |
|    |            | 12.2.5 Historie                                        | 66       |
|    | 12.3       | 3 ANTRAG GENEHMIGEN                                    | 67       |
| 13 | 8 N        | MASSENERFASSUNG KONTIGENTVERLÄNGERUNG                  | 69       |
|    | 13.1       | 1 MITARBEITERAUSWAHL                                   | 69       |

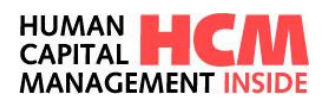

| 13.2   | Bearbeitungsbereich                                    | 71  |
|--------|--------------------------------------------------------|-----|
| 13.3   | Kontingentverlängerung beantragen                      | 71  |
| 14 M   | EINE ANTRÄGE                                           | 73  |
| 14.1   | EINSTIEG                                               | 73  |
| 14.2   | Anträge                                                | 73  |
| 14.3   | Reiter "gespeichert"                                   | 74  |
| 14.4   | Reiter "in Genehmigung"                                | 75  |
| 14.5   | Reiter "erledigt"                                      | 75  |
| 15 M   | EINE AUFGABEN                                          | 76  |
| 15.1   | EINSTIEG                                               | 76  |
| 15.2   | Reiter "zu genehmigende Anträge"                       | 76  |
| 15.3   | Reiter "erledigte Anträge"                             | 78  |
| 16 BE  | RICHTE / AUSWERTUNGEN                                  | 79  |
| 17 SE  | RVICE FÜR FÜHRUNGSKRÄFTE (FK) UND ZEITBEAUFTRAGTE (GB) | 82  |
| 17.1   | Abwesenheitskalender FK und GB                         | 82  |
| 17.2   | MITARBEITERGRUPPEN                                     | 85  |
| 17.3   | MITARBEITERGRUPPE ANLEGEN UND ÄNDERN                   | 85  |
| 17.4   | MITARBEITERGRUPPE LÖSCHEN                              | 87  |
| 17.5   | Kalender teilen                                        | 88  |
| 17.6   | GRUPPENKALENDER (MITARBEITERGRUPPEN)                   | 89  |
| 17.7   | ZEITERFASSUNGSDATEN DISZIPL. ZUGEORDNETER MITARBEITER  | 91  |
| 17.8   | Mitarbeiter-Stammdaten                                 | 91  |
| 18 AC  | DMINISTRATION                                          | 92  |
| 18.1   | EINSTIEG                                               | 92  |
| 18.2   | Vertretungen                                           | 92  |
| 18.3   | AUSFÜHREN EINER AUFGABE ALS VERTRETER*IN               | 96  |
| 18.4   | Email-Benachrichtigungen im Workflow- / Antragswesen   | 97  |
| 18.5   | Mailsteuerung – (De-)Aktivieren von Benachrichtigungen | 97  |
| ABBILD | UNGSVERZEICHNIS                                        | 99  |
| GLOSSA | AR                                                     | 102 |

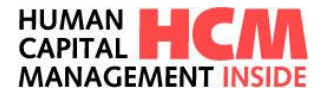

# 1 Einleitung

HCM Inside Time umfasst derzeit folgende Funktionen:

Meine Anwendungen

- Zeitereignisse erfassen
- Ab-/Anwesenheiten beantragen
- Ab-/Anwesenheiten beantragen (Sammelerfassung)
- Krankheiten erfassen
- Mehrarbeit beantragen
- Mehrarbeit beantragen (Sammelfassung)
- Mehrarbeit beantragen (Monatssicht)
- Saldenkorrektur beantragen
- Zutritt beantragen
- Zutritt beantragen (Sammelfassung)
- Bereitschaft beantragen
- Bereitschaft beantragen (Sammelfassung)
- Kontingentverlängerung beantragen
- Kontigentverlängerung beantragen (Sammelfassung)

### **Berichte**

### Meine Anträge

- Ab-/Anwesenheiten in Genehmigung
- Mehrarbeiten in Genehmigung
- Saldenkorrekturen in Genehmigung
- Zutritte in Genehmigung
- Bereitschaften in Genehmigung
- Kontingentverl. in Genehmigung
- offene Zeitereignisse

### Meine Aufgaben

- Zeitereignisse
- Kontingentverlängerung
- An-/Abwesenheiten
- Mehrarbeit
- Saldenkorrektur
- Zutritt
- Bereitschaft

### Service für Führungskräfte und oder Zeitbeauftragte

- Ab/Anwesenheiten
- MA Stammdaten
- Abwesenheitskalender
- Mitarbeitergruppen

### Administration

- E-Mail Steuerung
- Meine Vertretungen pflegen

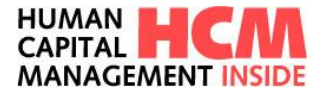

# 1.1 Rollen / Funktionen

Welche Funktionen in HCM Inside Time zur Verfügung stehen, hängt von folgenden Faktoren ab:

- Einstellung im Customizing
- Rollenzuordnung
- Aufgaben in Vertretung ausführen

Weitere Informationen zum Thema Customizing HCM Inside Time stehen in der technischen Dokumentation.

Die Rollen in HCM Inside Time werden dynamisch aus den Stammdaten des HR-Systems generiert. Abhängig von den Rollen erfolgt der Aufbau der Navigation, des Berichtswesens, sowie der Zuständigkeit innerhalb des Antragswesens der abgebildeten Prozesse.

Aktuell kann jede beliebige Rolle im HCM Inside in Verbindung mit einem User-Exit zur Verfügung gestellt werden.

Folgende Rollen stehen in HCM Inside Time als Standard zur Verfügung:

| Rolle    | Beschreibung                                     |  |  |  |  |  |  |  |
|----------|--------------------------------------------------|--|--|--|--|--|--|--|
| MA<br>MZ | Mitarbeiter*in, mit/ohne Zeiterfassung           |  |  |  |  |  |  |  |
| GB<br>ZB | Gleitzeitbeauftragte*r<br>Zeitbeauftragte*r      |  |  |  |  |  |  |  |
| FK       | Direkte Führungskraft der*des<br>Mitarbeiters*in |  |  |  |  |  |  |  |
| BR       | Betriebsrat                                      |  |  |  |  |  |  |  |
| PA       | Personalbereich                                  |  |  |  |  |  |  |  |
| GF       | Geschäftsführung                                 |  |  |  |  |  |  |  |

Zuordnung von grundlegenden Funktionen zu den Rollen:

| Funktion<br>Rolle | Anträge stellen | Anträge<br>genehmigen | Berichte | Vertretungen<br>ausführen | Dashboard-<br>view mit<br>MA-Daten | Gruppenkalender<br>anlegen und teilen |
|-------------------|-----------------|-----------------------|----------|---------------------------|------------------------------------|---------------------------------------|
| MA                | Х               |                       | х        | х                         |                                    |                                       |
| GB / ZB           | х               | х                     | х        | х                         | х                                  | Х                                     |
| FK                | Х               | х                     | х        | х                         | х                                  | Х                                     |
| BR                |                 | х                     | х        | х                         |                                    |                                       |
| PA                |                 | х                     | х        | х                         |                                    |                                       |
| GF                | х               | х                     | x        | х                         |                                    |                                       |

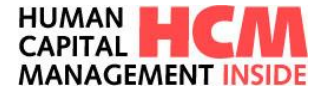

### 1.2 Überblick Prozesse

Sie können HR-Prozesse automatisieren und nahtlos in weltweite Abläufe integrieren. Durch den modularen Aufbau können Sie die einzelnen Prozesse bedarfsorientiert abbilden und entscheiden, wann ein Prozess ergänzt wird. Sie schaffen flexible Prozesse, die sowohl globalen als auch lokalen Anforderungen gewachsen sind und dank einer skalierbaren Lösung rasch an aktuelle Erfordernisse angepasst werden können.

• Zeitereignisse

Zeitereignisse dokumentieren die Arbeitszeiten und definieren den Anwesenheitszustand der Mitarbeiter. Diese können nun über Zeiterfassungsterminals oder direkt im HCM Inside erfasst, jederzeit geprüft, durch den Mitarbeiter vergessene Buchungen ergänzt und falsche Buchungen korrigiert werden. Am Terminal erfasste Buchungen können nur geändert, nicht gelöscht werden.

### • Ab-/Anwesenheiten

Gerade die Prozesse rund um den Urlaub oder Krankheit können hiermit rein elektronisch abgewickelt werden. Der\*die Mitarbeiter\*innen können ihre Anträge selbst erfassen, bearbeiten und ändern. Sollten nicht alle Mitarbeiter\*innen Zugriff auf das firmeninterne Netz haben, kann auch der\*die Zeitbeauftragte oder das Sekretariat die Anträge für den\*die Mitarbeiter\*in erfassen.

### • Mehrarbeit

Der Prozess rund um die Mehrarbeit auch Überstunden oder Plusstunden kann rein elektronisch abgewickelt werden. Führungskräfte und Zeitbeauftragte erfassen die Anträge für ihre fachlich bzw. disziplinarisch zugeordneten Mitarbeiter\*innen.

### Saldenkorrektur

Der Prozess rund um die Saldenkorrektur ermöglicht es, die erwirtschafteten Mehrarbeitszeiten der Mitarbeiterschaft, die nicht für eine Zeitgutschrift gewertet werden in die Entgeltabrechnung einfließen zu lassen.

### • Zutritt

Der Prozess Zutritt kann in Verbindung mit Mehrarbeit beantragen oder auch einzeln ausgeführt werden. Es wird hier dem\*der Mitarbeiter\*in ermöglicht, für einen festgelegten Zeitraum oder auch unbegrenzt den Zugang zu gesicherten bzw. zeitlich begrenzten Bereichen zu erlauben. Dies ist hauptsächlich für die Mehrarbeit aber auch für Bereitschaften relevant.

### • Bereitschaft

Der Prozess Bereitschaften ermöglicht es, die Arbeitszeiten der Mitarbeiter\*innen außerhalb des normalen Arbeitszeits- bzw. Schichtplans abzubilden. Es kann für die Vergütungen von Bereitschaftspauschalen, Zeitgutschriften und die automatisierte Bewertung von Einsatzzeiten während der Bereitschaften herangezogen werden.

### • Kontingentverlängerung

Beim Prozess der Kontingentverlängerung kann individuell festgelegt werden, wer zu welchen Kriterien und für welches der zugeordneten Kontingente die Verlängerung des Abtragungsintervalls beantragen darf.

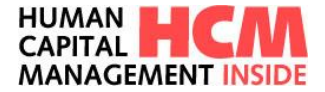

# 1.3 Überblick Workflow Genehmigungen

Ein Antrag kann entweder vom Mitarbeiter\*in (MA) selbst oder der\*dem Gleitzeitbeauftragten (GB) in Vertretung beantragt werden. Jeder Antrag kann mit einem individuell angelegten Workflow hinterlegt werden, diese Workflows können auch auf Personalbereichs/teilbereichsebene gesteuert werden.

Antragsarten, die genehmigungspflichtig sind, müssen den vorgegeben Workflow durchlaufen, unabhängig davon, wer den Antrag gestellt hat:

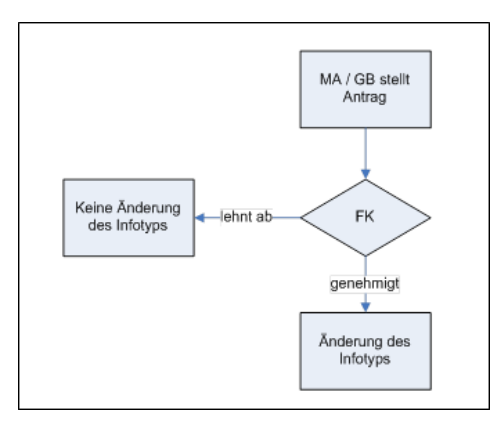

Abbildung 1: Genehmigungsworkflow einfach

Je nach Vorgaben durch den\*die Auftraggeber\*in können weitere Genehmigungspflichtschritte bei Anträgen erforderlich sein. (z.B. Bildungsurlaub, Mehrarbeit etc.) Diese müssen zusätzlich durch weitere, vorher festzulegende Instanzen des Unternehmens genehmigt werden:

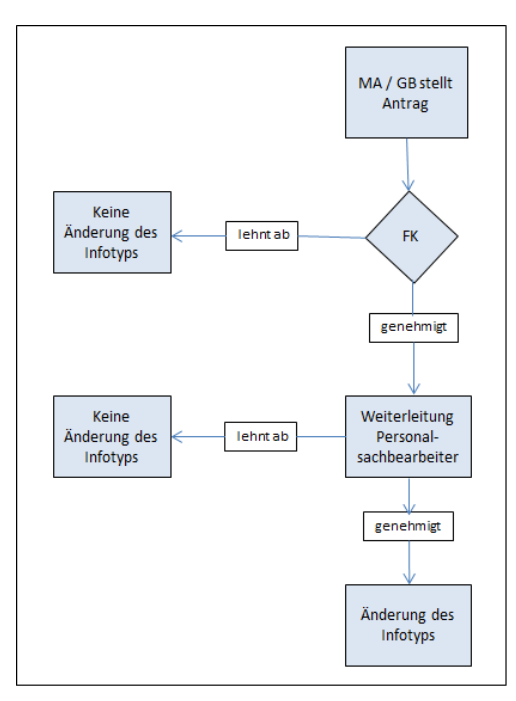

Abbildung 2: Genehmigungsworkflow mehrstufig

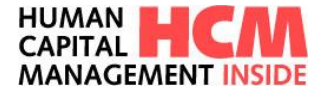

# 2 Anmeldung an der Applikation

Folgende Anmeldemöglichkeiten stehen zur Verfügung:

- Personalnummer + Passwort
- LDAP (Windows-User und Window-Passwort)
- Single sign-on

Es besteht die Möglichkeit Hinweismeldungen für den\*die Miterbeiter\*in einzustellen, die bestätigt werden müssen und deren Bestätigung dokumentiert wird. Hier kann z.B. der Hinweis auf den noch zur Verfügung stehenden Resturlaub, der zum Jahresende verfällt, eigeblendet werden. Ohne eine Bestätigung kann die Applikation nicht weiter verwendet werden.

| Mitarbeiterinformation                                                          |   |  |  |  |  |  |  |  |
|---------------------------------------------------------------------------------|---|--|--|--|--|--|--|--|
| Bitte bestätigen Sie folgende Meldung um HCMInside weiterhin zu benutzen.       |   |  |  |  |  |  |  |  |
| Das hier ist ein Blocker, bitte bestätigen!                                     |   |  |  |  |  |  |  |  |
| Bitte Häkchen anklicken um zu bestätigen, dass Sie diese Meldung gelesen haben. |   |  |  |  |  |  |  |  |
| ОК                                                                              |   |  |  |  |  |  |  |  |
|                                                                                 | _ |  |  |  |  |  |  |  |

Abbildung 3: HCM Inside - Blocker mit Info bei Anmeldung

Anschließend wird das Dashboard der Applikation angezeigt, siehe Kapitel 3.

Daten zum\*zur angemeldeten Mitarbeiter\*in können hier eingesehen werden:

| Heinrich Müstermann O ~ |
|-------------------------|
| 2ீ Meine Daten          |
| ashboard Einstellungen  |

Abbildung 4: Meine Daten aufrufen

Hier sind Informationen zum Mitarbeiter aufgelistet, außerdem können die Kommunikationssprache für E-Mails und bei Anmeldung mit Personalnummer + Passwort das Passwort geändert werden.

| Anzeige meiner Daten     | Komm. Sprache ändern                                                                                            |
|--------------------------|----------------------------------------------------------------------------------------------------|
| Personalnummer 60000003  | Komm. Sprache Deutsch 🕈                                                                                         |
| Name Heinrich Müstermann |                                                                                                    |
| Personalbereich 0001     | Komm. Sprache speichern                                                                                         |
| Personalteilbereich:     |                                                                                                    |
| Kostenstelle 100000      |                                                                                                    |
| Mitarbeitergruppe 1      |                                                                                                    |
| Mitarbeiterkreis DS      | The second second second second second second second second second second second second second second second se |
| Passwort ändern          |                                                                                                    |
| Altes Passwort           |                                                                                                    |
| Neues Passwort           |                                                                                                    |
| Wiederholen              |                                                                                                    |
| 國 Passwort speichern     |                                                                                                    |

Abbildung 5: Meine Daten -- Übersicht + Ändern

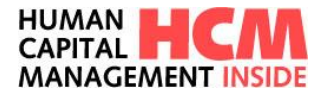

# 3 HCM Inside Time – Dashboard

|                                     | HUMAN HCM<br>CAPITAL HCM<br>MANAGEMENT INSIDE                                        | ()<br>TIME |                                  | Liii 와<br>PROJECT TRAV          | eL Hilfe     | verfügbare Webservices                                           | Mitarbeiter Infos und Einstellungen                         | Heinrich Müstermann<br>60000003 | O ~ C+ Abmelden             |
|-------------------------------------|--------------------------------------------------------------------------------------|------------|----------------------------------|---------------------------------|--------------|------------------------------------------------------------------|-------------------------------------------------------------|---------------------------------|-----------------------------|
| Gestern<br>→ 08:00:00<br>← 16:25:00 | Persönliche Informationen Informationen DASHBOARD                                    | 66         |                                  | Sa. crain rates                 | Accession in | KH .                                                             | 67                                                          | RU                              |                             |
| Heute<br>→ 08:00:00                 | 06:00:00                                                                             | 6:25:00    |                                  |                                 |              | 08:00:00                                                         | 0.00                                                        | 29.0                            | 20.0                        |
| Urlaub                              | Hinweise 🕄                                                                           | 3 Für      | Führungskräfte:                  | MA-Stammdaten                   |              | 80                                                               | Administration                                              |                                 | <b>ð</b> 0                  |
| Rest 29.0<br>Verf. 20.0             | Noch ein weiterer Fehler 16-1     Noch ein weiterer Fehler 16-2                      | Für        | Führungskräfte:                  | An/Abwesenheiten                | 214          |                                                                  | E-Mail Steuerung                                            | 88 Meine Ve                     | rtretungen pflegen          |
| Gleitzeit-Saldo<br>0.00             | 🗥 Warnung 8-1                                                                        | Ma         | x Mustermann                     | 00                              | NH           | $[\rightarrow \underline{ZN akt} \rightarrow \underline{ZN VM}]$ | Meine Anwendungen starten                                   |                                 | <b>f</b> e                  |
|                                     | <ol> <li>Meine erste Meldung über ein Nummernkreis-Dbjekt14-2</li> </ol>             | Dr.        | Daniel Tom Muste                 | mannhausen                      | 07:00:00     | 0.00 30.0 30.0<br>[→ZN akt, →ZN VM ]                             | Zeitereignisse erfassen                                     | Ab-/ Anw                        | esenheiten beantragen       |
|                                     | Meine Anträge                                                                        | S 🖻        | 08:20:00<br>nstantin Horst Ericl | 17:54:00<br>h Mustermannlangern | 08:20:00     | 0.00 57.0 57.0<br>[→ <u>ZN.akt</u> , → <u>ZN.VM</u> ]            | Ab-/ Anwesenheiten beantragen<br>(Sammelerfassung)          | ( Mehrarbe                      | it beantragen               |
|                                     | Ab-/Anwesenheiten     32 (25)       Bereitschaften     0 (11)                        | Em         | 08:00:00<br>il mustermaxx        | 16:25:00                        | 08:00:00     | 0.00 40.0 40.0<br>[→ <u>ZN akt</u> → <u>ZN VM</u> ]              | (Sammelerfassung)                                           | 🔀 Saldenko                      | rrektur beantragen          |
|                                     | Mehrarbeiten     2                                                                   | in Kla     | 08:00:00<br>us Ossi              | 16:54:00                        | 08:00:00     | 0.00 40.0 40.0<br>[→ZN.akt, →ZN.VM]                              | 🖉 Zutritt beantragen                                        | 🖉 Zutritt bei                   | antragen (Sammelerfassung)  |
|                                     | Saldenkorrekturen 3 7                                                                |            | 07:50:00                         | 16:24:00                        | 08:00:00     | 0.00 40.0 40.0                                                   | & Bereitschaft beantragen                                   | & Bereitsch<br>(Sammek          | aft beantragen<br>rfassung) |
|                                     | O offene Zeitereignisse                                                              | Ber        | richte                           |                                 |              | 50                                                               | Meine Aufgaben                                              |                                 | <b>a</b>                    |
|                                     | Grunnenkalender                                                                      |            | Berichtecenter                   |                                 | List         | zugeordneter Mitarbeiter                                         | iii 5 💊 3                                                   | <u> ∽</u> ¤ 0                   | 6                           |
|                                     | Kalender und Gruppen verwalten                                                       | 0          | akt. Anwesenhe                   | ritskalender                    | Zeit         | tnachweis akt. Monat                                             | An-/Abwesenheit Bereitscha                                  | ft Kontingent-<br>verlängerung  | Mehrarbeit                  |
|                                     | Abwesenheitskalender 🔂 Freigabe von Gruppenkalendern 😤 Mitarbeitergruppen            | G          | Zeitnachweis Ve                  | ormonat                         | (eTi         | rchschnittliche Wochenarbeitszeit<br>ime)                        | 2/ 1                                                        | 1 4                             | 0 3                         |
|                                     | Meine Gruppenkalender                                                                | 6          | BF Report in HC                  | CMI (mit MA Liste) als          | Test         | t FROM MEMEORY-Report                                            | Saldenkorrektur                                             | Zeitereignisse                  | Zutritt                     |
|                                     | 🛗 Heinrich Müstermann  🛗 HCMI Testmodus 🗮 Erlangen                                   | į,         | Z_AMPELREPO                      | RT                              | Test         | t Z_HCMI_DEPUTY_MEMBER                                           | Tarifurlaub (2020: 35.0 Tage)                               |                                 | Ð×                          |
|                                     | Test Privat 🗰 Test2 🗰 Test gruppenkalender                                           | 1          | Urlaubsplanung                   | g meiner Mitarbeiter            | Urla         | aubsplanung meiner Mitarbeiter                                   | Rest:15.0 Tg.                                               | erf.:6.0 Tg.                    | abgetr.:20.0 Tg.            |
|                                     | Für mich freigegebene Gruppenkalender Aktuell sind keine Freigaben für Sie vorhanden |            | Urlaub und GLZ                   | Stände meiner                   | (DE          | MO)<br>Anwesenheitskalender (EF)                                 | autom. Mehrarbeitsausgi. (2020: 30.0 S<br>Rest:30.0 Std. ve | rf.:30.0 Std.                   | abgetr.:0.0 Std.            |
| D 11:58                             |                                                                                      |            | " zugeordneten I                 | Vitarbeiter                     |              | -                                                                |                                                             |                                 |                             |

Abbildung 6: HCM Inside Time – Dashboard

Das Dashboard in HCM Inside gliedert sich in drei Bereiche:

- Navigationsbereich Anzeige der verfügbaren Webservices
- Dashboard mit Incocontainern
- Mitarbeiter Informationen und Einstellungen

Infocontainer können nach persönlichen Vorlieben im Dashboard verschoben werden oder auch gelöscht werden, wenn die Anzeige nicht erwünscht ist. Die Anzeige der Container kann über die gesamte Bildschirmbreite oder auf Spaltenbreite erfolgen.

Zum Verschieben der Infocontainer die Maus in den oberen Bereich des Containers bewegen, bis das -Symbol erscheint, dann den Infocontainer per Drag&Drop an die gewünschte Stelle ziehen.

| Kontingent Informationen                      | *               |                  | ð× |  |  |  |  |  |
|-----------------------------------------------|-----------------|------------------|----|--|--|--|--|--|
| Tarifurlaub (2020: 35.0 Tage)                 |                 |                  |    |  |  |  |  |  |
| Rest:13.0 Tg.                                 | verf.:1.0 Tg.   | abgetr.:22.0 Tg. |    |  |  |  |  |  |
| autom. Mehrarbeitsausgl. (2020: 30.0 Stunden) |                 |                  |    |  |  |  |  |  |
| Rest:30.0 Std.                                | verf.:30.0 Std. | abgetr.:0.0 Std. |    |  |  |  |  |  |

Abbildung 7: Verschieben eines Infocontainers

Wird der Infocontainer zwischen zwei anderen Infocontainern plaziert wird diese folgendermaßen angezeigt.

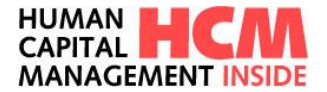

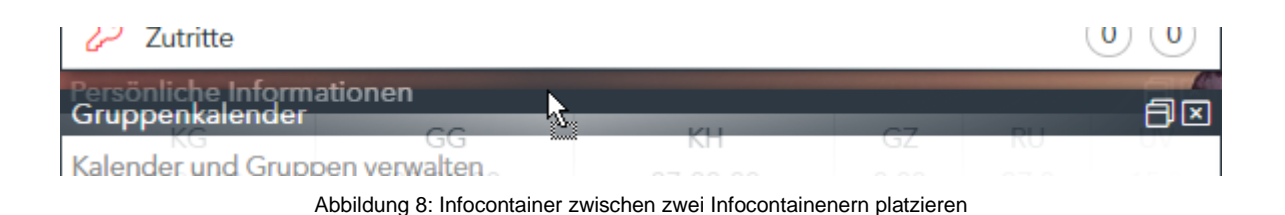

Zum Verkleinern oder Ausblenden können die Buttons oben rechts im Infocontainer angeklickt werden.

| Administration                                        |                                                                                                    | ₽⊠ |  |  |  |  |  |
|-------------------------------------------------------|----------------------------------------------------------------------------------------------------|----|--|--|--|--|--|
| E-Mail Steuerung                                      | And the second second s | Ð  |  |  |  |  |  |
| Abbildung 9: Infocontainer verkleinern oder schließen |                                                                                                    |    |  |  |  |  |  |

Die Anzeigeeinstellungen können auch über die Einstellungen geändert werden, hierfür im Bereich oben rechts den Namen und dann "Dashboard Einstellungen" auswählen, Auswahl treffen und mit "speichern" bestätigen.

| HUMAN<br>CAPITAL<br>MANAG |                                        |          |              | ()<br>TIME  |                  | L <u>III</u><br>PROJECT | 다<br>TRAVEL           | 8<br>Hilf | 9<br>9                                                                                                    | Heinrich Müstermann<br>60000003                                                                                                    | ► Abmelden |
|---------------------------|----------------------------------------|----------|--------------|-------------|------------------|-------------------------|-----------------------|-----------|----------------------------------------------------------------------------------------------------|----------------------------------------------------------------------------------------------------|------------|
| D                         | ashbaard Einstallung                   | 0.0      | - California |             |                  | 1000000000              | and the second second |           |                                                                                                    | 🍰 Meine Daten                                                                                                    | $\otimes$  |
|                           | ashipoard Einstellung                  | en       |              |             |                  |                         |                       |           |                                                                                                    | 1 🍰 Dashboard Einstellungen                                                                                                    |            |
|                           | Dashboard Modulboxen konfiguriere      | en       |              |             |                  |                         |                       |           | Hintergrundbild ändern                                                                                                    | 0                                                                                                    | _          |
|                           | Aufgrund Ihrer Rollen- und Funktionszu | uordnung | können manch | e Trays nic | ht verfügbar sei | n.                      |                       |           | Standard                                                                                                    |                                                                                                    |            |
|                           | Modul                                  | Anzeigen | Template     |             |                  |                         |                       |           | -                                                                                                    | and the second second s |            |
|                           | Administration                         | •        |              |             |                  |                         |                       |           |                                                                                                    |                                                                                                    |            |
|                           | Gruppenkalender                        |          |              |             |                  |                         |                       |           | Photo State                                                                                                    | The second second                                                                                                    |            |
|                           | Meine Anträge                          |          |              | -           |                  |                         |                       |           | and the second second s | and the second second se                                                                                                    |            |
|                           | Meine Aufgaben                         |          |              |             |                  |                         |                       |           |                                                                                                    | and the second second second second second second second second second second second second second second second                                                                                                    | -          |
|                           | Für Führungskräfte: MA-Stammdaten      |          | Standard     | ~           |                  |                         |                       |           |                                                                                                    |                                                                                                    |            |
|                           | Für Führungskräfte: An/Abwesenheiten   |          | Standard     | ~           |                  |                         |                       |           |                                                                                                    |                                                                                                    |            |
|                           | Meine Anwendungen starten              |          |              |             |                  |                         |                       |           |                                                                                                    |                                                                                                    |            |
|                           | Meine Vertretungen                     |          |              |             |                  |                         |                       |           |                                                                                                    |                                                                                                    |            |
|                           | Hinweise                               | •        |              |             |                  |                         |                       |           |                                                                                                    |                                                                                                    |            |
|                           | Berichte                               |          |              |             |                  |                         |                       |           |                                                                                                    |                                                                                                    | _          |
|                           | Persönliche Informationen              |          |              |             |                  |                         |                       |           |                                                                                                    |                                                                                                    |            |
| 8                         | Kontingent Informationen               |          |              |             | 2                |                         |                       |           |                                                                                                    |                                                                                                    |            |
| ٩                         | ) Zurück                               |          |              |             |                  |                         |                       |           |                                                                                                    | (                                                                                                    | Speichern  |

Abbildung 10: HCM Inside – Dashboard Einstellungen

# 3.1 Navigation über Mega-Menü

Über die Web-Services im Mega-Menü können sämtliche Funktionen aufgerufen werden. Im Bereich TIME sind einige Funktionen direkt verlinkt.

| HUMAN<br>CAPITA<br>MANAG |                                   | NSIDE .                                                                                                    |                                                                                                    | 8<br>EL Hilfo                                                                                      | H<br>6(                                        | einrich Müsterma<br>1000003 | <sup>mn</sup> @ ~  | D Abmelden     |
|--------------------------|-----------------------------------|----------------------------------------------------------------------------------------------------|----------------------------------------------------------------------------------------------------|----------------------------------------------------------------------------------------------------|------------------------------------------------|-----------------------------|--------------------|----------------|
| Mein                     | e Aufgab                          | (b)<br>Meine Anwendungen starten                                                                                                    | ©<br>Berichte                                                                                                    | ()<br>Kalender und Gruppen verwalten                                                               | (D)<br>Administration                          |                             | <i>(</i> ) 0       | e e            |
| Mein                     | e Anwend<br>Zeitereig             | Zeitereignisse erfassen<br>Ab-/ Anwesenheiten beantragen<br>Ab-/ Anwesenheiten beantragen (Sammelerfassung)<br>Mehrarbeit beantragen | Berichtecenter<br>List zugeordneter Mitarbeiter<br>akt. Anwesenheitskalender<br>Zeitnachweis akt. Monat                                      | Abwesenheitskalender<br>Freigabe von Gruppenkalendern<br>Mitarbeitergruppen<br>Heinrich Müstermann | E-Mail Steuerung<br>Meine Vertretungen pflegen | <i>(</i> 2 Z                | utritt beantragen  | <del>6</del> × |
| P                        | Zutritt be                        | Mehrarbeit beantragen (Sammelerfassung)<br>Saldenkorrektur beantragen<br>Zutritt beantragen<br>Zutritt beantragen (Sammelerfassung)  | Zeitnachweis Vormonat<br>Durchschnittliche Wochenarbeitszeit (eTime)<br>BF Report in HCMI (mit MA Liste) als PDF<br>Test FROM MEMEORY-Report | HCMI Testmodus<br>Erlangen<br>Test Privat<br>Test2                                                 |                                                | g)                          |                    |                |
| ×                        | 21.07.202<br>20.07.202<br>Warnung | Bereitschaft beantragen<br>Bereitschaft beantragen (Sammelerfassung)                                                                 | Z_AMPELREPORT<br>Test Z_HCMI_DEPUTY_MEMBER<br>Urlaubsplanung meiner Mitarbeiter<br>Urlaubsplanung meiner Mitarbeiter (DEMO)                  | Test gruppenkalender<br>Matthias Wagner (Freigegeben von Matthias Wagner)                          |                                                | AS Meine V                  | ertretungen pflege | en             |
|                          | Warnung<br>HCMI kar               |                                                                                                    | Urlaub und GLZ Stände meiner zugeordneten Mitarbeiter<br>akt. Anwesenheitskalender (EF)                                                      |                                                                                                    |                                                | KH<br>08:00:00              | GZ RU<br>0.00 29.0 | UV<br>20.0     |

Abbildung 11: Navigationsbereich HCM Inside

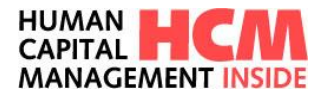

# 3.2 Infocontainer Meine Anwendungen starten

Der Infocontainer **Meine Anwendungen starten** wird für jede Rolle angezeigt. Von hier aus können die zugewiesenen Funktionen aufgerufen werden.

| Meine Anwendungen starten                          |                                                                   |  |  |
|----------------------------------------------------|-------------------------------------------------------------------|--|--|
| (†) Zeitereignisse erfassen                        | 🛗 Ab-/ Anwesenheiten beantragen                                   |  |  |
| Ab-/ Anwesenheiten beantragen<br>(Sammelerfassung) | 🕑 Mehrarbeit beantragen                                           |  |  |
| Mehrarbeit beantragen<br>(Sammelerfassung)         | 🍃 Saldenkorrektur beantragen                                      |  |  |
| 🔑 Zutritt beantragen                               | <ul> <li>Zutritt beantragen</li> <li>(Sammelerfassung)</li> </ul> |  |  |
| 🌜 Bereitschaft beantragen                          | Bereitschaft beantragen<br>(Sammelerfassung)                      |  |  |

Abbildung 12: Infocontainer Meine Anwendungen starten

| Funktion                                          | Beschreibung der Funktion                                    |  |  |
|---------------------------------------------------|--------------------------------------------------------------|--|--|
| Ab/Anw beantragen                                 | Absprung in die Erfassung von Ab- und Anwesenheiten          |  |  |
| Ab/Anw beantragen (Listerfassung)                 | Absprung in die Listerfassung von Ab-/Anwesenheiten          |  |  |
| Zeitereignisse erfassen                           | Absprung in die Erfassung von Zeitereignissen                |  |  |
| Mehrarbeit beantragen                             | Absprung in die Erfassung von Mehrarbeiten                   |  |  |
| Mehrarbeit beantragen (Listerfassung)             | Absprung in die Listerfassung von Mehrarbeiten               |  |  |
| Mehrarbeit beantragen (Monatssicht)               | Absprung in die Monatserfassung von Mehrarbeiten             |  |  |
| Saldenkorrektur beantragen                        | Absprung in die Erfassung der Saldenkorrektur                |  |  |
| Zutritt beantragen                                | Absprung in die Erfassung von Zutritt                        |  |  |
| Zutritt beantragen (Listerfassung)                | Absprung in die Listerfassung von Zutritt                    |  |  |
| Bereitschaft beantragen                           | Absprung in die Erfassung von Bereitschaft                   |  |  |
| Bereitschaft beantragen (Listerfassung)           | Absprung in die Listerfassung von Bereitschaft               |  |  |
| Kontingentverlängerung beantragen                 | Absprung in die Erfassung von Kontingentverlängerung         |  |  |
| Kontingentverlängerung beantragen (Listerfassung) | Absprung in die Massenerfassung von Kontingent- verlängerung |  |  |

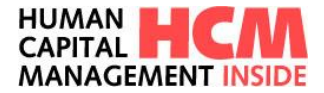

# 3.3 Infocontainer Meine Aufgaben

Der Infocontainer **Meine Aufgaben** wird nur dann angezeigt, wenn offene Aufgaben zur Genehmigung anstehen. Desweiteren werden diejenigen Prozess-Kacheln ausgeblendet, bei denen aktuell keine offenen Aufgaben anstehen. Von hier aus können die zugewiesenen Aufgaben aufgerufen und bearbeitet werden.

| Meine Aufgaben 🗇 🗵 |              |              |                 |  |  |
|--------------------|--------------|--------------|-----------------|--|--|
| <b>5</b>           | 6 2          | ( <b>b</b> 2 | <b>⊉</b> ∕ 1    |  |  |
| An-/Abwesenheit    | Bereitschaft | Mehrarbeit   | Saldenkorrektur |  |  |
| Ū                  | 8            | E            | ື 3             |  |  |
| Zeitereig          | gnisse       | Zu           | utritt          |  |  |

Abbildung 13: Infocontainer Meine Aufgaben

| Funktion | Beschreibung der Funktion      |
|----------|--------------------------------|
| Alle     | Anzeige aller offenen Aufgaben |

### 3.4 Infocontainer Meine Anträge

Der Infocontainer **Meine Anträge** wird für jede Rolle angezeigt. Er zeigt eine Übersicht der in Genehmigung stehenden eigenen offenen Anträge.

Hinweis:

Nicht genehmigungspflichtige oder von der Führungskraft genehmigte/abgelehnte Anträge werden hier nicht dargestellt. Anträge der GB in Vertretung für Mitarbeiter\*in werden hier ebenfalls nicht dargestellt.

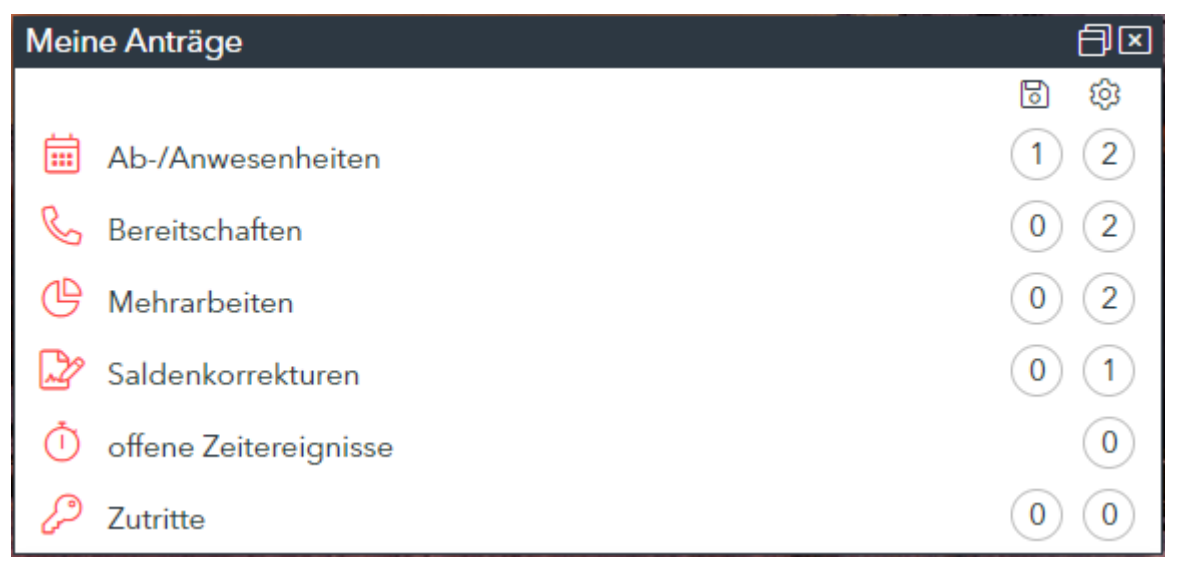

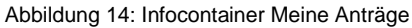

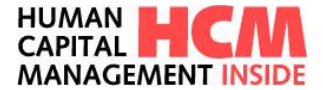

| Funktion | Beschreibung der Funktion                                  |
|----------|------------------------------------------------------------|
| 6        | Anzeige aller in Genehmigung gespeicherten eigenen Anträge |
| \$       | Anzeige aller in Genehmigung befindlichen eigenen Anträge  |

# 3.5 Infocontainer Persönliche Informationen

Der Infocontainer "Meine Daten" wird für jede Rolle angezeigt und zeigt Daten aus der Zeitwirtschaft und Zeiterfassung an:

| Persönliche Informationen |          |          |      |      |      |
|---------------------------|----------|----------|------|------|------|
| KG                        | GG       | KH       | GZ   | RU   | UV   |
| 08:15:00                  | 17:24:00 | 08:20:00 | 0.00 | 10.0 | 10.0 |

Abbildung 15: Infocontainer Persönliche Informationen

| Feld                | Beschreibung   |  |
|---------------------|----------------|--|
| KG                  | Kommen Gestern |  |
| GG Gehen Gestern    |                |  |
| КН                  | Kommen Heute   |  |
| GZ Gleitzeit-Saldo  |                |  |
| RU Resturlaub       |                |  |
| UV Urlaub verfügbar |                |  |

### 3.6 Infocontainer Kontingentinformation

Im Infocontainter **Kontingentinformationen** werden die verfügbaren Kontingente angezeigt, diese können über das Customizing gesteuert werden.

| Kontingent Informationen                      |                 |                  | ð× |  |  |
|-----------------------------------------------|-----------------|------------------|----|--|--|
| Tarifurlaub (2020: 35.0 Tage)                 |                 |                  |    |  |  |
| Rest:15.0 Tg.                                 | verf.:6.0 Tg.   | abgetr.:20.0 Tg. |    |  |  |
| autom. Mehrarbeitsausgl. (2020: 30.0 Stunden) |                 |                  |    |  |  |
| Rest:30.0 Std.                                | verf.:30.0 Std. | abgetr.:0.0 Std. |    |  |  |

#### Abbildung 16: HCM Inside - Kontingent Informationenen

| Feld       | Beschreibung                                    |  |  |
|------------|-------------------------------------------------|--|--|
| Kontingent | Beschreibung des Kontingents (Tarifurlaub etc.) |  |  |
| Rest       | Noch nicht abgegoltenes<br>Kontingent           |  |  |
| Verf.      | Noch zur Verfügung stehendes<br>Kontingent      |  |  |
| Abgetr.    | Bereits abgegoltenes Kontingent                 |  |  |

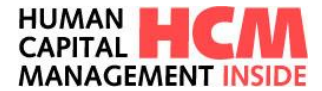

# 3.7 Infocontainer Berichte

Im Infocontainer **Berichte** werden die zur Verfügung stehenden Berichte angezeigt, diese werden anhand der Rolle des\*der angemeldeten Mitarbeiters\*in und der evtl. zugeordneten Mitarbeiter\*innen aufgebaut.

| Berichte                                    |                             |  |  |
|---------------------------------------------|-----------------------------|--|--|
| Berichtecenter                              | 🔒 akt. Anwesenheitskalender |  |  |
| Zeitnachweis akt. Monat                     | Zeitnachweis Vormonat       |  |  |
| Durchschnittliche Wochenarbeitszeit (eTime) | Test FROM MEMEORY-Report    |  |  |
| akt. Anwesenheitskalender (EF)              |                             |  |  |

Abbildung 17: HCM Inside - Infocontainer Berichtecenter

### 3.8 Infocontainer Gruppenkalender

Der Infocontainer **Gruppenkalender** gliedert sich in drei Bereiche, die je nach Rollenzuordnung angezeigt werden.

- Kalender und Gruppen verwalten (siehe 17.1 + 17.2) steht für Führungskräfte und Zeitbeauftragte zur Verfügung, hier können Kalender individuelle Kalender angelegt werden
   Meine Gruppenkalender
  - steht für alle Mitarbeiter\*innen zur Verfügung, hier sind alle Kalender angezeigt, in denen der\*die angemeldete Mitarbeiter\*in Mitglied ist
- Für mich freigegebene Gruppenkalender (siehe 17.5)
   Kalender die eine Führungskraft oder Zeitbeauftragte\*r für den\*die angemeldete\*n Mitarbeiter\*in freigegeben hat

| Gruppenkalender 🗇 🗵                               |                                  |                        |  |  |  |  |
|---------------------------------------------------|----------------------------------|------------------------|--|--|--|--|
| Kalender und Gruppen verwalten                    |                                  |                        |  |  |  |  |
| 🛗 Abwesenheitskalender                            | Freigabe von<br>Gruppenkalendern | 🄗 Mitarbeitergruppen   |  |  |  |  |
| Meine Gruppenkalender                             |                                  |                        |  |  |  |  |
| 🛗 Heinrich Müstermann                             | HCMI Testmodus                   | 🛗 Erlangen             |  |  |  |  |
| 📅 Test Privat                                     | 📅 Test2                          | 🛗 Test gruppenkalender |  |  |  |  |
| Für mich freigegebene Gruppenkalender <u>Alle</u> |                                  |                        |  |  |  |  |
| 🖧 Matthias Wagner (Freigeg                        | geben von Matthias Wagner)       |                        |  |  |  |  |

Abbildung 18: Infocontainer Gruppenkalender

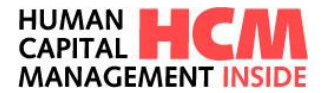

# 3.9 Infocontainer Für Führungskräfte: Ab/Anwesenheiten

Der Infocontainer Für Führungskräfte: Ab/Anwesenheiten wird für die Rolle Führungskraft (FK) angezeigt.

| Für Füh  | rungskräfte: Al | b/Anwesenheiten |          |      |                    | ð                | × |
|----------|-----------------|-----------------|----------|------|--------------------|------------------|---|
|          | KG              | GG              | KH       | GZ   | RU                 | UV               | * |
| Jaroslav | v Krochmalski   |                 |          |      | [ → <u>ZN akt.</u> | → <u>ZN VM</u> ] |   |
|          | 08:00:00        | 16:25:00        | 08:20:00 | 0.00 | 10.0               | 10.0             |   |
| Moham    | ed Muster       |                 |          |      | [ → <u>ZN akt.</u> | → <u>ZN VM</u> ] |   |
|          | 08:15:00        | 17:24:00        | 07:00:00 | 0.00 | 36.0               | 36.0             |   |
| Hans2 N  | Hans2 Muster2   |                 |          |      |                    |                  |   |
|          |                 |                 |          |      | 10.0               | 10.0             |   |
| Marion   | Müsterfeld      |                 |          |      | [ → <u>ZN akt.</u> | → <u>ZN VM</u> ] |   |
|          | 07:00:00        | 16:00:00        | 08:15:00 | 0.00 | 10.0               | 10.0             |   |
| Alfons N | Nusterfelder    |                 |          |      | [ → <u>ZN akt.</u> | → <u>ZN VM</u> ] |   |
|          | 08:20:00        | 17:54:00        | 08:00:00 | 0.00 | 40.0               | 40.0             | • |

Abbildung 19: Infocontainer Für Führungskräfte: Ab / Anwesenheiten

| Funktion                | Beschreibung                                | der Funktion                          |                            |                                     |                  |
|-------------------------|---------------------------------------------|---------------------------------------|----------------------------|-------------------------------------|------------------|
|                         | Anzeige von<br>zugewiesenen                 | Zeiterfassungs-                       | - und Zeit                 | twirtschaftsdate<br>Mitarbeiter*    | n der<br>innen:  |
|                         | Feld                                        | Beschreibung                          |                            |                                     |                  |
| Zeiterfessungedeten     | KG                                          | Kommen Geste                          | ern                        |                                     |                  |
| Zeitenassungsdaten      | GG                                          | Gehen Gesterr                         | n                          |                                     |                  |
|                         | KH                                          | Kommen Heute                          | e                          |                                     |                  |
|                         | GZ                                          | Gleitzeit-Saldo                       | )                          |                                     |                  |
|                         | RU                                          | Resturlaub                            |                            |                                     |                  |
|                         | UV                                          | Urlaub verfügb                        | bar                        |                                     |                  |
| ZN akt.                 | Aufruf des<br>aktuellen Mon                 | Zeitnachweises ats                    | der*des                    | Mitarbeiters*in                     | des              |
| ZN VM                   | Aufruf des<br>Vormonats                     | Zeitnachweises                        | der*des                    | Mitarbeiters*in                     | des              |
|                         | Anzeige aller<br>werden Kontin<br>verfügbar | Kontingente für o<br>ngentart, Anspru | den*die Mit<br>uch, Restko | arbeiter*in, ang<br>ontingent, Kont | ezeigt<br>ingent |
|                         | Sonja Kraft                                 |                                       |                            | [ → <u>ZN akt.</u> → <u>Z</u>       | <u>NVM</u> ]     |
| Kontingentinformetienen | 07:00:00                                    | 16:00:00                              | 08:00:00                   | 0.00 48.0                           | 40.0             |
| Kontingentiniormationen | T-ZUG Anspruch (2020: 8.0 Tage)             |                                       |                            |                                     |                  |
|                         | 8.0 Tg.                                     | C                                     | 0.0 Tg.                    | 0.0 Tg.                             |                  |
|                         | Tarifurlaub (2020                           | : 30.0 Tage)                          |                            |                                     |                  |
|                         | 30.0 Tg.                                    | 30                                    | 0.0 Tg.                    | 0.0 Tg.                             |                  |

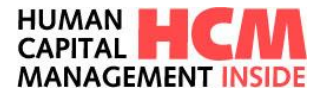

Die Führungskraft hat somit einen schnellen Überblick über die zeitwirtschaftlichen Daten der ihr zugeordneten Mitarbeiter\*innen. Nach Belieben kann der Container größer oder kleiner angezeigt werden, hierfür bitte in die Dashboard Einstellungen gehen.

| ashboard Modulboxen konfigurier       | ren       |                   |                           |
|---------------------------------------|-----------|-------------------|---------------------------|
| Aufgrund Ihrer Rollen- und Funktions: | zuordnung | können manche Tra | ays nicht verfügbar sein. |
| Modul                                 | Anzeigen  | Template          |                           |
| Administration                        |           |                   |                           |
| Gruppenkalender                       |           |                   |                           |
| Meine Anträge                         |           |                   | and and                   |
| Meine Aufgaben                        |           |                   |                           |
| Für Führungskräfte: MA-Stammdaten     |           | Standard          | ~                         |
| Für Führungskräfte: An/Abwesenheiten  |           | Standard          | <b>▼</b>                  |
| Meine Anwendungen starten             |           | Standard<br>Alles |                           |
| Meine Vertretungen                    |           | Mehr              |                           |
| Hinweise                              |           |                   |                           |
| Berichte                              |           |                   |                           |
| Persönliche Informationen             |           |                   |                           |
| Kontingent Informationen              |           |                   |                           |

Abbildung 20: Dashboard Einstellungen

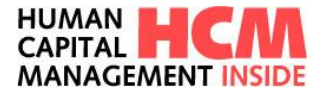

# 3.10 Infocontainer Für Führungskräfte: MA-Stammdaten

Der Infocontainer Für Führungskräfte: MA-Stammdaten wird nur für Rolle Führungskraft (FK) angezeigt.

Anzeige der Geburtstage und Jubiläen der zugewiesenen Mitarbeiter\*innen. Sortiert nach dem nächsten Ereignis.

Die Größe dieses Fensters kann in den MA-Stammdaten geändert werden, analog zu den An/Abwesenheitsdaten (siehe Abbildung 20).

| Für Führungskräfte: MA-Stammdaten 🗇 |                   |   |
|-------------------------------------|-------------------|---|
| Helmine Musterfrau                  | 👑 01.01.1970      | • |
| Christine Mustergeber Šípová        | 👑 01.01.1970      |   |
| Tester Tester                       | 📇 01.01.1990      |   |
| Emil mustermaxx                     | 📇 01.01.1970      |   |
| Daniel Szulim                       | 📇 01.01.1970      |   |
| Mitarbeiter Sechstellig             | 📇 01.01.1970      |   |
| Max Mustermann                      | 👑 06.01.1984      |   |
|                                     | ♀ 31.03.2021 (15) |   |
| Dr. Daniel Iom Mustermannhausen     | 📇 06.02.1988      | - |

Abbildung 21: Infocontainer Für Führungskräfte: MA-Stammdaten

Ermittlung der Daten:

- Geburtstag Feld GBPAS (Geburtstag) im IT0002 Daten zur Person
- Jubiläum Feld DAR02 (Eintr. Konzern FE) im IT 0041 Datumsangaben

### 3.11 Infocontainer Administration

Der Infocontainer **Administration** wird für jede Rolle angezeigt, nur für den Mitarbeiter ist Infocontainer für Administration ausgeblendet.

| Administration                             |                               |  |  |
|--------------------------------------------|-------------------------------|--|--|
| 🔁 E-Mail Steuerung                         | As Meine Vertretungen pflegen |  |  |
| Abbildung 22: Infocontainer Administration |                               |  |  |
|                                            |                               |  |  |
| Funktion                                   | Beschreibung der Funktion     |  |  |

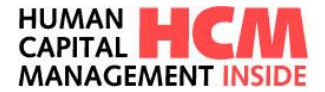

| E-Mail Steuerung     | Dialog zur Verwaltung der E-Mail Steuerung für Führungskräfte<br>und Vertreter |
|----------------------|--------------------------------------------------------------------------------|
| Vertretungen pflegen | Dialog zur Verwaltung und Ausführung von Vertretungen                          |

### 3.12 Infocontainer Hinweise

Der Infocontainer Hinweise kann mit Informationen befüllt werden. Hier können z.B. Fehlermeldungen aus der Zeitwirtschaft für Mitarbeiter\*in, Zeitbeauftragte\*n oder Führungskraft angezeigt werden oder allgemeine Info und Hinweise z.B. Downtime Ankündigung der Applikation etc.

| Hinweis      | e                                                                                                    | ð× |
|--------------|----------------------------------------------------------------------------------------------------|----|
| ⊗ 21.<br>20. | .07.2020 Mitarbeiter nicht anwesend (Markus Müller)<br>.07.2020 Gehen nicht abzugrenzen (Erika Musterfrau) |    |
| ∕∩ Wa<br>Wa  | arnung 8-1<br>arnung 8-2                                                                                   |    |
| (i) HC       | CMI kann am 23.07.2020 wegen laufender Abrechnung nicht genutzt werden                                     |    |
| (i) Me       | eine erste Meldung über ein Nummernkreis-Objekt14-2                                                        |    |

#### Abbildung 23: Infocontainer Hinweise

Die Anzeige der einzelnen Elemente kann zeitlich begrenzt werden, Informationen können dynamisch ermittelt werden.

### 3.13 Infocontainer Meine Vertretungen

Eine Übersicht über akutell zu vertretenden Aufgaben wird angezeigt, diese gliedert sich in Aufgabentyp und zu vertretende Rolle.

| Meine Vertretungen                                                    | <u>a</u> e                |
|-----------------------------------------------------------------------|---------------------------|
| Sammelerfassung<br>(GB) Matthias Wagner                               | 10.06.2020 - 31.07.2020 0 |
| Ab/Anwesenheiten g.<br>(FK) Matthias Wagner                           | 10.06.2020 - 31.12.9999 5 |
| <ul> <li>Ab/Anwesenheiten g.</li> <li>(GB) Matthias Wagner</li> </ul> | 10.06.2020 - 31.12.9999 0 |
| š≡ Sammelerfassung<br>(FK) Matthias Wagner                            | 10.06.2020 - 31.12.9999 0 |

Abbildung 24: Infocontainer Meine Vertretungen

# 4 Funktionen in der Anwendung HCM Inside Time

### 4.1 Autocomplete Combo-Boxen

Der Benutzer kann schnell und unkompliziert über die automatische Vervollständigungsfunktion seinen gewünschten Eintrag aus einer großen Anzahl von Werten filtern.

| Ab-/Anw-Art | url ×       | - |
|-------------|-------------|---|
|             | 0100 Urlaub |   |

Abbildung 25: ComboBox

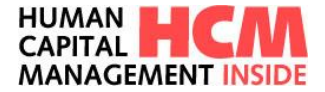

Die Liste der Treffermenge wird aufgebaut wenn:

- über das Drop-Down Symbol 🗾 die Liste geöffnet wird
- der eingeblendete Eintrag markiert und entfernt wird
- eine Texteingabe (min. ein Zeichen) in der leeren Combobox erfolgt

# 4.2 Erweiterte Suchfunktion

Dies ist eine Erleichterung für Erfasser mit einer großen Anzahl von diziplinarisch bzw. fachlich zugeordneten Mitarbeiter. Über einen Globalen Parameter im WEB kann eingestellt werden, ab welcher Anzahl von Mitarbeiter diese Ansicht bzw. Suchfunktion eingesetzt werden soll.

| Mitarbeiter                       | -                   | Ab-/Anw-Art | •                                                                                                    |
|-----------------------------------|---------------------|-------------|----------------------------------------------------------------------------------------------------|
| Name<br>Vorname<br>Personalnummer |                     | 1           | Ihnen ist eine große Anzahl von<br>Mitarbeitern zugeordnet. Bitte verwenden<br>Sie die Suchfunktion, um nach<br>Mitarbeitern zu suchen. |
| Zurucksetzen                      | Mitarbeiter filtern |             |                                                                                                    |

Abbildung 26: erweiterte Suchfunktion

# 4.3 SAP-Suchhilfe

An einigen Stellen wird die Suchhilfe des SAP aufgerufen, hier wird folgendermaßen vorgegangen: 1. Auf den Pfeil klicken um die Suchhilfe aufzurufen

| Mitarbeiter:  | <b>ર</b>   |
|---------------|------------|
| Freigabe von: | 01.01.2018 |
|               |            |

2. Name, Personalnummer oder Kostenstelle auswählen und auf grünem Haken bestätigen

| al 🗸 🖌                         | HCM: aktive Mita                                            | rbeiter |
|--------------------------------|-------------------------------------------------------------|---------|
| Nachnan<br>Vorname<br>Personal | ne (Feld für Suchhilfe)<br>e (Feld für Suchhilfe)<br>nummer |         |
| Kostenst                       | telle                                                       |         |
| Max. Tre                       | fferzahl                                                    | 9999    |

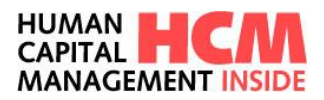

3. Eine Liste mit Ergebnissen der Suche wird aufgebaut, hier die gewünschte Person durch Doppelklick auswählen

| /orname (Feld für S | Suchhilfe) | MOSTERMANN |
|---------------------|------------|------------|
| Personalnummer      | , (        |            |
| Kostenstelle        | Ĭ          |            |
| Max. Trefferzahl    | [          | 9999       |
| Nachname            | Vorname    | •          |
| USTERMAINN          | EWALD      |            |
| USTERMANN           | МАХ        |            |
| USTERMANN           | МАХ        |            |
| USTERMANN           | MAXI       |            |
| USTERMANN           | MOHAMED    |            |
| USTERMANN           | SILAS      |            |
| Seite 1/1           |            |            |

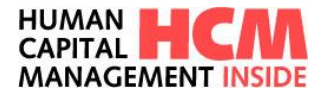

# 4.4 Sammel- bzw. Listerfassungen

Über die List- bzw. Sammelerfassung können große Datenmengen schnell erfasst werden. Diese Funktion steht in jedem Prozess allen Anwendern zur Verfügung.

| Anträg | e Ab-/Anwesenheit                        |               |            |            |       |       |           |              |            | Č   |  |  |  |  |
|--------|------------------------------------------|---------------|------------|------------|-------|-------|-----------|--------------|------------|-----|--|--|--|--|
|        |                                          |               |            |            |       |       |           |              |            | _   |  |  |  |  |
|        |                                          |               |            |            |       |       |           |              | ANTRAG (1) | · _ |  |  |  |  |
| 6      |                                          |               |            |            |       |       |           |              |            |     |  |  |  |  |
| -      | Mitarbeiter/in                           | _ Тур         | 🔺 Beginn   | 🔺 Ende     | - Von | 🛋 Bis | - Stunden | → Begründung | 4          | p   |  |  |  |  |
|        | Musterfrau Simone 60000024 👻             | 0100 Urlaub 👻 | 21.07.2020 | 21.07.2020 |       |       |           |              |            |     |  |  |  |  |
|        |                                          |               |            |            |       |       |           |              |            |     |  |  |  |  |
|        |                                          |               |            |            |       |       |           |              |            |     |  |  |  |  |
|        |                                          |               |            |            |       |       |           |              |            |     |  |  |  |  |
|        |                                          |               |            |            |       |       |           |              |            |     |  |  |  |  |
|        |                                          |               |            |            |       |       |           |              |            |     |  |  |  |  |
|        |                                          |               |            |            |       |       |           |              |            |     |  |  |  |  |
|        |                                          |               |            |            |       |       |           |              |            |     |  |  |  |  |
|        |                                          |               |            |            |       |       |           |              |            |     |  |  |  |  |
|        |                                          |               |            |            |       |       |           |              |            |     |  |  |  |  |
|        |                                          |               |            |            |       |       |           |              |            |     |  |  |  |  |
|        |                                          |               |            |            |       |       |           |              |            |     |  |  |  |  |
|        |                                          |               |            |            |       |       |           |              |            |     |  |  |  |  |
|        |                                          |               |            |            |       |       |           |              |            |     |  |  |  |  |
| ΓMΠ    |                                          |               |            |            |       |       |           |              |            |     |  |  |  |  |
|        |                                          |               |            |            |       |       |           |              |            |     |  |  |  |  |
| Ant    | rag speichern Eingaben prüfen Beantragen |               |            |            |       |       |           |              |            |     |  |  |  |  |
|        |                                          |               |            |            |       |       |           |              |            |     |  |  |  |  |
|        |                                          |               |            |            |       |       |           |              |            |     |  |  |  |  |
|        |                                          |               |            |            |       |       |           |              |            |     |  |  |  |  |
|        |                                          |               |            |            |       |       |           |              |            |     |  |  |  |  |
|        |                                          |               |            |            |       |       |           |              |            |     |  |  |  |  |
|        |                                          |               |            |            |       |       |           |              |            |     |  |  |  |  |
|        |                                          |               |            |            |       |       |           |              |            |     |  |  |  |  |
|        |                                          |               |            |            |       |       |           |              |            |     |  |  |  |  |

Abbildung 27: Sammelerfassung / Listerfassung Ab-/Anwesenheiten

| Feld          | Eigenschaft | Bemerkung                                                                                                    |
|---------------|-------------|----------------------------------------------------------------------------------------------------|
| Für           | Eingabefeld | Mitarbeiter und Personalnummer Auswahl über<br>Drop-Down                                                                  |
| Ab-/Anw.Art   | Auswahlfeld | Auswahl der An-/Abw.Art                                                                                                   |
| Beginn        | Eingabefeld | aktuelle Tagesdatum; es ist jedoch für Eingaben<br>in die Zukunft bzw. Vergangenheit ein Auswahl-<br>kalender hinterlegt. |
| Ende          | Eingabefeld | aktuelle Tagesdatum; es ist jedoch für Eingaben<br>in die Zukunft bzw. Vergangenheit ein Auswahl-<br>kalender hinterlegt. |
| Von (Uhrzeit) | Eingabefeld | Beginn der Uhrzeit bei untertägigen Ab-An-Arten                                                                           |
| Bis (Uhrzeit) | Eingabefeld | Ende der Uhrzeit bei untertägigen Ab-An-Arten                                                                             |
| Stunden       | Eingabefeld | bei stundenweisen Ab-An-Arten                                                                                             |
| Begründung    | Eingabefeld | Informationen für die Genehmigung                                                                                         |

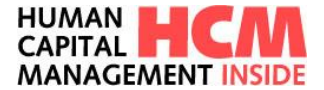

| Button           | Eigenschaft                                                                                                    |  |  |  |  |  |  |  |  |
|------------------|----------------------------------------------------------------------------------------------------|--|--|--|--|--|--|--|--|
| 5                | Hinzufügen von Zeilen                                                                                                |  |  |  |  |  |  |  |  |
| ۱.<br>۱.         | Löschen von Zeilen                                                                                                   |  |  |  |  |  |  |  |  |
| ſ                | Kopieren von Zeilen                                                                                                  |  |  |  |  |  |  |  |  |
|                  | Kontrollkästchen, ohne Häkchen können die aufgeführten Funktionen nicht ausgeführt werden.                           |  |  |  |  |  |  |  |  |
| Antrag speichern | Speichert den Antrag für die weitere Bearbeitung                                                                     |  |  |  |  |  |  |  |  |
| Eingaben prüfen  | Prüft den Antrag hinsichtlich Eingabefehlern und fehlenden Mussangaben                                               |  |  |  |  |  |  |  |  |
| Beantragen       | Starten des Genehmigungsworkflows                                                                                    |  |  |  |  |  |  |  |  |
| Details          | wurde ein Antrag als noch fehlerhaft identifiziert, kann über Button Details in die Einzelansicht gewechselt werden. |  |  |  |  |  |  |  |  |
| <b>M</b> D       | Mit diesen beiden Buttons werden Massenmarkieren und Demarkieren ausgeführt.                                         |  |  |  |  |  |  |  |  |

**Hinweis:** bei Antragsarten mit geforderten Anhängen oder Pflichtbegründungen werden die Anträge im Reiter "gepeichert" unter "Meine Anträge" abgelegt. Von dort können die Anträge in der Detailsicht geöffnet und ergänzt werden.

### 4.5 Formulare einbinden

Im HCM Inside steht als Funktion das Einbinden von HTML-Formularen zur Verfügung. Das heißt, es können für die Meldung an Behörden z.B. Gewerbeaufsichtsamt bei Mehrarbeit an Sonn- / Feiertagen oder aber auch interne Belege für den Betriebsrat individuell mit den Antragsdaten direkt befüllt und weitergeleitet werden. Steuerbar ist zusätzlich, ob im Genehmigungsworkflow das Dokument zur Bearbeitung offen oder als PDF (Read Only) angezeigt wird.

Ist ein Formular angehängt, wird dies über die eingeblendete Infobox "verknüpfte Formulare" unterhalb des Bereichs "Genehmigungsschritte" für jeden Genehmiger individuell angezeigt.

| GENEHMIGU     | INGSSCHRIT                             | TE                   |                          |  |  |  |  |  |
|---------------|----------------------------------------|----------------------|--------------------------|--|--|--|--|--|
| 1. Mitarbeite | r                                      |                      | (6000024)                |  |  |  |  |  |
| 2. Führungsk  | craft                                  |                      | (6000002)                |  |  |  |  |  |
| 3. Führungsk  | craft mit i. V.                        | X                    | •                        |  |  |  |  |  |
| 4. Betriebsra | t                                      | Postfach Betriebsrat |                          |  |  |  |  |  |
| 5 Personalal  | bteilung                               | Postfach Person:     | stfach Personalabteilung |  |  |  |  |  |
| of Personalar | brending                               | Postach Persona      | slabcending              |  |  |  |  |  |
| VERKNÜPFT     | E FORMULAF                             | es Webformular       | notenung                 |  |  |  |  |  |
| VERKNÜPFT     | E FORMULAR<br>er: Interaktiv<br>PERSON | es Webformular       | anotenung                |  |  |  |  |  |

Abbildung 28: Formularsymbol

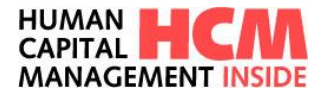

### 4.6 Berichte einbinden

Neben der Funktion Anzeigen und Befüllen von Formulare ist es auch möglich, dem Antragsteller bzw. dem/der Genehmiger Berichte individuell in den Erfassungs- und Genehmigungsmasken sowie den Aufgabenlisten zur Verfügung zu stellen.

| GENEHMIGU | IGSSCHRITTE |
|-----------|-------------|
| BERICHTE  |             |
|           |             |

Abbildung 29.1: Berichtssymbol

| Meine    | ine Aufgaben                                                                           |         |                              |          |                             |            |            |            |       |               |        |      |   |                        |
|----------|----------------------------------------------------------------------------------------|---------|------------------------------|----------|-----------------------------|------------|------------|------------|-------|---------------|--------|------|---|------------------------|
| z        | U GENEHMIGENDE ANTRÄGE                                                                 | (5)     | ERLEDIGTE ANTRÄGE            |          |                             |            |            |            |       |               |        |      |   |                        |
| Zeitra   | traum Golt 30 Tapen v Presses (Ab/Annessenholten v Masshale Alle v Kastenistale Alle v |         |                              |          |                             |            |            |            |       |               |        |      |   |                        |
| <b>A</b> | Prozess                                                                                | - Thema | _ Түр                        | - Subtyp | → Mitarbeiter/in            | A Kost.St. | A Beginn   | - Ende     | - Std | - Uhrzeit     | ÷.     | 6. A | - | A Bericht anzeigen     |
|          | Ab/Anwesenheiten                                                                       | Antrag  | 0405 (Home Office Tage)      |          | Mustermax Joachim           |            | 23.11.2020 | 23.11.2020 |       | 10:00 - 11:00 | P      | 1    |   | Bitte auswählen        |
|          | Ab/Anwesenheiten                                                                       | Antrag  | 0230 (Arztbesuch untertägig) |          | Dinges Ingo                 |            | 21.07.2020 | 21.07.2020 |       | 09:00 - 10:00 | px     |      |   | Bitte auswählen        |
|          | Ab/Anwesenheiten                                                                       | Antrag  | 0195 (T-ZUG)                 |          | Mustermannhausen Daniel Tom | 200000     | 24.06.2020 | 24.06.2020 |       |               | per la |      |   | offene Anträge in HCMI |
|          | Ab/Anwesenheiten                                                                       | Antrag  | 0230 (Arztbesuch untertägig) |          | Mustermannhausen Daniel Tom | 200000     | 08.07.2020 | 08.07.2020 |       | 09:00 - 11:00 | p      |      |   | Anw.Kal. AntracDaten   |
|          | Ab/Anwesenheiten                                                                       | Antrag  | 0100 (Urlaub)                |          | Muster Tom                  |            | 06.07.2020 | 10.07.2020 |       |               | PX     |      |   |                        |
|          |                                                                                        |         |                              |          |                             |            |            |            |       |               |        |      |   |                        |
|          |                                                                                        |         |                              |          |                             |            |            |            |       |               |        |      |   |                        |
|          |                                                                                        |         |                              |          |                             |            |            |            |       |               |        |      |   |                        |
|          |                                                                                        |         |                              |          |                             |            |            |            |       |               |        |      |   |                        |
|          |                                                                                        |         |                              |          |                             |            |            |            |       |               |        |      |   |                        |
|          |                                                                                        |         |                              |          |                             |            |            |            |       |               |        |      |   |                        |
|          |                                                                                        |         |                              |          |                             |            |            |            |       |               |        |      |   |                        |
|          |                                                                                        |         |                              |          |                             |            |            |            |       |               |        |      |   |                        |
|          |                                                                                        |         |                              |          |                             |            |            |            |       |               |        |      |   |                        |
| бO       |                                                                                        |         |                              |          |                             |            |            |            |       |               |        |      |   |                        |
|          | Bearbeilen                                                                             |         |                              |          |                             |            |            |            |       |               |        |      |   |                        |

Abbildung 30.2: Berichte Aufgaben

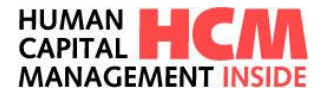

# 5 Zeitereignisse

Mit der Funktion "Zeitereignisse erfassen" können neue Zeitereignisse erfasst, bearbeitet und gelöscht werden.

# 5.1 Einstieg

Funktionsaufruf über:

 $\mathsf{Dashboard} \rightarrow \mathsf{Meine} \; \mathsf{Anwendungen} \; \mathsf{starten} \rightarrow \mathsf{Zeitereignisse} \; \mathsf{erfassen}$ 

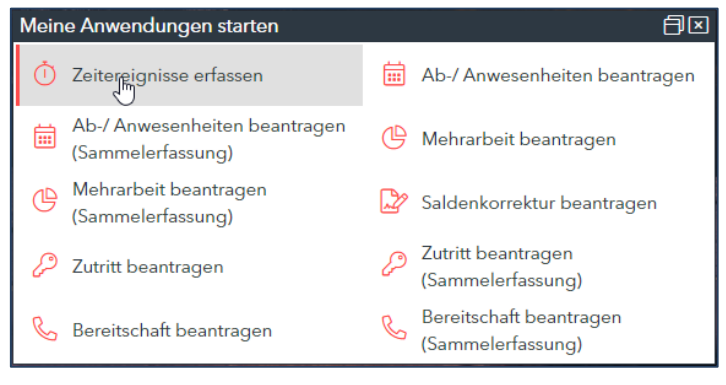

Abbildung 31: Cockpit, Zeitereignisse

### Menü $\rightarrow$ Zeitereignisse erfassen

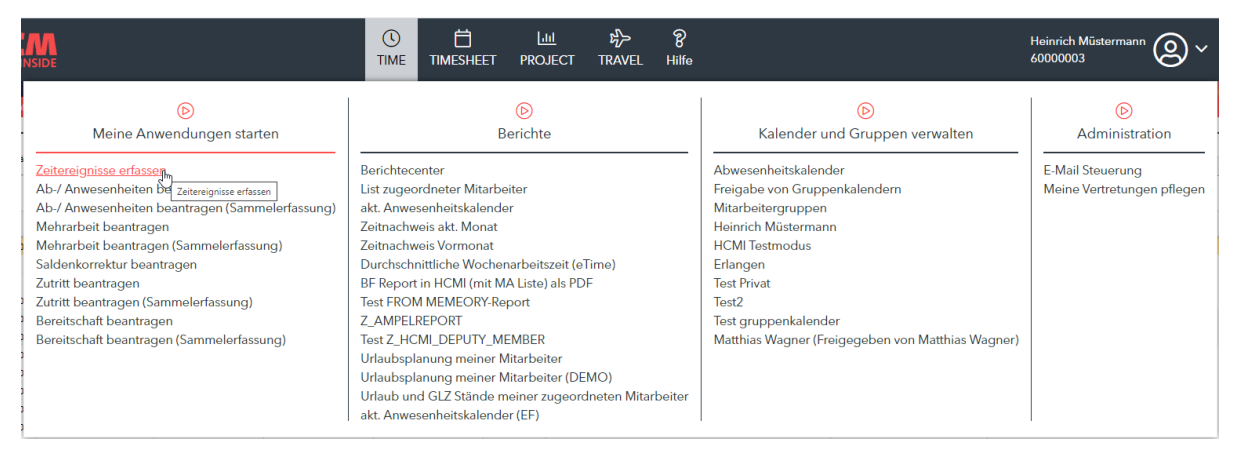

Abbildung 32: Menü, Zeitereignisse

### 5.2 Zeitereignisse erfassen

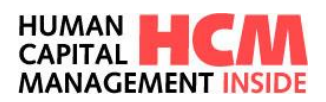

| Zeitereignis                                                                              | se pflegen                                          |                     |                 |                 |          |       |                        |                                |  |  |  |  |  |  |
|-------------------------------------------------------------------------------------------|-----------------------------------------------------|---------------------|-----------------|-----------------|----------|-------|------------------------|--------------------------------|--|--|--|--|--|--|
| MITARBEIT                                                                                 | ITARBETTER / PERIODE AUSWÄHLEN GENEHMIGUNGSSCHRITTE |                     |                 |                 |          |       |                        |                                |  |  |  |  |  |  |
| Mitarbeiter a                                                                             | uswählen Müstermani                                 | n Heinrich 60000003 | *               | Monat auswählen | Juli 2   | .020  | 1. Führungskraft 🛛 🗙 🕅 | 0000001 Q Thomas Spezialmuster |  |  |  |  |  |  |
| + Hinzufügen Löschen Q Alles ausklappen Q Alles einklappen 🔛 Speichern und weiterleiten 🕐 |                                                     |                     |                 |                 |          |       |                        |                                |  |  |  |  |  |  |
| Datum                                                                                     | Tageskennzeichnung 🕑                                | Zeit HH:MM 🕑        | Zeitereignis    | Status          | Vortag 🕑 | Grund | Genehmiger             | Ablehnungsgrund                |  |  |  |  |  |  |
|                                                                                           | 2020                                                | Dienstag            | Sollzeit: 08:00 | 2 Einträge      |          |       |                        |                                |  |  |  |  |  |  |
| 28                                                                                        |                                                     | 08:00               | P10 - Kommen    | Gebucht         |          |       |                        |                                |  |  |  |  |  |  |
| ۲ 🗧                                                                                       |                                                     | 16:54               | P20 - Gehen     | Gebucht         |          |       |                        |                                |  |  |  |  |  |  |
|                                                                                           | 2020 GP                                             | Montag              | Sollzeit: 08:00 | 2 Einträge      |          |       |                        |                                |  |  |  |  |  |  |
| 19.07.                                                                                    | 2020                                                | Sonntag             | Sollzeit: 00:00 | 0 Einträge      |          |       |                        |                                |  |  |  |  |  |  |
| 18.07.                                                                                    | 2020                                                | Samstag             | Sollzeit: 00:00 | 0 Einträge      |          |       |                        |                                |  |  |  |  |  |  |
| E 17.07.                                                                                  | 2020                                                | Freitag             | Sollzeit: 08:00 | 3 Einträge      |          |       |                        |                                |  |  |  |  |  |  |
|                                                                                           | 2020                                                | Donnerstag          | Sollzeit: 08:00 | 2 Einträge      |          |       |                        |                                |  |  |  |  |  |  |
| 15.07.                                                                                    | 2020 AB                                             | Mittwoch            | Sollzeit: 00:00 | 0 Einträge      |          |       |                        |                                |  |  |  |  |  |  |
| 14.07.                                                                                    | 2020                                                | Dienstag            | Sollzeit: 08:00 | 0 Einträge      |          |       |                        |                                |  |  |  |  |  |  |
| <ul> <li>13.07.</li> </ul>                                                                | 2020 AB                                             | Montag              | Sollzeit: 00:00 | 1 Einträge      |          |       |                        |                                |  |  |  |  |  |  |
| 12.07.                                                                                    | 2020                                                | Sonntag             | Sollzeit: 00:00 | 0 Einträge      |          |       |                        |                                |  |  |  |  |  |  |
| 11.07.                                                                                    | 2020                                                | Samstag             | Sollzeit: 00:00 | 0 Einträge      |          |       |                        |                                |  |  |  |  |  |  |
|                                                                                           | 2020                                                | Freitag             | Sollzeit: 08:00 | 2 Einträge      |          |       |                        |                                |  |  |  |  |  |  |
|                                                                                           | 2020                                                | Donnerstag          | Sollzeit: 08:00 | 2 Einträge      |          |       |                        | -                              |  |  |  |  |  |  |
| Speic                                                                                     | hern und weiterleiten                               |                     |                 |                 |          |       |                        |                                |  |  |  |  |  |  |

### Abbildung 33: Zeitereignisse erfassen

| Feld                                                                                                    | Eigenschaft                            | Bemerkung                                                              |  |  |  |  |  |
|----------------------------------------------------------------------------------------------------|----------------------------------------|------------------------------------------------------------------------|--|--|--|--|--|
| Datum                                                                                                   | Anzeigefeld                            | Datum des zu erfassenden Zeitereignisses                               |  |  |  |  |  |
| Tageskennzeichnung                                                                                      | Anzeigefeld                            | Bereits eingetragene Ab/Anwesenheiten, geplante Ab/Anwesenheiten       |  |  |  |  |  |
| Zeit HH:MM Eingabefeld Uhrzeit des zu erfassenden Zeitereignisses, Vo<br>ist die aktuelle Systemuhrzeit |                                        |                                                                        |  |  |  |  |  |
| Zeitereignis                                                                                            | Anzeigefeld                            | ld Anzeige des zu erfassenden Zeitereignisses                          |  |  |  |  |  |
| Status                                                                                                  | Anzeigefeld                            | Zeigt den aktuellen Status des Antrages an                             |  |  |  |  |  |
| Vortag                                                                                                  | Eingabefeld                            | Zuordnung der Zeit zum aktuellen Tag oder aber auch zum Vortag möglich |  |  |  |  |  |
| Grund                                                                                                   | Eingabefeld Freitext, Eingabe optional |                                                                        |  |  |  |  |  |
| Führungskraft                                                                                           | Anzeigefeld                            | Anzeige des in SAP aktuell ermittelten Vorgesetzten <sup>1</sup>       |  |  |  |  |  |
| Ablehnungsgrund                                                                                         | Eingabefeld                            | Freitext, Eingabe optional                                             |  |  |  |  |  |

| Button                     | Eigenschaft                                                                         |
|----------------------------|-------------------------------------------------------------------------------------|
| Hinzufügen                 | Auswahl des zu erfassenden Zeitereignisses                                          |
| 🔀 Löschen                  | Ausgewähltes Zeitereignis wird gelöscht                                             |
| 🔎 Alles ausklappen         | Alle bereits erfassten Zeitereignisse werden eingeblendet                           |
| 🔎 Alles einklappen         | Die Anzeige aller bereits erfassten Zeitereignisse wird ausgeblendet                |
| Speichern und weiterleiten | Speichert die Eingaben und leitet diese an die Führungskraft zur Genehmigung weiter |

<sup>&</sup>lt;sup>1</sup> Der Genehmigungsworkflow ist individuell konfigurierbar. HCM Inside TIME Anwenderdokumentation\_SB\_01.docx Seite 26 von 102

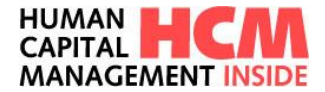

# 5.3 Zeitereignisse pflegen

Zeitereignisse können erfasst werden, wenn z.B. keine Buchung am Terminal möglich war, bestehende Terminalbuchen können geändert werden, wobei hier nur ein ändern der Ereignisart, nicht der Uhrzeit möglich ist. Über die Funktion "Zeitereignisse erfassen" können durch Doppelklick auf das zu ändernde Zeitereignis Korrekturen an weitergeleiteten und bereits genehmigten Zeitereignissen durchgeführt werden. Nach der Änderung wird der Genehmigungsprozess erneut über den Button

Speichern und weiterleiten gestartet.

| TARBEITER /      | TTE                    |                    |                                                         |              |            |       |                  |                                   |  |
|------------------|------------------------|--------------------|---------------------------------------------------------|--------------|------------|-------|------------------|-----------------------------------|--|
| tarbeiter auswäl | len Müstermann         | Heinrich 60000003  | *                                                       | Monat auswäl | len Juli 2 | 020   | 1. Führungskraft | X 60000001 Q Thomas Spezialmuster |  |
| nzufügen Löse    | hen 🕘 Alles ausklappen | 🔍 Alles einklappen | Speichern und weiterle                                  | iten         |            |       |                  |                                   |  |
| tum              | Tageskennzeichnung 🥝   | Zeit HH:MM 🔞       | Zeitereignis                                            | Status       | Vortag 🚱   | Grund | Genehmiger       | Ablehnungsgrund                   |  |
| 21.07.2020       |                        | Dienstag           | Sollzeit: 08:00                                         | 2 Einträge   |            |       |                  |                                   |  |
| 180              |                        | 08:00              | P10 - Kommen                                            | Gebucht      |            |       |                  |                                   |  |
| ۲. 🗐             |                        | 16:54              | P2 P91 - Kommen - Montag                                | e bucht      |            |       |                  |                                   |  |
| 20.07.2020       | GP                     | Montag             | Sol pg3 - Gehen - Dienstreis                            | e inträge    |            |       |                  |                                   |  |
| > 🗐 🥖            |                        | 08:00              | P11<br>P94 - Gehen - Montage<br>P95 - Gehen- Dienstgang | bucht        |            |       |                  |                                   |  |
| ۲. ا             |                        | 16:25              | P2(P10 - Kommen                                         | bucht        |            |       |                  |                                   |  |
| 19.07.2020       |                        | Sonntag            | Sollzeit: 00:00                                         | 0 Einträge   |            |       |                  |                                   |  |
| 18.07.2020       |                        | Samstag            | Sollzeit: 00:00                                         | 0 Einträge   |            |       |                  |                                   |  |
| 17.07.2020       |                        | Freitag            | Sollzeit: 08:00                                         | 3 Einträge   |            |       |                  |                                   |  |
| 16.07.2020       |                        | Donnerstag         | Sollzeit: 08:00                                         | 2 Einträge   |            |       |                  |                                   |  |
| 15.07.2020       | AB                     | Mittwoch           | Sollzeit: 00:00                                         | 0 Einträge   |            |       |                  |                                   |  |
| 14.07.2020       |                        | Dienstag           | Sollzeit: 08:00                                         | 0 Einträge   |            |       |                  |                                   |  |
| 13.07.2020       | AB                     | Montag             | Sollzeit: 00:00                                         | 1 Einträge   |            |       |                  |                                   |  |
| 12.07.2020       |                        | Sonntag            | Sollzeit: 00:00                                         | 0 Einträge   |            |       |                  |                                   |  |
| 11.07.2020       |                        | Samstag            | Sollzeit: 00:00                                         | 0 Einträge   |            |       |                  |                                   |  |
| 10.07 2020       |                        | Freitag            | Sollzeit: 08:00                                         | 2 Finträge   |            |       |                  |                                   |  |

Abbildung 34: Zeitereignisse ändern

# 5.4 Zeitereignisse genehmigen

Funktionsaufruf über:

Dashboard  $\rightarrow$  Meine Aufgaben  $\rightarrow$  Zeitereignisse

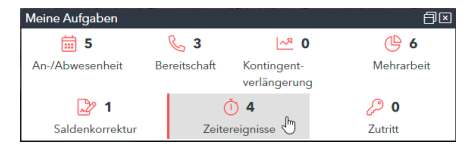

Abbildung 35: Funktionsaufruf über Cockpit

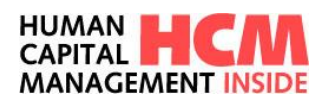

| Ze | Zeitereignisse genehmigen |                                  |             |               |              |                     |            |            |           |  |  |  |
|----|---------------------------|----------------------------------|-------------|---------------|--------------|---------------------|------------|------------|-----------|--|--|--|
|    |                           |                                  |             |               |              |                     |            |            |           |  |  |  |
|    |                           | Name                             | Status      | Tag           | Datum        | Zeitart             | Zeit       | Vortag     | Bemerkung |  |  |  |
|    |                           | ~                                |             | ~             | ~            | ~                   |            |            |           |  |  |  |
|    |                           | Muster Mohamed (60000045):       | 1 Zeiterei  | nnis(se) zu ( | enehmiger    | /0 Zeitereignisse   | selektiert | +          |           |  |  |  |
|    |                           | Muster Mohamed (60000045)        |             | Dienstan      | 07 07 2020   | P10 - Kommen        | 08.00      |            | Gebucht   |  |  |  |
|    |                           | Muster Mohamed (60000045)        | <           | Dienstag      | 07.07.2020   | P15 - Beginn Pause  | 10:03      |            | (Grund)   |  |  |  |
|    |                           | Muster Mohamed (60000045)        |             | Dienstag      | 07.07.2020   | P20 - Gehen         | 16:25      |            | Gebucht   |  |  |  |
|    | F                         | Mustermannhausen Daniel Ton      | n (600000   | 31): 2 Zeiter | eignis(se) z | u genehmigen /0     | 7eitereiar | uisse sele | ktiert    |  |  |  |
|    | _                         | Mustermannhausen Daniel Tom (600 |             | Montag        | 28.10.2019   | P10 - Kommen        | 08:15      |            | Gebucht   |  |  |  |
|    |                           | Mustermannhausen Daniel Tom (600 | <           | Montag        | 28.10.2019   | P20 - Gehen         | 15:25      |            | Test      |  |  |  |
|    |                           | Mustermannhausen Daniel Tom (600 | <           | Montag        | 28.10.2019   | P20 - Gehen         | 16:21      |            | Test      |  |  |  |
|    |                           | Mustermannhausen Daniel Tom (600 | <           | Montag        | 28.10.2019   | P20 - Gehen         | 16:55      |            |           |  |  |  |
|    |                           | Mustermannhausen Daniel Tom (600 |             | Montag        | 28.10.2019   | P20 - Gehen         | 17:24      |            | Gebucht   |  |  |  |
|    |                           | Mustermannhausen Daniel Tom (600 |             | Freitag       | 13.03.2020   | P10 - Kommen        | 08:00      |            | Gebucht   |  |  |  |
|    |                           | Mustermannhausen Daniel Tom (600 | <           | Freitag       | 13.03.2020   | P20 - Gehen         | 10:22      |            |           |  |  |  |
|    |                           | Mustermannhausen Daniel Tom (600 | <b></b>     | Freitag       | 13.03.2020   | P20 - Gehen         | 16:54      |            | Gebucht   |  |  |  |
|    | Ξ                         | Wald Irmgard (60000018): 1 Z     | eitereignis | s(se) zu gen  | ehmigen /0   | Zeitereignisse sele | ktiert     |            |           |  |  |  |
| ľ  |                           | Wald Irmgard (60000018)          | 5           | Sonntag       | 19.04.2020   | P94 - Gehen - Monta | 14:39      |            | (Grund)   |  |  |  |
|    |                           |                                  |             |               |              |                     |            |            |           |  |  |  |
|    |                           |                                  |             |               |              |                     |            |            |           |  |  |  |
|    |                           |                                  |             |               |              |                     |            |            |           |  |  |  |
|    |                           |                                  |             |               |              |                     |            |            |           |  |  |  |
|    |                           |                                  |             |               |              |                     |            |            |           |  |  |  |
|    |                           | Alle auswahlen Auswahl lösch     | en          |               |              |                     |            |            |           |  |  |  |

### Abbildung 36: Zeitereignisse genehmigen

| Feld      | Eigenschaft | Bemerkung                                                           |
|-----------|-------------|---------------------------------------------------------------------|
| Name      | Auswahlfeld | Auswahl von einzelnen oder allen Mitarbeitern                       |
| Status    | Sortierfeld | Sortierung für Kommen / Gehen                                       |
| Tag       | Auswahlfeld | Tagesbezogene Auswahl aller oder einzelner Tage für die Genehmigung |
| Datum     | Auswahlfeld | Datumsbezogene Auswahl der Tage für die Genehmigung                 |
| Zeitart   | Auswahlfeld | Zeitartbezogene Auswahl für die Genehmigung                         |
| Zeit      | Sortierfeld | Sortierfunktion Uhrzeit                                             |
| Vortag    | Kennzeichen | Eintrag wird dem Vortag zugeordnet                                  |
| Bemerkung | Sortierfeld | Bemerkungsbezogene Auswahl für die Genehmigung                      |

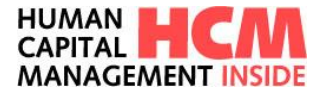

| Button                   | Eigenschaft                                                       |
|--------------------------|-------------------------------------------------------------------|
| Alle auswählen           | Alle zur Genehmigung anstehenden Zeitereignisse werden markiert   |
| Auswahl löschen          | Alle Markierungen werden gelöscht                                 |
|                          | Einzelauswahl von Zeitereignissen                                 |
| Genehmigen               | Genehmigen der vorher ausgewählten Zeitereignisse                 |
| Ablehnen                 | Ablehnen der vorher ausgewählten Zeitereignisse                   |
| Begründung für Ablehnung | Freitext - Eingabefeld für die Erfassung eines Ablehnungsgrundes. |

# 6 Ab-/Anwesenheiten beantragen

Mit der Funktion "Ab-/Anw beantragen" können neue An-/Abwesenheiten erfasst, bearbeitet, geändert, gelöscht und storniert werden.

### 6.1 Einstieg

Funktionsaufruf über:

Dashboard  $\rightarrow$  Infocontainer Meine Anwendungen starten  $\rightarrow$  Ab/Anw beantragen

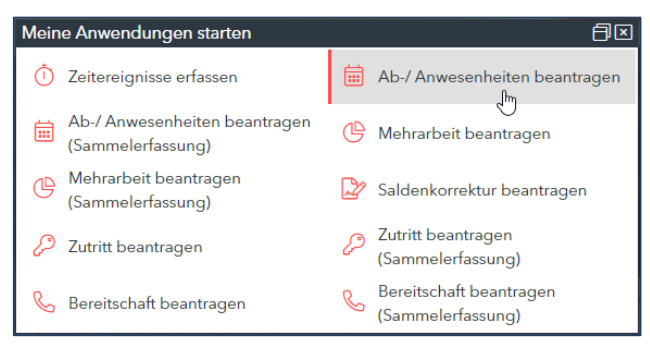

Abbildung 37: Funktionsaufruf über Cockpit

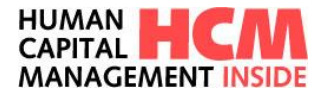

### Mega-Menü → Ab/Anwesenheit beantragen

| (b)<br>Meine Anwendungen starten                                                                                                    | 6)<br>Berichte                                                                                                    | ▶<br>Kalender und Gruppen verwalten                                                                                                    | (b)<br>Administration                          |
|----------------------------------------------------------------------------------------------------|----------------------------------------------------------------------------------------------------|----------------------------------------------------------------------------------------------------|------------------------------------------------|
| Zeitereignisse erfassen<br>Ab-/ Anwesenheiten bel <u>k</u> entragen<br>Ab-/ Anwesenheiten bel <u>k</u> ab-/ Amesenheiten beartragen<br>Mehrarbeit beantragen (Sammelerfassung)<br>Saldenkorrektur beantragen<br>Zuritt beantragen<br>Zuritt beantragen (Sammelerfassung)<br>Bereitschaft beantragen (Sammelerfassung) | Berichteconter<br>List zugeordneter Mitarbeiter<br>akt. Anwesenheitskalender<br>Zeitnachweis Vormonat<br>Durchschnitliche Wochenarbeitszeit (eTime)<br>BF Report in HCM (mit MA Liste) als PDF<br>Teat FROM MEMECRY.Report<br>Z_AMPELREPORT<br>Test Z_HCML_DEPUTTY_MEMBER<br>Urfaubsplanung meiner Mitarbeiter<br>Urfaubsplanung meiner Mitarbeiter<br>Utrlaubsplanung meiner Mitarbeiter<br>akt. Anwesenheitskalender (EF) | Abwesenheitskalender<br>Freigabe von Gruppenkalendern<br>Mitarbeitergruppen<br>Heinrich Müstermann<br>HCMI Testmodus<br>Erlangen<br>Test Privat<br>Test gruppenkalender<br>Matthias Wagner (Freigegeben von Matthias Wagner) | E-Mail Steuerung<br>Meine Vertretungen pflegen |

Abbildung 38: Funktionsaufruf über Mega-Menü

# 6.2 Antrag erfassen

| Mitarbeiter Heinrich | Müstermann |   | 4.6         |           |         |         |       |        |    |      |           |         |         |    |        |                                                                                                    |
|----------------------|------------|---|-------------|-----------|---------|---------|-------|--------|----|------|-----------|---------|---------|----|--------|----------------------------------------------------------------------------------------------------|
|                      |            |   | AD-         | /Anw-A    | art 0   | 100 U   | rlaub |        |    |      |           |         | ¥       |    |        | Erfassung 21.07.2020 Heinrich Müstermann<br>Status neu<br>ANTRAG ANLAGEN ZUSATZINFO                                                                            |
| Zeitraum von*        | 22.07.2020 |   | (           | J         | luli 20 | 020     |       | ►      |    | 1    | J         | uli 20  | 020     |    | ►      | GENEHMIGUNGSSCHRITTE                                                                                                    |
| Zeitraum bis"        | 23.07.2020 | N | lo D        | i Mi      | Do      | Fr      | Sa    | So     | м  | o D  | i Mi      | Do      | Fr      | Sa | So     | 1. Führungskraft X 60000001 Q Thomas Spezialmuster                                                                                                    |
|                      |            | 2 | 9 3         | 0 1       | 2       | 3       | 4     | 5      |    |      | 1         | 2       | 3       | 4  | 5      |                                                                                                    |
|                      |            |   | 6 7         | 8         | 9       | 10      | 11    | 12     | 6  | 5 7  | 8         | 9       | 10      | 11 | 12     | ABTRAGUNGSINFORMATIONEN                                                                                                    |
|                      |            | 1 | 3 1         | 4 15      | 16      | 17      | 18    | 19     | 13 | 3 14 | 15        | 16      | 17      | 18 | 19     | Arbeitstage Kalendertage Kontingentverbradti                                                                                                    |
|                      |            | 2 | 20 2        | 1 22      | 23      | 24      | 25    | 26     | 20 | 0 21 | 22        | 23      | 24      | 25 | 26     | KONTINGENT INFORMATIONEN                                                                                                    |
|                      |            | 2 | 27 2<br>3 4 | 8 29<br>5 | 30<br>6 | 31<br>7 | 1     | 2<br>9 | 23 | 7 28 | 3 29<br>5 | 30<br>6 | 31<br>7 | 1  | 2<br>9 | Tarifurlaub         für 2020         35.0 Tag(e)           Rest         15.0 Tag(e)         Verfügbar         6.0 Tag(e)         Abtragung         20.0 Tag(e) |
|                      |            |   |             |           | -       |         |       | -      |    |      | -         |         |         | -  | -      | GLZ-4711 Zeiten aus Dienstgängen<br>Freizeit aus Mehrarbeit                                                                                                    |

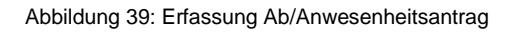

| Feld                 | Eigenschaft                                     | Bemerkung                                                                              |
|----------------------|-------------------------------------------------|----------------------------------------------------------------------------------------|
| Mitarbeiter          | Eingabefeld für GB                              | Personalnummer, Wertehilfe verfügbar (Nur für GB)                                      |
| Genehmigungsschritte | Anzeigefeld                                     | Zeigt alle Genehmiger und den aktuellen Status des Antrags an                          |
| Ab/AnwArt            | Eingabefeld                                     | An-/Abwesenheitsart, Wertehilfe verfügbar                                              |
| Status               | Anzeigefeld                                     | Zeigt den aktuellen Status des Antrags an                                              |
| Zeitraum von / bis   | Eingabefeld                                     | Gültigkeitszeitraum des Antrags. Auswahl über Kalender.                                |
| Uhrzeit von / bis    | Eingabefeld                                     | Dauer der Abwesenheit (das Feld wird nur bei untertägigen An-/Abwesenheiten angezeigt) |
| Kalender             | Anzeige des aktuellen<br>Monats und Folgemonats | Markierte Tage im Kalender werden in den Feldern Zeitraum von bis übernommen.          |

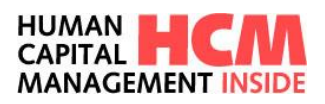

| Feld                    | Eigenschaft | Bemerkung                                                                 |
|-------------------------|-------------|---------------------------------------------------------------------------|
| Gleitz. Tage            | Anzeigefeld | Anzeige der Gleitzeit-Tage (aus spez. An-<br>/Abwesenheitsart)            |
| Stunden                 | Anzeigefeld | Anzahl der Arbeitsstunden (gem. hinterlegtem<br>Fabrikkalender)           |
| Abtragungsinformationen | Anzeigefeld | Info zu Abtragungsinformationen                                           |
| Arbeitstage             | Anzeigefeld | Berechnete Arbeitstage. Grundlage ist die Eingabe des Gültigkeitsdatums   |
| Kalendertage            | Anzeigefeld | Berechnete Kalendertage. Grundlage ist die Eingabe des Gültigkeitsdatums  |
| Gleitz. Tage            | Anzeigefeld | Berechnete Gleitzeittage. Grundlage ist die Eingabe des Gültigkeitsdatums |
| Kontingentinformationen | Anzeigefeld | Zeigt die verfügbaren Kontingente mit<br>Abtragungsinformationen an       |
| Anlagen                 | Eingabefeld | Bereich für Anlagen, Dokumente hochladen                                  |
| Zusatzinfo              | Eingabefeld | Begründung: Freitext, Eingabe optional.                                   |

| Button                                                                             | Eigenschaft                                                                         |  |  |  |  |  |  |  |
|------------------------------------------------------------------------------------|-------------------------------------------------------------------------------------|--|--|--|--|--|--|--|
| 1                                                                                  | Information zum Prozess                                                             |  |  |  |  |  |  |  |
| Antrag speichern                                                                   | Speichert den Antrag für die weitere Bearbeitung                                    |  |  |  |  |  |  |  |
| Eingaben prüfen                                                                    | Prüft den Antrag hinsichtlich Eingabefehlern, fehlenden Mussangaben und Kollisionen |  |  |  |  |  |  |  |
| Eingaben löschen                                                                   | Inhalt aller Eingabefelder löschen                                                  |  |  |  |  |  |  |  |
| Beantragen Weiterleitung und Mail an FK. Nur bei genehmigung Ab/Anwesenheitsarten. |                                                                                     |  |  |  |  |  |  |  |
| 4                                                                                  | Information über die Größe und Format der hochzuladenden Anlagen                    |  |  |  |  |  |  |  |
| Durchsuchen                                                                        | Verzweigt in die Bibliotheken – Dokumente für die Auswahl der Anlagen               |  |  |  |  |  |  |  |
| Anlage hochladen                                                                   | Aktiviert das Hochladen der ausgewählten Anlagen – Dokumente                        |  |  |  |  |  |  |  |

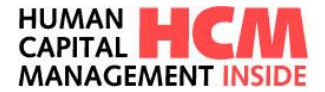

### 6.2.1 Mitarbeiter auswählen (Rolle FK und ZB/GB)

Jeder kann An- / Abwesenheitsanträge für sich selbst oder aber auch für andere erfassen. Bei der Erfassung für andere, die in der Regel Führungskräften und Gleitzeitbeauftragten zur Verfügung gestellt wird, werden die zugeodneten Mitarbeiter zusätzlich angezeigt.

Standardmäßig wird die eigene Personalnummer vorgeblendet.

Ein zugeordneter Mitarbeiter wird über die Drop-Down-Box ausgewählt bzw. übersteigt die Trefferzahl die eingestellte Anzahl der Standardanzeige, wird die erweiterte Suchfunktion eingblendet.

| Mitarbeiter                    | Musterfrau Simone 60000024                                                                                                    | × |
|--------------------------------|----------------------------------------------------------------------------------------------------|---|
| Name<br>Vorname<br>Personalnum | Spezialmuster Thomas 60000001<br>Mustermann Oliver 60000003<br>Musterfrau Simone 60000024<br>Muster Thomas 60000027                    |   |
| Zurücks                        | Mustermann Daniel 60000031<br>Mustermann Max 60000042<br>Musterfrau Edita 60000044<br>Muster Gustav 70000013<br>Mustermann Max 7000020 |   |
| Zeitraum von<br>Zeitraum bis*  | Musterfelde Maxima 88888889<br>Musterfelder Martina 88888890<br>Mustermann Mohamed 88888891<br>Muster Hans-Jürgen 88888892             | ~ |

Abbildung 40: Mitarbeiter Selektion über Drop-Down

| Mitarbeiter                            | Musterfrau Sin    | none 60000024           | *    | Ab-/Anw-Art |                                                                                                    | •   |
|----------------------------------------|-------------------|-------------------------|------|-------------|----------------------------------------------------------------------------------------------------|-----|
| Name<br>Vorname<br>Personalnu<br>Zurüd | immer<br>iksetzen | <br>Mitarbeiter filtern |      | 1           | Ihnen ist eine große Anzahl von<br>Mitarbeitern zugeordnet. Bitte verwenden<br>Sie die Suchfunktion, um nach<br>Mitarbeitern zu suchen. |     |
| Zurü                                   | ksetzen           | Mitarbeiter fil         | tern | tern        | tern                                                                                                    | lem |

Abbildung 41: erweiterte Suchfunktion

#### 6.2.2 Ab-Anw.-Art auswählen

Die zugeordneten Ab-/Anwesenheitsarten (Ab-/Anw-Art) können über Drop-Down Menü 🗾 ausgewählt werden.

| Mitarbeiter                    | Musterfrau | Simone 6000 | 0024               | - | А              | b-/An   | w-Art            |                                                                                                    |    | •       |
|--------------------------------|------------|-------------|--------------------|---|----------------|---------|------------------|----------------------------------------------------------------------------------------------------|----|---------|
| Name<br>Vorname<br>Personalnun | nmer       |             |                    |   |                |         | 1                | 0100 Urlaub<br>0230 Arztbesuch untertägig<br>0301 Freistellung bez. 1 Tag                                               | `  |         |
| Zurück                         | setzen     |             | Mitarbeiter filten | n |                |         |                  | 0400 Dienstreise<br>0405 Home Office Tage<br>0406 Home Office Std.<br>0410 Anwesenheit Coburg<br>0415 Anwesenheit Fürth |    |         |
| Zeitraum voi<br>Zeitraum bis   | n*<br>.*   |             |                    |   | <b>∢</b><br>Mo | Di      | <b>Jul</b><br>Mi | 0420 Seminar/Kurs/Lehrgang Tg.<br>0430 Berufsschule/Blockunterr.<br>0485 Werkstudent anwesend                           | :0 | 15<br>F |
|                                |            |             |                    |   | 29<br>6        | 30<br>7 | 1<br>8           | 0900 Gleitzeitausgleich<br>0990 Externe abwesend                                                                        | /  | 3       |
|                                |            |             |                    |   | 13             | 14      | 15               | 16 17 <b>18 19</b> 13 14 15 :                                                                                           | 16 | 1       |

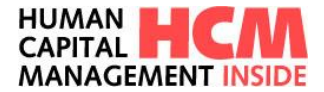

### 6.2.3 Zeitraum erfassen

Abhängig von der Konfiguration der Ab-/Anwesenheitsart ist die Angabe einer Uhrzeit erforderlich (untertägige Ab/Anwesenheiten). Die Auswahl des Zeitraums erfolgt über den Kalender.

|         | 15.07.2015 |    |    | Ju | ıli 20 | 15 |    | ►  |   | ¢. |    | Ju | ıli 20 | 15 |    | ►  |
|---------|------------|----|----|----|--------|----|----|----|---|----|----|----|--------|----|----|----|
| 15.07.2 | :015       | Мо | Di | Mi | Do     | Fr | Sa | So | N | lo | Di | Mi | Do     | Fr | Sa | So |
|         |            | 29 | 30 | 1  | 2      | 3  | 4  | 5  |   |    |    | 1  | 2      | 3  | 4  | 5  |
|         |            | 6  | 7  | 8  | 9      | 10 | 11 | 12 |   | 6  | 7  | 8  | 9      | 10 | 11 | 12 |
|         |            | 13 | 14 | 15 | 16     | 17 | 18 | 19 | 1 | 3  | 14 | 15 | 16     | 17 | 18 | 19 |
|         |            | 20 | 21 | 22 | 23     | 24 | 25 | 26 | 2 | 0  | 21 | 22 | 23     | 24 | 25 | 26 |
|         |            | 27 | 28 | 29 | 30     | 31 | 1  | 2  | 2 | 7  | 28 | 29 | 30     | 31 | 1  | 2  |
|         |            | 3  | 4  | 5  | 6      | 7  | 8  | 9  |   | 3  | 4  | 5  | 6      | 7  | 8  | 9  |

Abbildung 43: Zeitraum erfassen

### 6.2.4 Genehmigungsschritte

Ab-/Anwesenheiten können – abhängig von der Konfiguration – direkt verbucht, über die Führungskraft oder über mehrere Genehmigungsstufen genehmigt werden.

| GENEHMIGUNGSSCHRITTE |                         |     |  |  |  |  |
|----------------------|-------------------------|-----|--|--|--|--|
|                      | 1. Führungskraft        | X Q |  |  |  |  |
|                      | 2. Oberer Führungskreis | X Q |  |  |  |  |

Abbildung 44: 2fach Genehmigungsworkflow

In Abb. 31 wird die Führungskraft und der obere Führungskreis per E-Mail (siehe E-Mail Steuerung) über den genehmigungspflichtigen Ab-/ Anwesenheitsantrag informiert.

### 6.2.5 Zusatzinformationen erfassen

Im Reiter **Zusatzinfo** kann unter Begründung ein Freitext zur Erläuterung für die Führungskraft angegeben werden (nur bei genehmigungspflichtigen Anträgen sinnvoll).

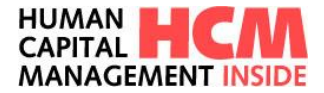

Abbildung 45: Begründung erfassen

### 6.2.6 Verknüpfte Anträge

Im Feld verknüpfte Anträge wird die Verbindung zwischen Originalantrag und Nachfolgeantrag im Änderungsprozess abgebildet. Mit Klick auf den Link wird in den Originalantrag verzweigt.

| VER | KNÜPFTE ANTRÄGE         |      |
|-----|-------------------------|------|
|     | Link zum Originalantrag | Link |
|     |                         |      |

Abbildung 46: Link Originalantrag

### 6.2.7 Historie

Im Feld Historie werden die einzelnen Erfassungs- und Genehmigungsschritte dokumentiert.

| HISTORIE                                                                    |
|-----------------------------------------------------------------------------|
| 21.07.2020 10:59/Heinrich Müstermann (60000003)/Führungskraft: Genehmigung  |
| 21.07.2020 10:45/SimoneMusterfrau (60000024)/Betriebsrat: Beantragung       |
| 21.07.2020 10:45/SimoneMusterfrau (60000024)/Betriebsrat: Formular erzeugen |
|                                                                             |
|                                                                             |

Abbildung 47: Historie

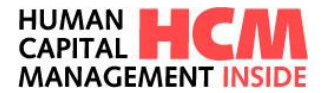

### 6.2.8 Statusprotokoll

Im Feld Statusprotokoll werden die aktuell gültigen Status des ausgewählten Antrages angezeigt. Je nach Status werden die Symbole entsprechend angezeigt.

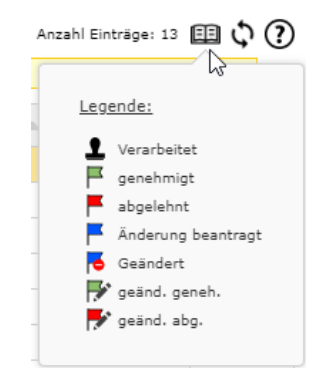

Abbildung 48: Statusprotokoll

Diese Einstellungen sind im Customizing über die Dokumentenarten zu definieren.

| Kennzeichen | Status                  |  |  |  |  |  |  |  |  |  |
|-------------|-------------------------|--|--|--|--|--|--|--|--|--|
| Z0          | Gebucht / Infotyp       |  |  |  |  |  |  |  |  |  |
| Z1          | angelegt                |  |  |  |  |  |  |  |  |  |
| Z2          | geändert                |  |  |  |  |  |  |  |  |  |
| Z3          | weitergeleitet          |  |  |  |  |  |  |  |  |  |
| Z4          | genehmigt               |  |  |  |  |  |  |  |  |  |
| Z5          | abgelehnt               |  |  |  |  |  |  |  |  |  |
| Z6          | Orig.Änd.weitergeleitet |  |  |  |  |  |  |  |  |  |
| Z7          | Orig.Änd.genehmigt      |  |  |  |  |  |  |  |  |  |
| Z8          | not in use              |  |  |  |  |  |  |  |  |  |
| Z9          | not in use              |  |  |  |  |  |  |  |  |  |
| ZA          | Änd. gespeichert        |  |  |  |  |  |  |  |  |  |
| ZB          | Änder. geändert         |  |  |  |  |  |  |  |  |  |
| ZC          | Änd. weitergeleitet     |  |  |  |  |  |  |  |  |  |
| ZD          | Änder. genehmigt        |  |  |  |  |  |  |  |  |  |
| ZE          | Änder. abgelehnt        |  |  |  |  |  |  |  |  |  |
| ZG          | not in use              |  |  |  |  |  |  |  |  |  |
| ZR          | Storno beantragt        |  |  |  |  |  |  |  |  |  |
| ZS          | Storno genehmigt        |  |  |  |  |  |  |  |  |  |
| ZX          | gelöscht                |  |  |  |  |  |  |  |  |  |
| ZZ          | zurückgezogen           |  |  |  |  |  |  |  |  |  |

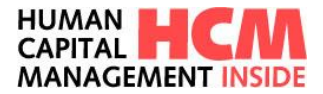

# 6.3 Statuskonzept

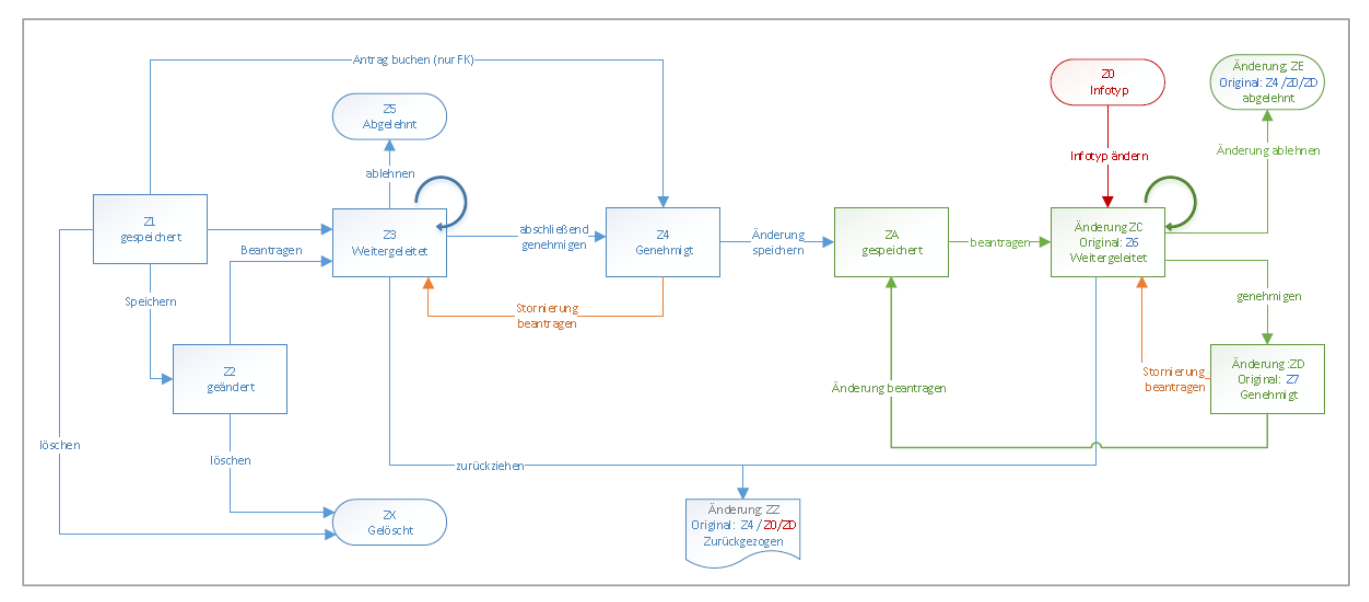

Abbildung 49: Statuskonzept Änderungsprozess

# 6.4 Antrag zurückziehen

Mit der Umstellung auf den Änderungsprozess ist es jetzt möglich, an die Genehmiger verschickte Anträge, die den definierten Genehmigungsprozess noch nicht komplett abgeschlossen haben wieder zurückzuziehen. Dies geschieht über den neuen Button der in "Meine Anträge" im Reiter "in Genehmigung" angezeigt wird.

| Meine                                                                                                    | Antr           | äge       |          |                 |                                                                                                    |                                            |                                                                  |                                     |                                                                                             |                    |                                      |                                                    |                                                               |                                                 |                   |                 |                                                                                                   |                                            |                                         |                                                        |                           |                    |                                  |                                  |             |          |      |           |               |
|----------------------------------------------------------------------------------------------------|----------------|-----------|----------|-----------------|----------------------------------------------------------------------------------------------------|--------------------------------------------|------------------------------------------------------------------|-------------------------------------|---------------------------------------------------------------------------------------------|--------------------|--------------------------------------|----------------------------------------------------|---------------------------------------------------------------|-------------------------------------------------|-------------------|-----------------|---------------------------------------------------------------------------------------------------|--------------------------------------------|-----------------------------------------|--------------------------------------------------------|---------------------------|--------------------|----------------------------------|----------------------------------|-------------|----------|------|-----------|---------------|
| GESPEICHERT IN GENEHMIGUNG (6)                                                                                                    |                |           |          |                 |                                                                                                    | ERLEDIGT                                   |                                                                  |                                     |                                                                                             | _                  |                                      |                                                    |                                                               |                                                 |                   |                 |                                                                                                   |                                            |                                         |                                                        |                           |                    |                                  |                                  |             |          |      |           |               |
| Zeitraum seit 30 Tagen 👻 Prozess Ab/Anwese                                                                                                    |                |           |          |                 | senl                                                                                                    | nheiten 💌                                  |                                                                  |                                     | N                                                                                           | Mitarbeiter Alle   |                                      |                                                    |                                                               |                                                 |                   | stenstelle Alle |                                                                                                   |                                            |                                         | •                                                      |                           |                    |                                  |                                  |             |          |      |           |               |
|                                                                                                    | Mitarbeiter/in |           |          |                 |                                                                                                    | 4                                          | Kost.St.                                                         |                                     |                                                                                             | 4                  | Prozess                              |                                                    | Thema                                                         |                                                 |                   | ▲ Тур           |                                                                                                   |                                            |                                         |                                                        |                           |                    |                                  |                                  |             |          |      |           |               |
| per la companya de la companya de la | 0              | 1         | Musterfr | sterfrau Simone |                                                                                                    |                                            |                                                                  |                                     | 1                                                                                           | 100000             |                                      |                                                    |                                                               | 1                                               | Ab/Anwesenheiten  |                 |                                                                                                   | Antrag                                     |                                         |                                                        | 0100 (Urlaub)             |                    |                                  |                                  |             |          |      |           |               |
| par 1                                                                                                    | 0              | 4         | Zurückzi | :kziehen one    |                                                                                                    |                                            |                                                                  | 1                                   | 100000                                                                                      |                    |                                      | 4                                                  | Ab/Anwesenheiten                                              |                                                 |                   | Antrag          |                                                                                                   | 04                                         | 0405 (Home Office                       |                                                        |                           | 1                  | Tage)                            |                                  |             |          |      |           |               |
| Mitarbeiter S                                                                                                    | Simone Mus     | sterfrau  |          |                 | Ab-/Ar                                                                                                    | nw-Art                                     | Urlaub                                                           |                                     |                                                                                             |                    |                                      |                                                    |                                                               |                                                 |                   |                 |                                                                                                   |                                            | Erfass<br>Status                        | ung 21                                                 | .07.2020<br>eltergeleitet |                    |                                  | Simon                            | e Musterfra | ANL      | AGEN | ZUSAT     | (?)<br>TZINFO |
| Zeitraum von*<br>Zeitraum bis*                                                                                                    |                | 30.07.202 | 0        |                 | <ul> <li>Mo Di</li> <li>29 30</li> <li>6 7</li> <li>13 14</li> <li>20 21</li> <li>27 28</li> <li>3 4</li> </ul> | Jul<br>Mi<br>1<br>8<br>15<br>22<br>29<br>5 | i 2020<br>Do Fr<br>2 3<br>9 10<br>16 17<br>23 24<br>30 31<br>6 7 | Sa<br>4<br>11<br>18<br>25<br>1<br>8 | <ul> <li>So</li> <li>5</li> <li>12</li> <li>19</li> <li>26</li> <li>2</li> <li>9</li> </ul> | Mo 29 6 13 20 27 3 | Di<br>30<br>7<br>14<br>21<br>28<br>4 | Juli<br>Mi [<br>1<br>8<br>15<br>22<br>29<br>3<br>5 | 2020<br>Do F<br>2 3<br>9 10<br>16 13<br>23 24<br>30 33<br>6 7 | r Sa<br>4<br>0 11<br>7 18<br>4 25<br>1 1<br>7 8 | So 5 12 19 26 2 9 |                 | GENEHMIG<br>1. Führung<br>ABTRAGUN<br>Arbeitstage<br>KONTINGEP<br>Tarifurlaub<br>Rest<br>GLZ-4711 | UNGS:<br>skraft<br>GSINF<br>1.00<br>NT INF | FORMATION<br>Kalen<br>FORMATION<br>30.0 | Heinrich Müste<br>IEN<br>dertage 1.00<br>IEN<br>Tag(e) | für 2020<br>Verfügbar     | 003)<br>entverbrau | ch 1.00<br>30.0<br>30.0<br>Zeite | Tag(e)<br>Tag(e)<br>n aus Dienst | A<br>gängen | btragung |      | 0.0 Tag(e | :)            |
| Antrag zurück:                                                                                                    | ziehen         |           |          |                 |                                                                                                    |                                            |                                                                  |                                     |                                                                                             |                    |                                      |                                                    |                                                               |                                                 |                   |                 | Freizeit aus l                                                                                    | Mehrai                                     | irbeit                                  |                                                        |                           |                    |                                  |                                  |             |          |      | Zurück    |               |

Abbildung 50: Ablauf "Antrag zurückziehen"

Der Antrag wird aus dem Prozess entfernt und die Sichten im HCM Inside bereinigt. Der Genehmiger kann über das "Zurückziehen" des Antrags per Mail informiert werden.
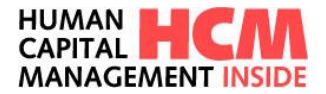

### 6.5 Antrag ändern

| Bereits genehmigte Anträge können ge          | ändert. Dies geso   | chieht mit dem Butto | on 🖍 der in "N        | /leine Anträge" |
|-----------------------------------------------|---------------------|----------------------|-----------------------|-----------------|
| im Reiter "erledigt" angezeigt wird. De       | r Antrag wird mit   | t dem Kennzeicher    | <b>, ∕ Änderung</b> " | versehen. Die   |
| Beantragung wird über den Button durchlaufen. | Änderung beantragen | erneut gestartet,    | der Workflow          | wird nochmal    |

|                                                                                                    | IN GENEHMIGUNG (6)                                                                                                    | ERLEDIGT (8)                                                                                                    |                                                                                                    |                                                                                                    |                                                                                                    |
|----------------------------------------------------------------------------------------------------|----------------------------------------------------------------------------------------------------|----------------------------------------------------------------------------------------------------|----------------------------------------------------------------------------------------------------|----------------------------------------------------------------------------------------------------|----------------------------------------------------------------------------------------------------|
| eitraum seit 30 Tagen                                                                                                    | ▼ Prozess Ab/Anwe                                                                                                    | esenheiten 💌 Mita                                                                                                    | rbeiter Alle                                                                                                    | ▼ Koster                                                                                                    | Alle                                                                                                    |
| Statusfilter: <u>Alle anzeige</u>                                                                                                    | Infotyp Anträge genehmigt Anträg                                                                                                    | <u>ge abgelehnt</u> <u>Anträge gelös</u>                                                                                                    | cht <u>Ursprüngliche Anträge</u>                                                                                                    |                                                                                                    |                                                                                                    |
|                                                                                                    | Mitarbeiter/in                                                                                                    | ▲ Kost.St.                                                                                                    | Prozess                                                                                                    | Thema                                                                                                    | 🛋 Тур                                                                                                    |
| 1 0 🌾 🗙                                                                                                    | lüstermann Heinrich                                                                                                    | 100000                                                                                                    | Ab/Anwesenheiten                                                                                                    | Antrag                                                                                                    | 0100 (Urlaub)                                                                                                    |
| F • Ander                                                                                                    | ung beantragen ch                                                                                                    | 100000                                                                                                    | Ab/Anwesenheiten                                                                                                    | Antrag                                                                                                    | 0900 (Gleitzeitausgleich)                                                                                                |
| 1 0 🗸 X                                                                                                    | Aüstermann Heinrich                                                                                                    | 100000                                                                                                    | Ab/Anwesenheiten                                                                                                    | Antrag                                                                                                    | 0302 (Freistellung bez. 2 Tage)                                                                                          |
| iter Heinrich Müstermann<br>Änderung                                                                                                    | Ab-/Ame-Art 0100 Urlaub                                                                                                    | ×                                                                                                    |                                                                                                    | Erfassung 21.07.2<br>Status Ånderu                                                                                       | 1020 Heinrich Müstermann<br>ng                                                                                           |
| siter Heinrich Müstermann<br>Änderung                                                                                                    | Ab-/AnncArt 0100 Urlaub                                                                                                    | ×                                                                                                    |                                                                                                    | Erfassung 21.07.2<br>Status Ånderu                                                                                       | 122 Heinich Müstermann<br>ng<br>ANTRAG ANLAGEN ZUSATZI                                                                   |
| iter         Heinrich Müstermann           Änderung           m von*         28.07.2020         28.           m bis*         29.07.2020         28. | Ab-/Anw-Art 0100 Urlaub                                                                                                    | ▼<br>I Juli 2020 ►<br>Io Di Mi Do Fr Sa So                                                                                                    | GENEHMIGUNGSSCHRITTE<br>1. Fahrungskraft X 6000001 C                                                                                                    | Erfassung 21.072<br>Status Änderu<br>7 Thomas Spezialmuster                                                              | 123 Heinich Müslermann<br>ng ANTRAG ANLAGEN ZUSATZI                                                                      |
| ter Heinrich Nüstermann<br>Inderung<br>n von* 29 07 2020 284<br>m bie* 29 07 2020 284                                                               | Ab-/Anx-Art 0100 Urlaub                                                                                                    | I         Juli 2020         ▶           Io         Di         Mi         Do         Fr         Sa         So           9         20         1         2         3         4         5           5         7         0         9         10         11         12           3         14         15         17         18         19                                                                                                    | GENEHMIGUNGSSCHRITTE<br>1. Fahrungskraft X (6000001 C<br>ABTRAGUNGSINFORMATIONEN<br>Arbeitstag 1.00 Kalendertage 1.00                                                                                                    | Erfassung 21 072<br>Status Änderu<br>Thomas Spezialmuster<br>Kontingentverbrauch 1.00                                    | 122 Heinich Müstermann<br>ng ANTRAG ANLAGEN ZUSATZI                                                                      |
| ter Heinich Nüstermann<br><b>inderung</b><br>m von" 29 07 2020 20<br>m bis" 29 07 2020 20                                                           | Juli 2020         Juli 2020         Juli 2020 <t< td=""><td>•         •           0         Di         Mi         Do         Fr         Sa           0         Di         Mi         Do         Fr         Sa         Sa           1         2         3         4         5         Sa         Sa         Sa         10         11.         12         3a         14         15         15         16         17         14         19         10         11.         12         3a         14         15         15         17         12         22         23         24         25         26         7         28         29         30         31         1         2         24         25         26         7         7         8         29         30         31         1         2         24         25         26         30         31         1         2         34         35         36         36         36         36         36         36         36         36         36         36         36         36         36         36         36         36         36         36         36         36         36         36         36         36         36&lt;</td><td>GENEHHIGUNGSSCHRITTE<br/>1. Führungskraft X 6000001 C<br/>ABTRAGUNGSINFORMATIONEM<br/>Arbeitage 1.00<br/>KONTINGENT INFORMATIONEM<br/>Tarifutaub<br/>Rest 15.0 Tag(e)</td><td>Erfasung 21.07.2<br/>Status Anderu<br/>Thomas Spezialmuster<br/>Kontingentverbrauch 1.00<br/>für 2020 35.0</td><td>1029 Heinich Müstermann<br/>ng<br/>ANTRAG ANLAGEN ZUSATZI<br/>Tag(c) Abtragung 20.0 Tag(c)</td></t<> | •         •           0         Di         Mi         Do         Fr         Sa           0         Di         Mi         Do         Fr         Sa         Sa           1         2         3         4         5         Sa         Sa         Sa         10         11.         12         3a         14         15         15         16         17         14         19         10         11.         12         3a         14         15         15         17         12         22         23         24         25         26         7         28         29         30         31         1         2         24         25         26         7         7         8         29         30         31         1         2         24         25         26         30         31         1         2         34         35         36         36         36         36         36         36         36         36         36         36         36         36         36         36         36         36         36         36         36         36         36         36         36         36         36<                                                                                                    | GENEHHIGUNGSSCHRITTE<br>1. Führungskraft X 6000001 C<br>ABTRAGUNGSINFORMATIONEM<br>Arbeitage 1.00<br>KONTINGENT INFORMATIONEM<br>Tarifutaub<br>Rest 15.0 Tag(e)                                                                       | Erfasung 21.07.2<br>Status Anderu<br>Thomas Spezialmuster<br>Kontingentverbrauch 1.00<br>für 2020 35.0                   | 1029 Heinich Müstermann<br>ng<br>ANTRAG ANLAGEN ZUSATZI<br>Tag(c) Abtragung 20.0 Tag(c)                                  |
| n von" 29 07 2020 204<br>m von" 29 07 2020 204<br>m bis" 29 07 2020 204                                                                             | Juli         2020         Juli         2020         Juli         Mo           Mo         Di         Mi         Do         Fr.         Sa         So         So                                                                                                    | Image: Second second second | GENEHMIGUNGSSCHRITTE<br>1. Führungskraft X 6000001 C<br>ABTRAGUNGSINFORMATIONEN<br>Arbeitstage 1.00 Kalendertage 1.00<br>KONTINGENT INFORMATIONEN<br>Tarfurlaub<br>Rest 15.0 Tog(e)<br>audm. Nehrarbeitstaugi,<br>Rest 30.0 Stunde(n) | Erfasung 21 97.2<br>Status Anderu<br>Thomas Spezialmuster<br>Kontingentverbrauch 1.00<br>Verfügber 6.0<br>Verfügber 30.0 | 123 Heinich Müslermann<br>ng ANTRAG ANLAGEN ZUSATZI<br>Tag(c) Abtragung 20.0 Tag(c)<br>Stunds(n) Abtragung 0.0 Stunds(n) |

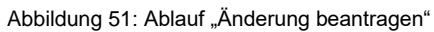

Der Antrag wird aktualisiert und an den definierten Genehmigungsprozess erneut übergeben. Der Genehmiger kann über die "Änderung" des Antrags per Mail informiert werden.

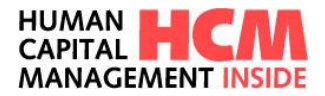

### 6.6 Antrag stornieren

Genehmigte Anträge können aus dem System entfernt werden. Dies geschieht mit dem Button der in "Meine Anträge" im Reiter "erledigt" angezeigt wird. Der Antrag wird mit dem Kennzeichen "Stornoantrag" versehen. Die Beantragung des Stornos wird über den Button storneren erneut gestartet.

| Meine Antrãge                            |                                    |                         |                            |                |                                  |                           |                                  |                            |                            |                 |                 |                 |
|------------------------------------------|------------------------------------|-------------------------|----------------------------|----------------|----------------------------------|---------------------------|----------------------------------|----------------------------|----------------------------|-----------------|-----------------|-----------------|
| GESPEICHERT                              | IN GENEHMIGUNG (6)                 | ERLEDIGT (8)            | 7                          |                |                                  |                           |                                  |                            |                            |                 |                 |                 |
| Zeitraum seit 30 Tagen                   | ▼ Prozess Ab/Anweses               | nheiten 👻 Mita          | rbeiter Alle               | * Kost         | enstelle Allo                    | Statusan                  | zeige                            |                            |                            |                 | Anzahl Einträgr | <br>⊞¢?         |
| Statusfilter: Alle anzeigen              | nfotyp Anträge genehmigt Anträge a | ibgelehnt Anträge gelös | cht Ursprüngliche Anträge  |                |                                  |                           |                                  |                            |                            |                 |                 |                 |
| A A A A                                  | Mitarbeiter/in                     |                         | A Prozess                  | 🔺 Thema        | ⇒ Тур                            |                           | Subtyp                           | ⇒ Von                      | 🔺 Beginn                   | 🔺 Ende          | ▲ Uhrzeit       |                 |
| 1 • × × MO                               | stermann Heinrich                  | 100000                  | Ab/Anwesenheiten           | Antrag         | 0100 (Urlaub)                    |                           |                                  | Müstermann Heinrich        | 22.06.2020                 | 22.06.2020      |                 |                 |
| 투 🛛 🖌 🖓 мй                               | stermann Heinrich                  | 100000                  | Ab/Anwesenheiten           | Antrag         | 0900 (Gleitzeitausgleich)        |                           |                                  | Müstermann Heinrich        | 24.11.2020                 | 24.11.2020      |                 |                 |
| 1 🛛 🖍 🗙 Mū                               | stermann Heinrich                  | 100000                  | Ab/Anwesenheiten           | Antrag         | 0302 (Freistellung bez. 2 Tage)  |                           |                                  | Müstermann Heinrich        | 22.06.2020                 | 22.06.2020      |                 |                 |
| Ab-/Anwesenheit anseh                    |                                    |                         |                            |                |                                  |                           |                                  |                            |                            |                 |                 | 6               |
| Mitarbeiter Heinrich Mü<br>XStornoantrag | stermann                           | Ab-/Anw-A               | r <u>t</u> Urlaub          |                |                                  |                           | Erfassung<br><u>Status</u>       | 22.06.2020<br>Verarbeitet  | Heir                       | nich Müstermann | SEN ZUS         | (?)<br>FATZINFO |
| Zeitraum von*<br>Zeitraum bis*           | 22.06.2020<br>22.06.2020           | l di<br>Mo Di Mi        | uni 2020 🕨 Do Fr Sa So     | ⊲<br>Mo Di     | Juni2020 🕨                       | GENEHMI<br>kein Workflor  | GUNGSSCHRITTE<br>v definiert!    |                            |                            |                 |                 |                 |
|                                          |                                    | 1 2 3<br>8 9 10         | 4 5 6 7<br>11 12 13 14     | 1 2<br>8 9     | 3 4 5 6 7<br>10 11 12 13 14      | ABTRAGUI<br>Arbeitstage   | KGSINFORMATIONEN<br>Kalendertage | Kontingentverbrauch        |                            |                 |                 |                 |
|                                          |                                    | 15 16 17                | 18 19 20 21<br>25 26 27 28 | 15 16<br>22 23 | 17 18 19 20 21<br>24 25 26 27 28 | KONTING                   | INT INFORMATIONEN                |                            |                            |                 |                 |                 |
|                                          |                                    | 29 30 1                 | 2 3 4 5                    | 29 30          | 1 2 3 4 5                        | Tarifurlaub<br>Rest       | 15.0 Ta                          | für 2020<br>g(e) Verfügbar | 35.0 Tag(e)<br>6.0 Tag(e)  | Abtragung       | 20.0 Tr         | ag(e)           |
|                                          |                                    | 6 7 8                   | 9 10 <b>11 12</b>          | 6 7            | 8 9 10 11 12                     | wöchentlich<br>Zeiten aus | e Arbeitszeit<br>Dienstgängen    |                            | GLZ-4711<br>Freizeit aus N | lehrarbeit      |                 |                 |
| Stomieren                                |                                    |                         |                            |                |                                  |                           |                                  |                            |                            |                 | Zurü            | ck              |

Abbildung 52: Ablauf "Antrag stornieren"

Der Antrag wird aktualisiert und an den definierten Genehmigungsprozess für Stornierungen übergeben. Dieser kann je nach Einstellung vom Prozess für "Beantragungen" abweichen. Der Genehmiger kann über die "Stornierung" des Antrags per Mail informiert werden.

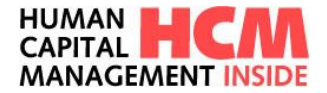

# 7 Sonderprozess "Krankheiten erfassen"

Diese Funktion wird hauptsächlich Gleitzeitbeauftragten oder Führungskräften zur Verfügung gestellt. Umfang diese Funktion ist, dass bei Buchungen von Krankheiten Kollisionsmeldungen direkt über das Web aufgelöst werden können. Das heißt, besteht für den ausgewählten Zeitraum bereits eine Buchung kann diese storniert und direkt die neue Abwesenheit gebucht werden ohne das entsprechend im SAP-Backend Änderungen vorgenommen werden müssen.

### 7.1 Einstieg

Funktionsaufruf über:

Dashboard  $\rightarrow$  Infocontainer Meine Anwendungen starten  $\rightarrow$  Krankheiten erfassen

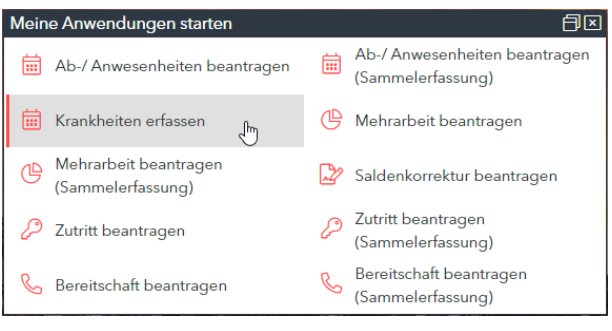

Abbildung 53: Funktionsaufruf über Cockpit

Mega-Menü  $\rightarrow$  Ab-/Anwesenheit - Sonderabwesenheiten

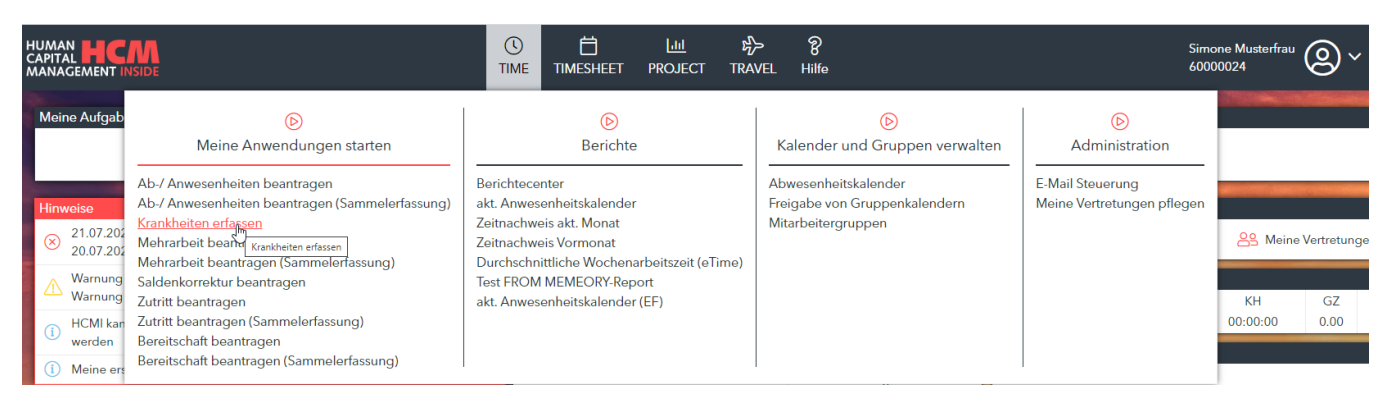

Abbildung 54: Funktionsaufruf über Menü

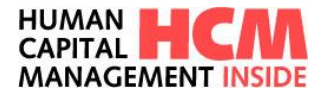

### 7.2 Krankheiten erfassen

Beim Antrag erfassen werden nur die Ab/Anwesenheiten zur Auswahl angeboten, die für die Funktion "Krankheiten erfassen" vorgesehen sind.

| Krankheiten erfassen  |                 |                  |       |         |                              |                                     |                                                |                                        |                           |    |        |    |    |    |                                                                           | C |
|-----------------------|-----------------|------------------|-------|---------|------------------------------|-------------------------------------|------------------------------------------------|----------------------------------------|---------------------------|----|--------|----|----|----|---------------------------------------------------------------------------|---|
| Mitarbeiter Meier Wer | mer 60000027    | ¥                | Ab-/A | \nw-Art | 0210<br>0200<br>0210<br>0211 | Krani<br>) Kran<br>) Kran<br>) Kran | kheit ohi<br>kheit mi<br>kheit oh<br>kheit Fol | ne Att<br>it Atte:<br>ne Att<br>Igeerk | est<br>st<br>æst<br>ranku | ng |        | F  |    |    | Erfassung 21 07 2020 Simone Musterlieu<br>Status neu<br>ANTRAG ZUSATZINFO | 0 |
| Zeitraum von*         | 21.07.2020      |                  |       |         | 022                          | ) Kur                               |                                                |                                        |                           |    |        |    |    |    |                                                                           |   |
| Zeitraum bis*         | 21.07.2020      |                  |       | Ju      | II 2020                      |                                     | ►                                              | 1                                      |                           | J  | uli 20 | 20 |    | ►  | ABIRAGUNGSINFORMATIONEN                                                   |   |
| Ubrait von (bhimm)    | 21.01.2020      | M                | o Di  | Mi      | Do F                         | r Sa                                | a So                                           | Mo                                     | Di                        | Mi | Do     | Fr | Sa | So | Arbeitstage Kalenbertage Kontingentverbrauch                              |   |
| Uhrzeit bis (hh:mm)   |                 | 29               | 30    | 1       | 2                            | 3 4                                 | 5                                              |                                        |                           | 1  | 2      | 3  | 4  | 5  | KONTINGENT INFORMATIONEN                                                  |   |
|                       |                 | 6                | 7     | 8       | 9 1                          | 0 11                                | 12                                             | 6                                      | 7                         | 8  | 9      | 10 | 11 | 12 | GLZ-4711 Zeiten aus Dienstgängen                                          |   |
|                       |                 | 13               | 14    | 15      | 16 1                         | 7 18                                | 19                                             | 13                                     | 14                        | 15 | 16     | 17 | 18 | 19 | Freizeit aus Mehrarbeit                                                   |   |
|                       |                 | 20               | 21    | 22      | 23 2                         | 4 25                                | 26                                             | 20                                     | 21                        | 22 | 23     | 24 | 25 | 26 |                                                                           |   |
|                       |                 | 25               | 28    | 29      | 30 3                         | 1 1                                 | 2                                              | 27                                     | 28                        | 29 | 30     | 31 | 1  | 2  |                                                                           |   |
|                       |                 | 3                | 4     | 5       | 6                            | 7 8                                 | 9                                              | 3                                      | 4                         | 5  | 6      | 7  | 8  | 9  |                                                                           |   |
| Antrag speichern      | Eingaben prüfen | Eingaben löscher | 1     | Antr    | ag buche                     | n                                   |                                                |                                        |                           |    |        |    |    |    |                                                                           |   |

Abbildung 55: Übersicht Ab-/Anw.Arten

| Feld               | Eigenschaft                                     | Bemerkung                                                                              |  |  |  |  |  |  |
|--------------------|-------------------------------------------------|----------------------------------------------------------------------------------------|--|--|--|--|--|--|
| Mitarbeiter        | Eingabefeld für GB                              | Personalnummer, Wertehilfe verfügbar<br>(Nur für GB)                                   |  |  |  |  |  |  |
| Ab/AnwArt          | Eingabefeld                                     | An-/Abwesenheitsart, Wertehilfe verfügbar                                              |  |  |  |  |  |  |
| Status             | Anzeigefeld                                     | Zeigt den aktuellen Status des Antrags an                                              |  |  |  |  |  |  |
| Zeitraum von / bis | Eingabefeld                                     | Gültigkeitszeitraum des Antrags. Auswahl über Kalender.                                |  |  |  |  |  |  |
| Uhrzeit von / bis  | Eingabefeld                                     | Dauer der Abwesenheit (das Feld wird nur bei untertägigen An-/Abwesenheiten angezeigt) |  |  |  |  |  |  |
| Kalender           | Anzeige des aktuellen<br>Monats und Folgemonats | Markierte Tage im Kalender werden in den Feldern Zeitraum von bis übernommen.          |  |  |  |  |  |  |
| Anlagen            | Eingabefeld                                     | Bereich für Anlagen, Dokumente hochladen                                               |  |  |  |  |  |  |
| Zusatzinfo         | Eingabefeld                                     | Begründung: Freitext, Eingabe optional.                                                |  |  |  |  |  |  |

Sollte für den angegebenen Zeitraum bereits eine Ab/Anwesenheit eingetragen sein wird diese entsprechend der Kollisionsregeln im SAP-Einführungsleitfaden abgegrenzt oder es kommt eine Kollisionsmeldung und die bereits eingetragene Ab/Anwesenheit muss zunächst manuell im IT 2001 oder IT 2002 entfernt werden.

Eine weitere Besonderheit ist, dass bei Buchungen von Krankheiten im Zeitraum einer Abwesenheit, dieser gesplittet werden können. D. h. ist der Zeitraum der Krankheit zu Beginn, am Ende oder mittig eines Abwesenheitszeitraums, wird nur der Zeitraum der Tage mit den neuen Krankheitstagen im System überbucht und die restlichen Urlaubstage bleiben unberührt. Die z.B. überbuchten Urlaubstage werden dem Urlaubskontingent wieder zugebucht.

| Button | Eigenschaft |
|--------|-------------|
|--------|-------------|

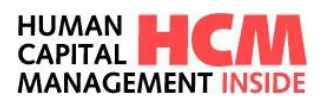

| (?)              | Information zum Prozess                                                             |  |  |  |  |  |  |  |  |  |  |
|------------------|-------------------------------------------------------------------------------------|--|--|--|--|--|--|--|--|--|--|
| Antrag speichern | Speichert den Antrag für die weitere Bearbeitung                                    |  |  |  |  |  |  |  |  |  |  |
| Eingaben prüfen  | Prüft den Antrag hinsichtlich Eingabefehlern, fehlenden Mussangaben und Kollisionen |  |  |  |  |  |  |  |  |  |  |
| Eingaben löschen | Inhalt aller Eingabefelder löschen                                                  |  |  |  |  |  |  |  |  |  |  |
| Antrag buchen    | Direktes Buchen im Infotyp                                                          |  |  |  |  |  |  |  |  |  |  |

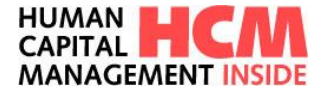

# 8 Mehrarbeit beantragen

Mitarbeiter könenn für sich selbst erfassen, Führungskräfte und Gleitzeitbeauftragten erfassen die Anträge für ihre fachlich bzw. disziplinarisch zugeordneten Mitarbeiter. Als Neuerung ist es nun je nach Customizingeinstellung möglich ist, gleichzeitig zur Mehrarbeit auch einen benötigten Zutritt inkludiert zu beantragen.

Die Auswahl des Standorts wird je nach Mehrarbeitsart direkt in der Erfassungsmaske mit angezeigt und die zur Auswahl stehenden Standorte direkt vorgeblendet bzw. per Drop-Down 🖃 auswählbar.

| Mehrarbeit beantra                         | <b>j</b> en                        |                                                                                                    |                                                                                                    | <u>v</u>                                               |
|--------------------------------------------|------------------------------------|----------------------------------------------------------------------------------------------------|----------------------------------------------------------------------------------------------------|--------------------------------------------------------|
| Mitarbeiter Muster                         | frau Simone 60000024 💌 M           | MehrarbTyp 02 - Genehmigte Hilfsarbeit                                                                                                    | ×                                                                                                    | Erfassung 21.07.2020 Simone Musterfrau<br>Status neu 🕜 |
| VerrArt*<br>Zeitraum von*<br>Zeitraum bis* | Vergütung   20.07.2020  24.07.2020 | Juli 2020 Mo Di Mi Do Fr Sa So                                                                                                    | Juli 2020<br>Mo Di Mi Do Fr Sa So<br>1. Führungskraft X Q                                                                                                    |                                                        |
| Uhrzeit von*<br>Uhrzeit bis*               | 00:00:00<br>24:00:00               | 29         30         1         2         3         4         5           6         7         8         9         10         11         12           13         14         15         16         17         18         19           20         21         22         23         24         25         26 | Image: Second second second | 30.0 Tag(e)<br>29.0 Tag(e) Abtragung 0.0 Tag(e)        |
| Stunden*                                   | 10                                 | 27         28         29         30         31         1         2           3         4         5         6         7         8         9                                                                                                    | 27         28         29         30         31         1         2           3         4         5         6         7         8         9                                                                                                    | GLZ-4711<br>Freizeit aus Mehrarbeit                    |
|                                            |                                    |                                                                                                    |                                                                                                    |                                                        |
| Antrag speichern                           | Eingaben prüfen Eingaben löschen   | en Beantragen                                                                                                    |                                                                                                    |                                                        |
|                                            |                                    | Beantragen                                                                                                    |                                                                                                    |                                                        |

Abbildung 56: Mehrarbeit beantragen

Als eine weitere Besonderheit wurde die Möglichkeit geschaffen, inderaktive Formulare wie z.B. notwendige Meldebögen für Behörden bei Sonn- und Feiertagsarbeit direkt bei der Beantragung und bei der Genehmigung mit an den Workflow anzubinden. Der Absprung in die Formulare wird je nach Formularart

und Bearbeitungsmöglichkeit mit den Symbolen 📝 und 🖶 im Bereich "verknüpftes Formular" angezeigt.

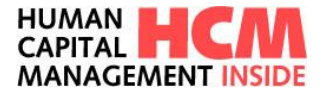

### 8.1 Einstieg

Funktionsaufruf über:

Dashboard  $\rightarrow$  Infocontainer Meine Anwendungen starten  $\rightarrow$  Mehrarbeit beantragen

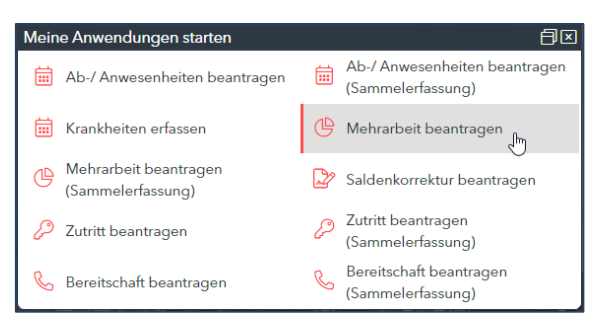

Abbildung 57: Link: Mehrarbeit beantragen

### Mega-Menü → Mehrarbeit – Detailantrag

| ANACEMENT                               | M                                                                                                    |                                                                                                    | ≻ 8<br>NEL H86                                                              | 5im<br>600                                     | ono Masterfrio<br>00024 | ®~         |  |
|-----------------------------------------|----------------------------------------------------------------------------------------------------|----------------------------------------------------------------------------------------------------|-----------------------------------------------------------------------------|------------------------------------------------|-------------------------|------------|--|
| Meine Aulgab                            | (b)<br>Meine Anwendungen starten                                                                                                    | ©<br>Berichte                                                                                                    | S<br>Kalender und Gruppen verwalten                                         | (6)<br>Administration                          |                         | -          |  |
| 21.07.295<br>30.07.295                  | Ab-/ Anwosenheiten beantragen<br>Ab-/ Anwosenheiten beantragen (Sammelertasiong)<br>Kaarkheiten erkasen<br>Metersteit begreisen<br>Metersteit berussen seinengen Hinnung) | Boottacentor<br>akt. Anworehistiskilender<br>Zeitnachweis eit Morael<br>Zeitnachweis Vormonat<br>Duristichnikken Wochsenachertowit («Tene) | Abwesenheitskalender<br>Freigabe von Gruppenkalendern<br>Mitarbeitergruppen | E Mail Steuening<br>Maine Vertretungen pflegen | 28 Meine Vertretung     |            |  |
| Warnung<br>Warnung<br>BCM kar<br>wenten | Safdankomahar heartragen<br>Zutritt beantragen (Sammelerfassung)<br>Beestschaft beantragen                                                                                | Tost FROM MEMEORY Report<br>akt. Anwesor/voltskalender (EF)                                                                                |                                                                             |                                                | KH<br>00-00-00          | 62<br>0.00 |  |

Abbildung 58: Funktionsaufruf über Menü

### 8.2 Antrag erfassen

Über den Link Mehrarbeit beantragen wechselt die Ansicht in die Detailerfassung.

| Mehrarbeit b | beantragen                 |                  |        |          |          |            |        |   |    |    |    |        |    |    |    |                                                                                   | ک |
|--------------|----------------------------|------------------|--------|----------|----------|------------|--------|---|----|----|----|--------|----|----|----|-----------------------------------------------------------------------------------|---|
| Mitarbeiter  | Musterfrau Simone 60000024 | * Meh            | arbTyp | 02 - 0   | Senehmiş | pte Hilfsa | irbeit |   |    |    | ×  |        |    |    |    | Erfassung 21.07.2020 Simone Musterfrau<br>Status neu<br>ANTRAG ANLACEN ZUSATZENFO | 0 |
| Vers-Art*    | Vergütung                  | •                | 4      |          | luli 202 | D          | Þ      | 1 | 4  |    | Ju | 11 202 | 20 |    | ▶  | GENEHMIGUNGSSCHRITTE                                                              |   |
| Zeitraum vo  | 20.07.2020                 |                  | Mo I   | Di M     | Do       | Fr Sa      | So     |   | Mo | Di | м  | Do     | Fr | Sa | So | 1. Führungskraft X Q                                                              |   |
| Zeitraum bis | \$* 24.07.2020             |                  | 29 3   | 30 1     | 2        | 3 4        | 5      |   |    |    | 1  | 2      | 3  | 4  | 5  | VONTINGENT INFORMATIONEN                                                          | _ |
|              | 00-00-00                   |                  | 6      | 7 8      | 9        | 10 11      | 12     |   | 6  | 7  | 8  | 9      | 10 | 11 | 12 | Tarifurlaub für 2020 30.0 Tao(e)                                                  |   |
| Uhrzeit his* | 24:00:00                   |                  | 13 1   | 14 15    | 16       | 17 18      | 19     |   | 13 | 14 | 15 | 16     | 17 | 18 | 19 | Rest 30.0 Tag(e) Verlügbar 29.0 Tag(e) Abtragung 0.0 Tag(e)                       |   |
| und/oder     | 14.00.00                   |                  | 20 3   | 21 22    | 23       | 24 25      | 26     |   | 20 | 21 | 22 | 23     | 24 | 25 | 26 | wöchentliche Arbeitszeit GLZ-4711                                                 |   |
| Stunden*     | 10                         |                  | 27 2   | 28 29    | 30       | 31 1       | 2      |   | 27 | 28 | 29 | 30     | 31 | 1  | 2  | Zeiten aus Dienstpänpen Freizeit aus Mehrarbeit                                   |   |
|              |                            |                  | 3      | 4 5      | 6        | 7 8        | 9      |   | 3  | 4  | 5  | 6      | 7  | 8  | 9  |                                                                                   |   |
|              |                            |                  |        |          |          |            |        |   |    |    |    |        |    |    |    |                                                                                   |   |
|              |                            |                  |        |          |          |            |        |   |    |    |    |        |    |    |    |                                                                                   |   |
|              |                            |                  |        |          |          |            |        |   |    |    |    |        |    |    |    |                                                                                   |   |
|              |                            |                  |        |          |          |            |        |   |    |    |    |        |    |    |    |                                                                                   |   |
|              |                            |                  |        |          |          |            |        |   |    |    |    |        |    |    |    |                                                                                   |   |
|              |                            |                  |        |          | _        |            |        |   |    |    |    |        |    |    |    |                                                                                   |   |
| Antrag sp    | peichern Eingaben prüfen   | Eingaben löschen | Re     | antrage  | n        |            |        |   |    |    |    |        |    |    |    |                                                                                   |   |
|              |                            |                  | 98     | leantrag | en       |            |        |   |    |    |    |        |    |    |    |                                                                                   |   |
|              |                            |                  | _      |          | _        |            |        |   |    |    |    |        |    |    |    |                                                                                   |   |

Abbildung 59: Mehrarbeit beantragen – Einzelerfassung

| Feld        | Eigenschaft | Bemerkung                            |
|-------------|-------------|--------------------------------------|
| Mitarbeiter | Eingabefeld | Personalnummer, Wertehilfe verfügbar |

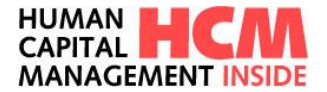

| MehrarbTyp         | Auswahlfeld                     | Auswahl des zu verbuchenden MehrarbTyp                                                                                                |  |  |  |  |
|--------------------|---------------------------------|----------------------------------------------------------------------------------------------------|--|--|--|--|
| Erfassung          | Anzeigefeld                     | aktuelle Datum sowie Erfasser                                                                                                    |  |  |  |  |
| Status             | Anzeigefeld                     | Zeigt den aktuellen Status des Antrags an                                                                                             |  |  |  |  |
| VerrArt            | Auswahlfeld                     | Verrechnungsart nur in Kombination mit<br>Mehrarbeitstyp verfügbar                                                                    |  |  |  |  |
| Zeitraum von / bis | Eingabefeld                     | Gültigkeitszeitraum des Antrags. Auswahl über Kalender                                                                                |  |  |  |  |
| Kalender           | Anzeige des aktuellen<br>Monats | Markierte Tage im Kalender werden in die Felder Zeitraum von, Zeitraum bis übernommen.                                                |  |  |  |  |
| Uhrzeit von / bis  | Eingabefeld                     | Zeitraum in der die Mehrarbeit geleistet wurde                                                                                        |  |  |  |  |
| Stunden            | Eingabefeld                     | Menge der geleisteten Mehrarbeit                                                                                                    |  |  |  |  |
| Führungskraft      | Anzeige/Eingabefeld             | Führungskraft bzw. individuell hinterlegter<br>Genehmiger (dynamisch oder Suchhilfe), die den<br>Antrag genehmigen muss. <sup>2</sup> |  |  |  |  |
| Anlagen            | Eingabefeld                     | Bereich für Anlagen, Dokumente hochladen                                                                                              |  |  |  |  |
| Zusatzinfo         | Eingabefeld                     | Begründung: Freitext, Eingabe optional.                                                                                               |  |  |  |  |

| Button           | Eigenschaft                                                                         |
|------------------|-------------------------------------------------------------------------------------|
| 0                | Information zum Prozess                                                             |
| Antrag speichern | Speichert den Antrag für die weitere Bearbeitung                                    |
| Eingaben prüfen  | Prüft den Antrag hinsichtlich Eingabefehlern, fehlenden Mussangaben und Kollisionen |
| Eingaben löschen | Inhalt aller Eingabefelder löschen                                                  |
| Beantragen       | Weiterleitung und Mail an FK. Nur bei genehmigungspflichtigen Anträgen              |

### 8.2.1 Mitarbeiter auswählen (Rolle FK und ZB/GB)

Jeder kann Mehrarbeitsanträge erfassen. Bei Führungskräften und Gleitzeitbeauftragten werden die zugeodneten Mitarbeiter mit angezeigt.

Standardmäßig wird die eigene Personalnummer vorgeblendet.

Ein zugeordneter Mitarbeiter wird über die Drop-Down-Box ausgewählt. Übersteigt die Anzahl der zugeordneten Mitarbeiter die Standardanzeige, wird auf die erweiterte Suchfunktion (siehe hierzu Punkt <u>5.2 – erweiterte Suchfunktion</u>) umgeschaltet.

<sup>&</sup>lt;sup>2</sup> Der Genehmigungsworkflow ist individuell konfigurierbar. HCM Inside TIME Anwenderdokumentation\_SB\_01.docx Seite 44 von 102

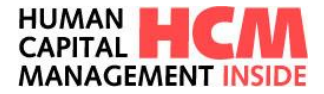

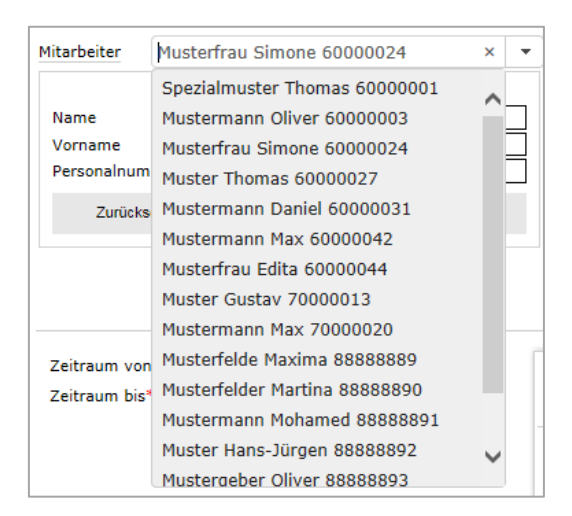

Abbildung 60: Mitarbeiter Selektion über Drop-Down

#### 8.2.2 Mehrarbeitstyp auswählen

Die zugeordneten Mehrarbeitstypen (Mehrarb.-Typ) können über Drop-Down Menü 🖾 ausgewählt werden.

| Mitarbeiter | Mustermann Max 60000042 | • | MehrarbTyp | 02 - Genehmigte Hilfsarbeit | × | - |
|-------------|-------------------------|---|------------|-----------------------------|---|---|
|             |                         |   |            | 01 - Genehmigte Mehrarbeit  |   |   |
|             |                         |   |            | 02 - Genehmigte Hilfsarbeit |   |   |
|             |                         |   |            | 03 - Genehmigte Anwesenheit |   |   |
|             |                         |   |            | 04 - Mehrarbeit So./FT      |   |   |
|             |                         |   |            |                             |   |   |

Abbildung 61: Mehrarb.-Typ auswählen

#### 8.2.3 Verrechnungsart auswählen

Die Verrechnungsarten sind in Kombination mit den Mehrarbeitstypen ebenfalls über Drop-Down Menü zuszuwählen. Besonderheit: die Auswahl an Verr.Arten ändert sich je nach ausgewähltem Mehrarb.-Typ.

| Mitarbeiter  | Mustermann Max 60 | 0000042               | • | Mehra | rbT | yp ( | )1 - G | enehm  | igte N | 1ehrai | beit |    |    | •  |
|--------------|-------------------|-----------------------|---|-------|-----|------|--------|--------|--------|--------|------|----|----|----|
|              |                   |                       |   |       |     |      |        |        |        |        |      |    |    |    |
| VerrArt*     |                   |                       | - | Γ     | •   |      | Ju     | ıli 20 | 15     |        | •    |    |    | J  |
| Zeitraum vo  | n* Gru            | ndlohn gegen Freizeit |   |       | Мо  | Di   | Mi     | Do     | Fr     | Sa     | So   | Мо | Di | Mi |
| Zeitraum bis | * Kon             | pensation             |   |       | 29  | 30   | 1      | 2      | 3      | 4      | 5    | 29 | 30 | 1  |
|              |                   |                       |   |       | 6   | 7    | 8      | 9      | 10     | 11     | 12   | 6  | 7  | 8  |
| Uhrzeit von  | 00:00             | 0:00                  |   |       | 13  | 14   | 15     | 16     | 17     | 18     | 19   | 13 | 14 | 15 |
| Unrzeit bis- | 24:00             | 1:00                  |   |       | 20  | 21   | 22     | 23     | 24     | 25     | 26   | 20 | 21 | 22 |

Abbildung 62: Verr.Arten auswählen

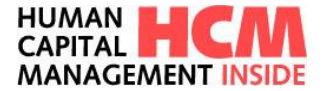

#### 8.2.4 Zeitraum von / bis auswählen

Die Auswahl des Zeitraums erfolgt über den Kalender.

| VerrArt*      | Grundlohn gegen Freizeit 🛛 🗙 👻 | -  |    | J  | uli 20 | 15 |    | ►  | -  |    | Ju | uli 20 | 15 |    | ►  |
|---------------|--------------------------------|----|----|----|--------|----|----|----|----|----|----|--------|----|----|----|
| Zeitraum von* | 20.07.2015                     | Мо | Di | Mi | Do     | Fr | Sa | So | Мо | Di | Mi | Do     | Fr | Sa | So |
| Zeitraum bis* | 24.07.2015                     | 29 | 30 | 1  | 2      | 3  | 4  | 5  |    |    | 1  | 2      | 3  | 4  | 5  |
|               |                                | 6  | 7  | 8  | 9      | 10 | 11 | 12 | 6  | 7  | 8  | 9      | 10 | 11 | 12 |
|               |                                | 13 | 14 | 15 | 16     | 17 | 18 | 19 | 13 | 14 | 15 | 16     | 17 | 18 | 19 |
|               |                                | 20 | 21 | 22 | 23     | 24 | 25 | 26 | 20 | 21 | 22 | 23     | 24 | 25 | 26 |
|               |                                | 27 | 28 | 29 | 30     | 31 | 1  | 2  | 27 | 28 | 29 | 30     | 31 | 1  | 2  |
|               |                                | 3  | 4  | 5  | 6      | 7  | 8  | 9  | 3  | 4  | 5  | 6      | 7  | 8  | 9  |

Abbildung 63: Zeitraum auswählen

#### 8.2.5 Uhrzeit und/oder Stunden erfassen

Um die Muss-Eingaben zu komplettieren trägt der Antragsteller entweder die Uhrzeiten von/bis oder die Stundenanzahl der zu genehmigenden Mehrarbeit für den ausgewählten Zeitraum ein. Die Eingabe muss nicht tageweise getätigt werden, sondern wenn bereits fest steht, dass in KW xx gesamt 10 Stunden geleistet werden müssen, kann der Zeitraum entsprechend angepasst werden.

| VerrArt*      | •          |
|---------------|------------|
| Zeitraum von* | 20.07.2015 |
| Zeitraum bis* | 24.07.2015 |
|               |            |
| Uhrzeit von*  | 00:00:00   |
| Uhrzeit bis*  | 24:00:00   |
| und/oder      |            |
| Stunden*      | 0.00       |
|               |            |

Abbildung 64: Zeiten erfassen

#### 8.2.6 Zusatzinformationen erfassen

Im Reiter **Zusatzinfo** kann unter Begründung ein Freitext zur Erläuterung für die Führungskraft angegeben werden (nur bei genehmigungspflichtigen Anträgen sinnvoll).

Abbildung 65: Begründung erfassen

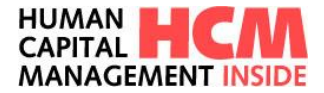

#### 8.2.7 Historie

Im Feld Historie werden die einzelnen Erfassungs- und Genehmigungsschritte dokumentiert.

| HISTORIE                                                                                     |
|----------------------------------------------------------------------------------------------|
| 21.07.2020 11:52/Thomas Spezialmuster (60000001)/Führungskraft: Genehmigung                  |
| 21.07.2020 11:50/Simone Musterfrau (60000024)/Betriebsrat: Beantragung<br>Kommentar: wichtig |
| 21.07.2020 11:50/Simone Musterfrau (60000024)/Betriebsrat: Speichern<br>Kommentar: wichtig   |
|                                                                                              |

Abbildung 66: Historie

### 8.3 Mehrarbeit beantragen (Monatssicht)

Die Monatssicht vereint mehrere Funktionen miteinander. Der Antragsteller kann die gleichen Vorschlagswerte inkl. Bemerkung beantragen und diese an alle seine zugeordneten Mitarbeiter übertragen. Ein bereits gestellter und genehmigter Mehrarbeitsantrag sowie bereits gebuchte und genehmigte Ab-/Anwesenheitsanträge werden in der Übersicht alle auf einen Blick mit angezeigt.

| Anträge Mehra             | rbeit                 |                     |                  |            |                   |            |                     |              |         |          |         |        |          |               |       |       |            |          |         |           |                |
|---------------------------|-----------------------|---------------------|------------------|------------|-------------------|------------|---------------------|--------------|---------|----------|---------|--------|----------|---------------|-------|-------|------------|----------|---------|-----------|----------------|
| Beantragung fü<br>Periode | Juli 2020             | •                   |                  | Stunde     | lagswerte<br>en 5 |            | Bemer               | kung 🔄       |         |          |         |        |          |               |       |       |            |          |         |           |                |
| Hinzufügen                | 👔 Kopieren 📋 Einf     | ügen 💥 Löschen 🔎    | Alles ausklappen | 🔎 Alles ei | nklappen          |            |                     |              |         |          |         |        |          |               |       |       |            |          |         |           |                |
| PerNr                     | Name                  | Mehr.Typ            | Bemerkung        | Status     | ΣMonat (          | 01 02 03 0 | 4 05 <u>Σ</u> KW 06 | 07 08 0      | 9 10 1: | 1 12 ΣKW | 13 14   | 15 1   | 16 17 18 | 19 <u>Σ</u> K | w 20  | 21 22 | 23 24 2    | 5 26 ΣKV | V 27 28 | 29 30 3   | 31 <u>Σ</u> KW |
| E 60000067                | Max Muster            | Genehmigte Anwesenh | eit              | neu        | 200               | 10 10 10   | 30 1                | AB<br>0 10 1 | .0 10   | 40       | AB<br>1 | 0 10 : | 10 10    | 4             | 40 10 | A8    | 3<br>10 10 | 4        | 0 10 1  | 0 10 10 1 | 10 50          |
|                           | Erika Muster          | Mehrarbeit So./FT G | run              | neu        | 98                | 5 8 5      | 18 5                | 5 5 5        | 5 5     | 25       | 5 5     | 5      | 5 5      | 2             | 25 5  | 5 5   | 55         | 2        | 5       |           | 5 5            |
| 60000027                  | Hans Müller           |                     |                  |            |                   |            |                     |              |         |          |         |        |          |               |       |       |            |          |         |           |                |
| 7000033                   | Lisa Müller           |                     |                  |            |                   |            |                     |              |         |          |         |        |          |               |       |       |            |          |         |           |                |
| Speid                     | hern und weiterleiten |                     |                  |            |                   |            |                     |              |         |          |         |        |          |               |       |       |            |          |         |           |                |

Abbildung 67: Mehrarbeit beantragen (Monatssicht)

| Feld      | Eigenschaft | Bemerkung                                        |
|-----------|-------------|--------------------------------------------------|
| Periode   | Eingabefeld | Auswahl des Beantragungsmonats über 🖃 Drop-Down  |
| Stunden   | Eingabefeld | Vorschlagswert für tägliche Stundenanzahl        |
| Bemerkung | Eingabefeld | Information für die Beantragung bzw. Genehmigung |

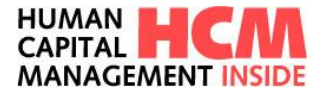

| Buttons                    | Eigenschaft                                                    |
|----------------------------|----------------------------------------------------------------|
| Hinzufügen                 | Auswahl der zu beantragenden Mehrarbeitstypen inkl. Verr.Arten |
| Kopieren                   | kopieren von Einträgen                                         |
| 📋 Einfügen                 | Einfügen von kopierten Einträgen                               |
| 🔀 Löschen                  | Löschen von Einträgen                                          |
| 🔎 Alles ausklappen         | Erweitert die Sicht der Liste auf alle Anträge der Mitarbeiter |
| 🔎 Alles einklappen         | Komprimiert die Sicht auf Mitarbeiterliste                     |
| Speichern und weiterleiten | Speichert und leitet die Anträge zum nächsten Genehmiger       |

# 9 Saldenkorrektur beantragen

Mit der Funktion "Saldenkorrektur beantragen" können Korrekturen am Gleitzeit- / Mehrarbeitskonto erfasst werden.

### 9.1 Einstieg

Funktionsaufruf über:

Dashboard  $\rightarrow$  Infocontainer Meine Anwendungen starten  $\rightarrow$  Saldenkorrektur beantragen

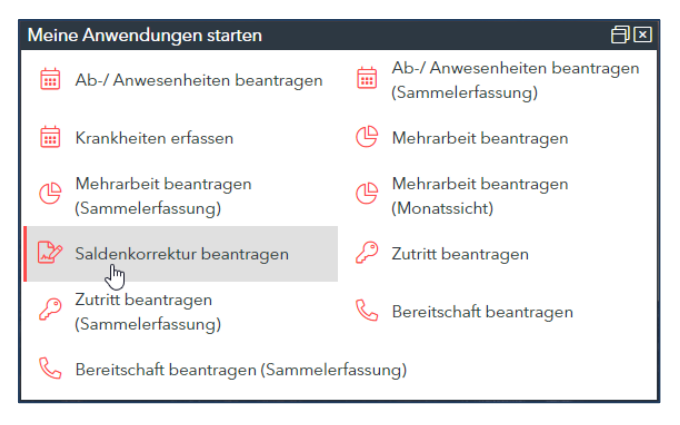

Abbildung 68: Link: Saldenkorrektur beantragen

 $\mathsf{Men} \ddot{\mathbf{u}} \rightarrow \mathsf{Saldenkorrektur} \cdot \mathsf{Detailantrag}$ 

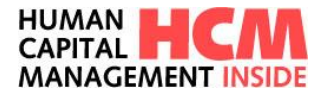

| HUMAN HC<br>CAPITAL HC<br>MANAGEMENT     | M<br>ISIDE                                                                                                    |                                                                                                    | ≻ 8<br>WEL Hilfo                                                                                                   | Sim<br>600                                                                      | one Musterfrau 🙆 ~<br>00024 |
|------------------------------------------|----------------------------------------------------------------------------------------------------|----------------------------------------------------------------------------------------------------|----------------------------------------------------------------------------------------------------|---------------------------------------------------------------------------------|-----------------------------|
| Moine Aufgab                             | Meine Anwendungen starten           Ab-/ Anwesenheiten beartragen           Ab-/ Anwesenheiten beartragen (Sammelerfassung)<br>Kanheiten erfassen           Mehrabeit beartragen (Sammelerfassung)           Mehrabeit beartragen (Sammelerfassung) | Berichte<br>Berichtecunter<br>alt. Anweischfeitskalender<br>Zeitnachweis kulonat<br>Zeitnachweis kulonat<br>Zeitnachweis kulonat | D<br>Kalender und Gruppen verwalten<br>Abwesenheitskalender<br>Freigabe von Gruppenkalendern<br>Mitarbeitergruppen | Contraction<br>Administration<br>E-Mail Steuerung<br>Meine Vertretungen pflegen | A Meine Vertretung          |
| Warnung<br>Warnung<br>HCMI kar<br>werden | Mehrobeit beantragen (Monatsicht)<br>Zufitt beantragen<br>Zufitt beantragen<br>Zufitt beantragen (Sammeierfassung)<br>Bereitschaft beantragen<br>Bereitschaft beantragen (Sammelerfassung)                                                          | Test FROM MEMEORY-Report<br>akt. Anwesenheitskalender (EF)                                                                       |                                                                                                    |                                                                                 | KH GZ<br>00:00:00 0.00      |

Abbildung 69: Funktionsaufruf über Menü

### 9.2 Antrag erfassen

Über den Link "Saldenkorrektur beantragen" wechselt die Ansicht in die Einzelerfassung.

| Saldenkorre                            | ktur beantragen                           |                  |                                         |           |   |  |             |                                   |                     |                                |                            |                 |            |
|----------------------------------------|-------------------------------------------|------------------|-----------------------------------------|-----------|---|--|-------------|-----------------------------------|---------------------|--------------------------------|----------------------------|-----------------|------------|
| Mitarbeiter                            | Musterfrau Simone 60000024                | •                | Auszahlungsart 0005 Umbuchung:          | 3LZ-Saldo | • |  |             |                                   | Erfassung<br>Status | 21.07<br>neu                   | 7.2020 S                   | imone Muster    |            |
| Periode*<br>Zeitraum vo<br>Zeitraum bi | Juni 2020<br>m 25.06.2020<br>s 29.06.2020 | •                |                                         |           |   |  | G           | SENEHMIGUN                        | 4GSSCHRIT           | K 6000000                      | 1 Q Thomas                 | s Spezialmuster |            |
| Max. Stund<br>Stunden*                 | én 0,00<br>(20,00                         |                  |                                         |           |   |  | В           | BERICHTE                          | itnachweis ak       | t. Monat 🕂                     |                            |                 |            |
|                                        |                                           |                  |                                         |           |   |  | K<br>T<br>R | KONTINGENT<br>Farifurlaub<br>Rest | INFORMAT            | IONEN<br>für 2020<br>Verfügbar | 30.0 Tag(e)<br>29.0 Tag(e) | Abtragung       | 0.0 Tag(e) |
|                                        |                                           |                  |                                         |           |   |  |             |                                   |                     |                                |                            |                 |            |
| Antrag s                               | peichern Eingaben prüfen                  | Eingaben löschen | Beantelin <mark>en</mark><br>Beantragen |           |   |  |             |                                   |                     |                                |                            |                 |            |

Abbildung 70: Saldenkorrekturbeantragen – Einzelerfassung

| Feld           | Eigenschaft                 | Bemerkung                                                                                                    |
|----------------|-----------------------------|----------------------------------------------------------------------------------------------------|
| Mitarbeiter    | Eingabefeld                 | Personalnummer, Wertehilfe verfügbar                                                                                            |
| Auszahlungsart | Auswahlfeld                 | Auswahl des zu verbuchenden<br>Auszahlungsarten                                                                                 |
| Erfassung      | Anzeigefeld                 | aktuelle Datum sowie Erfasser                                                                                                   |
| Status         | Anzeigefeld                 | Zeigt den aktuellen Status des Antrags an                                                                                       |
| Periode        | Auswahlfeld                 | Auszahlungsmonat                                                                                                    |
| Max. Stunden   | Anzeige des max.<br>Stunden | Anzeige der max. Stunden zur Auszahlung in der gewählten Periode möglich.                                                       |
| Stunden        | Eingabefeld                 | Änderung der max. Stunden für die Auszahlung                                                                                    |
| Führungskraft  | Anzeige/Eingabefeld         | Führungskraft bzw. individuell hinterlegter Genehmiger (dynamisch oder Suchhilfe), die den Antrag genehmigen muss. <sup>3</sup> |
| Betriebsrat    | Anzeigefeld                 | Person, die den Antrag im dritten Schritt genehmigen muss. *                                                                    |
| Anlagen        | Eingabefeld                 | Bereich für Anlagen, Dokumente hochladen                                                                                        |

<sup>3</sup> Der Genehmigungsworkflow ist individuell konfigurierbar. HCM Inside TIME Anwenderdokumentation\_SB\_01.docx Seite 49 von 102

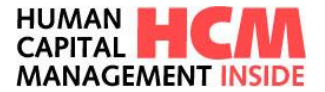

| Zusatzinfo | Eingabefeld | Begründung: Freitext, Eingabe optional. |
|------------|-------------|-----------------------------------------|
|            |             |                                         |

| Button           | Eigenschaft                                                                         |
|------------------|-------------------------------------------------------------------------------------|
| 0                | Information zum Prozess                                                             |
| Antrag speichern | Speichert den Antrag für die weitere Bearbeitung                                    |
| Eingaben prüfen  | Prüft den Antrag hinsichtlich Eingabefehlern, fehlenden Mussangaben und Kollisionen |
| Eingaben löschen | Inhalt aller Eingabefelder löschen                                                  |
| Beantragen       | Weiterleitung und Mail an FK. Nur bei genehmigungspflichtigen Anträgen              |

#### 9.2.1 Mitarbeiter auswählen (Rolle FK und ZB/GB)

Jeder kann Saldenkorrekturanträge erfassen. Bei Führungskräften und Gleitzeitbeauftragten werden die zugeodneten Mitarbeiter angezeigt.

Standardmäßig wird die eigene Personalnummer vorgeblendet.

Ein zugeordneter Mitarbeiter wird über die Drop-Down-Box ausgewählt. Übersteigt die Anzahl der zugeordneten Mitarbeiter die Standardanzeige, wird auf die erweiterte Suchfunktion (siehe hierzu Punkt <u>5.2 – erweiterte Suchfunktion</u>) umgeschaltet.

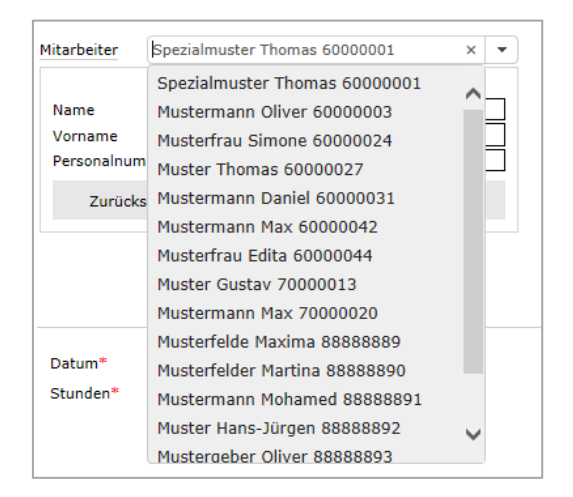

Abbildung 71: Mitarbeiter Selektion über Drop-Down

#### 9.2.2 Auszahlungsart auswählen

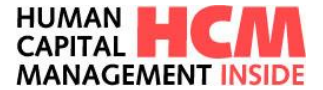

Es ist individuell einstellbar, welche Auszahlungsarten für welche Mitarbeitergruppierungen zulässig sind.

Je nach Einstellung können über ein Drop-Down Menü 🔽 diese ausgewählt werden. Wird für den Mitarbeiter bei der Erfassung nur eine Auszahlungsart zugelassen, wird diese direkt vorgeblendet.

| Mitarbeiter | Mustermann Max 60000042 | - | Auszahlungsart |                                |  |
|-------------|-------------------------|---|----------------|--------------------------------|--|
|             |                         |   |                | 0005 Umbuchung: GLZ-Saldo      |  |
|             |                         |   |                | 0410 Umbuchung: Frei a. Mehrz. |  |
|             |                         |   |                | 0701 Mehrz. aa. Freiz. in GLZ  |  |

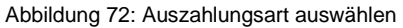

#### 9.2.3 Periode / Datum auswählen

Die Auswahl ob Periode oder Datum für die Antragsart zur Verfügung gestellt wird, kann über einen Globalen Parameter gesetzt werden. Bei der Periodenauswahl sind zwei Varianten auf Basis des ausgewählten Mitarbeiter und der gewählten Auszahlungsart möglich. Je nach Mitarbeiterkreis können individuelle Einstellungen vorgenommen werden. Die Auswahl der Periode kann als minimale Einstellung bis zum letzten Abrechnungsmonat, maximal bis zum letzten Geschäftsjahresabschluss zurückgehen.

| Periode*     | Juni 2015 | × • | Periode*     |              | · | Datum*   |  |
|--------------|-----------|-----|--------------|--------------|---|----------|--|
| Max. Stunden | Juni 2015 |     | Max. Stunden | Juni 2015    |   | Stunden* |  |
| Stunden*     | 0,00      |     | Stunden*     | Mai 2015     |   |          |  |
|              |           |     |              | April 2015   |   |          |  |
|              |           |     |              | März 2015    |   |          |  |
|              |           |     |              | Februar 2015 |   |          |  |
|              |           |     |              | Januar 2015  |   |          |  |
|              |           |     |              |              |   |          |  |

Abbildung 73: Periode / Zeitraum auswählen

#### 9.2.4 Stunden

Um die Muss-Eingaben zu komplettieren kann der Antragsteller die von System vorgeblendete max. Stunden Anzahl oder einen niedrigeren Wert beantragen. Neu ist, mehr Stunden zu beantragen als die max. Stundenanzahl bzw. Negativ-Stunden zu beantragen.

| 07.2015 | <                          |                     | Ju                                                                                                    | ıli 20                                                                                                    | 15                                                                                                    |                                                                                                    |                                                                                                    |                                                                                                    |
|---------|----------------------------|---------------------|----------------------------------------------------------------------------------------------------|----------------------------------------------------------------------------------------------------|----------------------------------------------------------------------------------------------------|----------------------------------------------------------------------------------------------------|----------------------------------------------------------------------------------------------------|----------------------------------------------------------------------------------------------------|
|         | Мо                         | Di                  | Mi                                                                                                    | Do                                                                                                    | Fr                                                                                                    | Sa                                                                                                    | So                                                                                                    |                                                                                                    |
|         | 29                         | 30                  | 1                                                                                                    | 2                                                                                                    | 3                                                                                                    | 4                                                                                                    | 5                                                                                                    |                                                                                                    |
|         | 6                          | 7                   | 8                                                                                                    | 9                                                                                                    | 10                                                                                                    | 11                                                                                                    | 12                                                                                                    |                                                                                                    |
|         | 13                         | 14                  | 15                                                                                                    | 16                                                                                                    | 17                                                                                                    | 18                                                                                                    | 19                                                                                                    |                                                                                                    |
|         | 20                         | 21                  | 22                                                                                                    | 23                                                                                                    | 24                                                                                                    | 25                                                                                                    | 26                                                                                                    |                                                                                                    |
|         | 27                         | 28                  | 29                                                                                                    | 30                                                                                                    | 31                                                                                                    | 1                                                                                                    | 2                                                                                                    |                                                                                                    |
|         | 3                          | 4                   | 5                                                                                                    | 6                                                                                                    | 7                                                                                                    | 8                                                                                                    | 9                                                                                                    |                                                                                                    |
| 15.     | <u>15.07.2015</u><br>20,00 | 15.07.2015<br>20,00 | IS.07.2015         Mo         Di           20,00         0         6         7           13         14         20         21           27         28         3         4 | 15.07.2015         JU           20,00         Mo         Di         Mi           29         30         1           6         7         8           13         14         15           20         21         22           27         28         29           3         4         5 | 15.07.2015         Juli 20           20,00         Mo         Di         Mi         Do           29         30         1         2         6         7         8         9           13         14         15         16         20         21         22         23           27         28         29         30         3         4         5         6 | ISLO7.2015         Mo         Di         Mi         Do         Fr           20,00         30         1         2         3           6         7         8         9         10           13         14         15         16         17           20         21         22         23         24           3         4         5         6         7 | IS.07.2015         Mo         Di         Mi         Do         Fr         Sa           20,00         30         1         2         3         4           29         30         1         2         3         4           6         7         8         9         10         11           13         14         15         16         17         18           20         21         22         23         24         25           27         28         29         30         31         1           3         4         5         6         7         8 | 15.07.2015         20,00         Mo       Di       Mi       Do       Fr       Sa       So         29       30       1       2       3       4       5         6       7       8       9       10       11       12         13       14       15       16       17       18       19         20       21       22       23       24       25       26         27       28       29       30       31       1       2         3       4       5       6       7       8       9 |

Abbildung 74: Stunden

#### 9.2.5 Zusatzinformationen erfassen

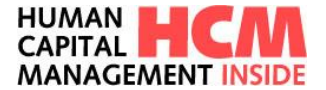

Im Reiter **Zusatzinfo** kann unter Begründung ein Freitext zur Erläuterung für die Führungskraft angegeben werden (nur bei genehmigungspflichtigen Anträgen sinnvoll).

| EGRÜNDUN | G |  |  |   |
|----------|---|--|--|---|
|          |   |  |  |   |
|          |   |  |  |   |
|          |   |  |  |   |
|          |   |  |  |   |
|          |   |  |  |   |
|          |   |  |  |   |
|          |   |  |  |   |
|          |   |  |  |   |
|          |   |  |  |   |
|          |   |  |  |   |
|          |   |  |  |   |
|          |   |  |  | 2 |

Abbildung 75: Begründung erfassen

#### 9.2.6 Historie

Im Feld Historie werden die einzelnen Erfassungs- und Genehmigungsschritte dokumentiert.

| HISTORIE                                                                    |
|-----------------------------------------------------------------------------|
| 21.07.2020 12:07/Thomas Spezialmuster (60000001)/Führungskraft: Genehmigung |
| 21.07.2020 12:06/Simone Musterfrau (60000024)/Mitarbeiter: Beantragung      |
|                                                                             |
|                                                                             |
|                                                                             |
|                                                                             |

Abbildung 76: Historie

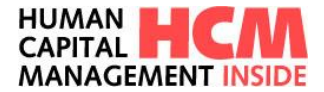

# **10 Zutritt beantragen**

Mit der Funktion "Zutritt beantragen" können Zutrittsberechtigungen erfasst, bearbeitet und begrenzt werden.

### 10.1 Einstieg

Funktionsaufruf über:

Dashboard  $\rightarrow$  Infocontainer Meine Anwendungen starten  $\rightarrow$  Zutritt beantragen

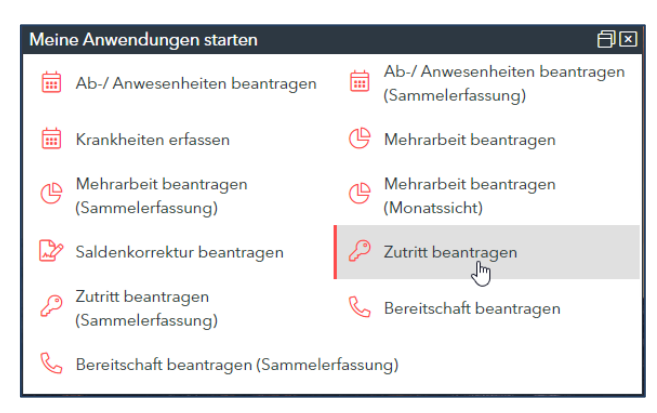

Abbildung 77: Link: Zutritt beantragen

#### Mega-Menü → Zutritt – Detailantrag

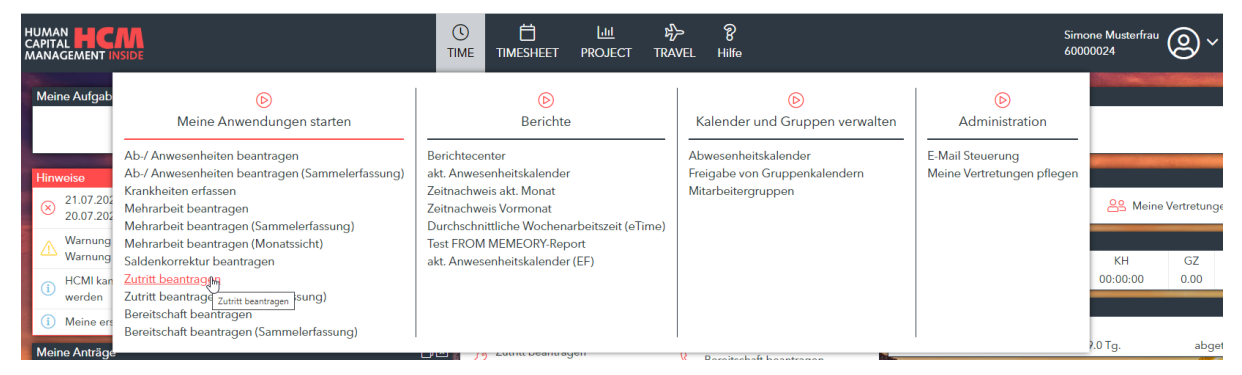

Abbildung 78: Funktionsaufruf über Menü

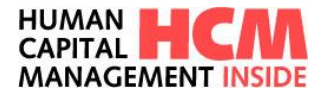

### 10.2 Antrag erfassen

Über den Link "Zutritt beantragen" wechselt die Ansicht in die Detailerfassung.

| Zutritt beantra                                           | gen                                            |           |                                                    |                                                                                       |                                                             |                                                       |                                       |                                      |                                                             |                                            |                                                        |                                                                                                    |                                                                                                    | C |
|-----------------------------------------------------------|------------------------------------------------|-----------|----------------------------------------------------|---------------------------------------------------------------------------------------|-------------------------------------------------------------|-------------------------------------------------------|---------------------------------------|--------------------------------------|-------------------------------------------------------------|--------------------------------------------|--------------------------------------------------------|----------------------------------------------------------------------------------------------------|----------------------------------------------------------------------------------------------------|---|
| Mitarbeiter M                                             | lusterfrau Simone 60000024                     | ▼ Z       | utrittsart                                         | 01 - Einze                                                                            |                                                             |                                                       |                                       |                                      | ·                                                           |                                            |                                                        |                                                                                                    | Erfasst 2197-2020 Simone Musterfau<br>Status neu                                                                                                    | 0 |
| Standort"<br>Zetraum von"<br>Zetraum bis"<br>Antrag spech | 00011111 - Munchen<br>27 07 2020<br>02 08 2020 | • Noschen | Mo E<br>29 3<br>6 7<br>13 1<br>20 2<br>27 2<br>3 4 | Juli 1<br>N Mi D<br>0 1 2<br>7 8 2<br>4 15 1<br>1 22 2<br>8 29 3<br>4 5 6<br>antragen | 2020<br>Fr<br>3<br>10<br>5<br>17<br>8<br>24<br>9<br>31<br>7 | Sa Sa<br>4 5<br>11 12<br>18 19<br>25 26<br>1 2<br>8 9 | Mo<br>27<br>3<br>10<br>17<br>24<br>31 | Di<br>28<br>4<br>11<br>18<br>25<br>1 | Augus<br>Mi D<br>29 3<br>5 6<br>12 1<br>19 2<br>26 2<br>2 3 | tt 202<br>lo F<br>3 1<br>3 1<br>7 2<br>3 4 | 20<br>Fr S<br>11 1<br>7 8<br>4 1<br>1 2<br>88 2<br>4 5 | <ul> <li>So</li> <li>So</li> <li>S</li></ul> | GENEIHHIGUNGSSCHEITTE           I. Rihungstraft         600001 Q. Themas Specialinuster           J. Brizonalabbelung         Q.           J. Bersonalabbelung         Personalabbelung |   |

Abbildung 79: Zutritt beantragen – Einzelerfassung

| Feld               | Eigenschaft                     | Bemerkung                                                                                                    |
|--------------------|---------------------------------|----------------------------------------------------------------------------------------------------|
| Mitarbeiter        | Eingabefeld                     | Personalnummer, Wertehilfe verfügbar                                                                                                  |
| Zutrittsart        | Auswahlfeld                     | Auswahl der Zutrittsart                                                                                                    |
| Erfassung          | Anzeigefeld                     | aktuelle Datum sowie Erfasser                                                                                                    |
| Status             | Anzeigefeld                     | Zeigt den aktuellen Status des Antrags an                                                                                             |
| Standort           | Auswahlfeld                     | Standort nur in Kombination mit Zutrittsart verfügbar                                                                                 |
| Zeitraum von / bis | Eingabefeld                     | Gültigkeitszeitraum des Antrags. Auswahl über Kalender                                                                                |
| Kalender           | Anzeige des aktuellen<br>Monats | Markierte Tage im Kalender werden in die Felder Zeitraum von, Zeitraum bis übernommen.                                                |
| Führungskraft      | Anzeige/Eingabefeld             | Führungskraft bzw. individuell hinterlegter<br>Genehmiger (dynamisch oder Suchhilfe), die den<br>Antrag genehmigen muss. <sup>4</sup> |
| Anlagen            | Eingabefeld                     | Bereich für Anlagen, Dokumente hochladen                                                                                              |
| Zusatzinfo         | Eingabefeld                     | Begründung: Freitext, Eingabe optional.                                                                                               |

<sup>&</sup>lt;sup>4</sup> Der Genehmigungsworkflow ist individuell konfigurierbar. HCM Inside TIME Anwenderdokumentation\_SB\_01.docx Seite 54 von 102

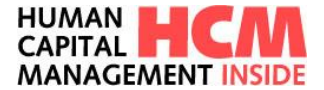

| Button           | Eigenschaft                                                                         |
|------------------|-------------------------------------------------------------------------------------|
| 1                | Information zum Prozess                                                             |
| Antrag speichern | Speichert den Antrag für die weitere Bearbeitung                                    |
| Eingaben prüfen  | Prüft den Antrag hinsichtlich Eingabefehlern, fehlenden Mussangaben und Kollisionen |
| Eingaben löschen | Inhalt aller Eingabefelder löschen                                                  |
| Beantragen       | Weiterleitung und Mail an FK. Nur bei genehmigungspflichtigen Anträgen              |

#### 10.2.1 Mitarbeiter auswählen (Rolle FK und ZB/GB)

Jeder kann Zutrittsanträge erfassen. Bei Führungskräften und Gleitzeitbeauftragten werden die zugeodneten Mitarbeiter mit angezeigt.

Standardmäßig wird die eigene Personalnummer vorgeblendet.

Ein zugeordneter Mitarbeiter wird über die Drop-Down-Box ausgewählt. Übersteigt die Anzahl der zugeordneten Mitarbeiter die Standardanzeige, wird auf die erweiterte Suchfunktion (siehe hierzu Punkt 5.2 - erweiterte Suchfunktion ) umgeschaltet.

| litarbeiter   | Spezialmuster Thomas 60000001 | × |
|---------------|-------------------------------|---|
|               | Spezialmuster Thomas 60000001 | ~ |
| Name          | Mustermann Oliver 60000003    |   |
| Vorname       | Musterfrau Simone 60000024    |   |
| Personalnum   | Muster Thomas 60000027        | - |
| Zurücks       | Mustermann Daniel 60000031    |   |
|               | Mustermann Max 60000042       |   |
|               | Musterfrau Edita 60000044     |   |
|               | Muster Gustav 70000013        |   |
|               | Mustermann Max 70000020       |   |
|               | Musterfelde Maxima 88888889   |   |
| Standort*     | Musterfelder Martina 88888890 |   |
| Zeitraum von  | Mustermann Mohamed 88888891   |   |
| Zeitraum bis* | Muster Hans-Jürgen 88888892   | 5 |
|               | Mustergeber Oliver 88888893   |   |

Abbildung 80: Mitarbeiter Selektion über Drop-Down

#### 10.2.2 Zutrittsart auswählen

Die zugeordneten Zutrittsarten können über Drop-Down Menü 🗾 ausgewählt werden.

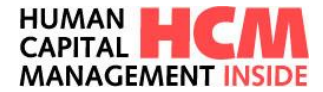

| Mitarbeiter | Max Mustermann | Zutrittsart | [             |        |        |     |        |    | •  |   |  |
|-------------|----------------|-------------|---------------|--------|--------|-----|--------|----|----|---|--|
|             |                |             | 01 - Einzel   |        |        |     |        |    |    |   |  |
|             |                |             | 02 - Dauer    |        |        |     |        |    |    |   |  |
|             |                |             | 03 - Einzel S | onn-/  | Feiert | ag  |        |    |    |   |  |
|             |                |             | 04 - Dauer S  | ionn-/ | Feier  | tag |        |    |    |   |  |
|             |                |             | 05 - Sonderz  | zonen  |        |     |        |    |    |   |  |
| Standort*   |                |             |               |        |        | Ju  | uli 20 | 15 |    |   |  |
| Zeitraum vo | on*            |             |               | Мо     | Di     | Mi  | Do     | Fr | Sa | ş |  |
| Zeitraum bi | s*             |             |               | 29     | 30     | 1   | 2      | 3  | 4  |   |  |

Abbildung 81: Zutrittsart auswählen

#### 10.2.3 Standort auswählen

Die Standorte sind in Kombination mit der Zutrittsart ebenfalls über Drop-Down Menü auszuwählen. Besonderheit: die Auswahl an Standorten ändert sich je nach ausgewählter Zutrittsart.

| Mitarbeiter N | lax Mustermann       | Zutrittsart                                  | 01 - Einzel                    |         |         |        |        |         |         | •       |  |  |  |
|---------------|----------------------|----------------------------------------------|--------------------------------|---------|---------|--------|--------|---------|---------|---------|--|--|--|
|               |                      |                                              |                                |         |         |        |        |         |         |         |  |  |  |
| Standort*     |                      |                                              | •                              | •       |         | Ju     | ıli 20 | 15      |         | ►       |  |  |  |
| Zeitraum von* | 0001                 | 1111 - Münche                                | n                              | Мо      | Di      | Mi     | Do     | Fr      | Sa      | So      |  |  |  |
| Zeitraum bis* | 1000<br>1100<br>2000 | - PROC-IT Gm<br>- PROC-IT Gm<br>- CISIO GmbH | bH Fürth<br>bH Coburg<br>Fürth | 29<br>6 | 30<br>7 | 1<br>8 | 2<br>9 | 3<br>10 | 4<br>11 | 5<br>12 |  |  |  |
|               |                      |                                              |                                | 12      | 14      | 15     | 16     | 17      | 1.8     | 10      |  |  |  |

Abbildung 82: Standort auswählen

#### 10.2.4 Zeitraum von / bis auswählen

Die Auswahl des Zeitraums erfolgt über den Kalender.

| Mitarbeiter                | Max Mustermann | Zutrittsart       | 01 - Einzel |                |          |          |              |          |          | •        |          |          |          |              |          |          |          |
|----------------------------|----------------|-------------------|-------------|----------------|----------|----------|--------------|----------|----------|----------|----------|----------|----------|--------------|----------|----------|----------|
| Standort*<br>Zeitraum von* | • 15           | 0011111 - München | Ţ           | <b>∢</b><br>Mo | Di       | Ju<br>Mi | ıli 20<br>Do | 15<br>Fr | Sa       | ►<br>So  | ∢<br>Mo  | Di       | Ju<br>Mi | ıli 20<br>Do | 15<br>Fr | Sa       | ►<br>So  |
| Zeitraum bis*              | 15             | .07.2015          |             | 29             | 30       | 1        | 2            | 3        | 4        | 5        |          |          | 1        | 2            | 3        | 4        | 5        |
|                            |                |                   |             | 6<br>13        | 7<br>14  | 8<br>15  | 9<br>16      | 10<br>17 | 11<br>18 | 12<br>19 | 6<br>13  | 7<br>14  | 8<br>15  | 9<br>16      | 10<br>17 | 11<br>18 | 12<br>19 |
|                            |                |                   |             | 20<br>27       | 21<br>28 | 22<br>29 | 23<br>30     | 24<br>31 | 25<br>1  | 26<br>2  | 20<br>27 | 21<br>28 | 22<br>29 | 23<br>30     | 24<br>31 | 25<br>1  | 26<br>2  |
|                            |                |                   |             | 3              | 4        | 5        | 6            | 7        | 8        | 9        | 3        | 4        | 5        | 6            | 7        | 8        | 9        |

Abbildung 83: Zeitraum auswählen

#### 10.2.5 Zusatzinformationen erfassen

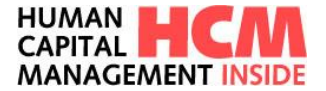

Im Reiter **Zusatzinfo** kann unter Begründung ein Freitext zur Erläuterung für den Genehmiger angegeben werden (nur bei genehmigungspflichtigen Anträgen sinnvoll).

| BEGRÜNDUNG |  |   |
|------------|--|---|
|            |  |   |
|            |  |   |
|            |  |   |
|            |  |   |
|            |  |   |
|            |  |   |
|            |  |   |
|            |  |   |
|            |  |   |
|            |  | / |
|            |  |   |

Abbildung 84: Begründung erfassen

#### 10.2.6 Historie

Im Feld Historie werden die einzelnen Erfassungs- und Genehmigungsschritte dokumentiert.

Abbildung 85: Historie

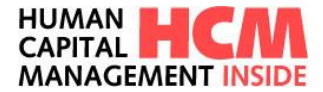

# 11 Bereitschaft beantragen

Mit der Funktion "Bereitschaft beantragen" können Anträge für Bereitschaften erfasst, bearbeitet und gelöscht werden.

### 11.1 Einstieg

Funktionsaufruf über:

Cockpit  $\rightarrow$  Infocontainer Meine Anwendungen starten  $\rightarrow$  Bereitschaft beantragen

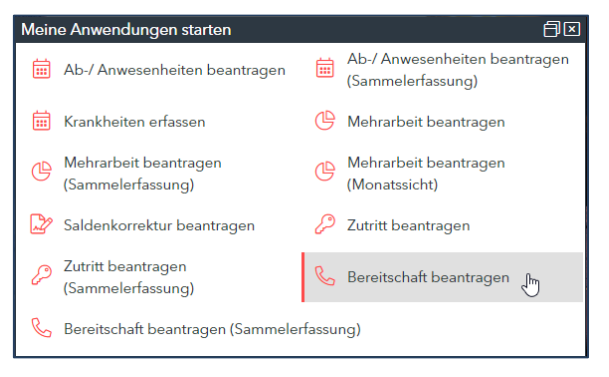

Abbildung 86: Link: Bereitschaft beantragen

#### Mega-Menü → Zutritt – Detailantrag

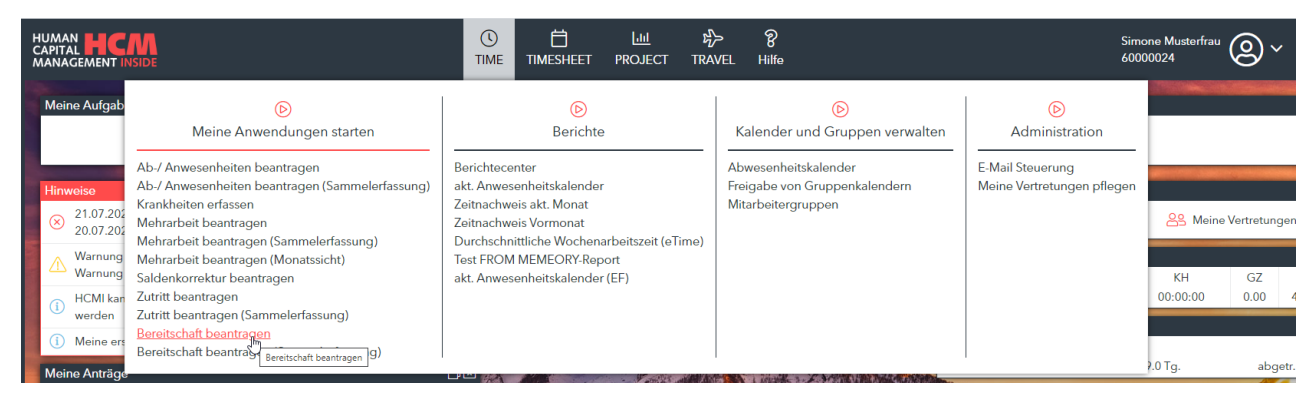

Abbildung 87: Funktionsaufruf über Menü

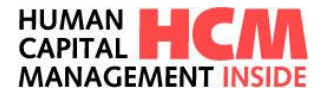

## 11.2 Antrag erfassen

Über den Link Bereitschaft beantragen wechselt die Ansicht in die Detailerfassung.

| Bereitschaft beantragen                  |                                         |                                           | (e                                                  |
|------------------------------------------|-----------------------------------------|-------------------------------------------|-----------------------------------------------------|
| Miterbeiter Musterfrau Simone 60000024   | ▼ Bereitschaftsart 01 - Rufbereitschaft | *                                         | Erfasst 21.07.2020 Simone Musterhau<br>Status neu 🚫 |
|                                          |                                         |                                           | ANTRAG ZUSATZINFO                                   |
| Zeitraum von* 27.07.2020                 | Juli 2020 ►                             | August 2020                               |                                                     |
| Zeitraum bis* 02.08.2020                 | Mo Di Mi Do Fr <mark>Sa So</mark>       | Mo Di Mi Do Fr Sa So 1. Führungskraft X   | 6000001 Q Thomas Spezialmuster                      |
| Uhrzeit von (hh:mm)* 00:00               | 29 30 <b>1 2 3 4 5</b>                  | 27 28 29 30 31 1 2 KONTINGENT INFORMATION | EN                                                  |
| Uhrzeit bis (hh:mm)* 24:00               | 6 7 8 9 10 11 12                        | 3 4 5 6 7 8 9<br>Tarifurlaub              | für 2020 30.0 Tag(e)                                |
|                                          | 13 14 15 16 1/ 18 19                    | 10 11 12 13 14 15 16 Rest 30.0 1          | agle) verugbar 25.0 lagle) Abtragung 0.0 lagle)     |
|                                          | 27 28 29 30 31 1 2                      | 24 25 26 27 28 29 30                      |                                                     |
|                                          | 3 4 5 6 7 8 9                           | 31 1 2 3 4 5 6                            |                                                     |
|                                          |                                         |                                           |                                                     |
|                                          |                                         |                                           |                                                     |
|                                          |                                         |                                           |                                                     |
|                                          |                                         | X                                         |                                                     |
| Antrag speichern Eingaben prüfen Eingabe | löschen Beantragen                      | જે                                        |                                                     |

Abbildung 88: Bereitschaft beantragen - Einzelerfassung

| Feld               | Eigenschaft                     | Bemerkung                                                                                                    |
|--------------------|---------------------------------|----------------------------------------------------------------------------------------------------|
| Mitarbeiter        | Eingabefeld                     | Personalnummer, Wertehilfe verfügbar                                                                                                  |
| Bereitschaftssart  | Auswahlfeld                     | Auswahl der Bereitschaftssart                                                                                                    |
| Erfassung          | Anzeigefeld                     | aktuelle Datum sowie Erfasser                                                                                                    |
| Status             | Anzeigefeld                     | Zeigt den aktuellen Status des Antrags an                                                                                             |
| Zeitraum von / bis | Eingabefeld                     | Gültigkeitszeitraum des Antrags. Auswahl über<br>Kalender                                                                             |
| Uhrzeit von / bis  | Eingabefeld                     | Standardvorbelegung 00:00 Uhr – 24:00 Uhr                                                                                             |
| Kalender           | Anzeige des aktuellen<br>Monats | Markierte Tage im Kalender werden in die Felder Zeitraum von, Zeitraum bis übernommen.                                                |
| Vortagskennzeichen | Eingabefeld                     | Steuert die Anrechnung der Arbeitszeit zum Vortag                                                                                     |
| Führungskraft      | Anzeige/Eingabefeld             | Führungskraft bzw. individuell hinterlegter<br>Genehmiger (dynamisch oder Suchhilfe), die den<br>Antrag genehmigen muss. <sup>5</sup> |
| Anlagen            | Eingabefeld                     | Bereich für Anlagen, Dokumente hochladen                                                                                              |
| Zusatzinfo         | Eingabefeld                     | Begründung: Freitext, Eingabe optional.                                                                                               |

<sup>&</sup>lt;sup>5</sup> Der Genehmigungsworkflow ist individuell konfigurierbar. HCM Inside TIME Anwenderdokumentation\_SB\_01.docx Seite 59 von 102

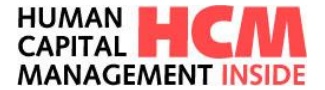

| Button           | Eigenschaft                                                                         |
|------------------|-------------------------------------------------------------------------------------|
| 1                | Information zum Prozess                                                             |
| Antrag speichern | Speichert den Antrag für die weitere Bearbeitung                                    |
| Eingaben prüfen  | Prüft den Antrag hinsichtlich Eingabefehlern, fehlenden Mussangaben und Kollisionen |
| Eingaben löschen | Inhalt aller Eingabefelder löschen                                                  |
| Beantragen       | Weiterleitung und Mail an FK. Nur bei genehmigungspflichtigen Anträgen              |

#### 11.2.1 Mitarbeiter auswählen (Rolle FK und ZB/GB)

Jeder kann Bereitschaftsanträge erfassen. Bei Führungskräften und Gleitzeitbeauftragten werden die zugeodneten Mitarbeiter mit angezeigt.

Standardmäßig wird die eigene Personalnummer vorgeblendet.

Ein zugeordneter Mitarbeiter wird über die Drop-Down-Box ausgewählt. Übersteigt die Anzahl der zugeordneten Mitarbeiter die Standardanzeige, wird auf die erweiterte Suchfunktion (siehe hierzu Punkt <u>5.2 – erweiterte Suchfunktion</u>) umgeschaltet.

| Mitarbeiter                     | Spezialmuster Thomas 60000001                                                                                    | × | -              | Bereit  | tschaf   | tsart                |          |         |         |                |         |          |                     | •        |
|---------------------------------|----------------------------------------------------------------------------------------------------|---|----------------|---------|----------|----------------------|----------|---------|---------|----------------|---------|----------|---------------------|----------|
|                                 | Muster Gustav 70000013<br>Musterfrau Edita 60000044<br>Musterfrau Simone 60000024<br>Samson Sesamstraße 80001001 |   |                |         |          |                      |          |         |         |                |         |          |                     |          |
| Zeitraum von<br>Zeitraum bis'   | Spezialmuster Thomas 60000001<br>Tiffi Sesamstraße 80001000                                                      |   | <b>∢</b><br>Mo | Di      | Ju<br>Mi | i <b>li 20</b><br>Do | 15<br>Fr | Sa      | ►<br>So | <b>∢</b><br>Mo | Di      | Ju<br>Mi | ıli <b>20</b><br>Do | 15<br>Fr |
| Uhrzeit von (<br>Uhrzeit bis (h | hh:mm)* 00:00<br>h:mm)* 24:00                                                                                    |   | 29<br>6        | 30<br>7 | 1        | 2<br>9               | 3<br>10  | 4<br>11 | 5<br>12 | 29<br>6        | 30<br>7 | 1        | 2<br>9              | 3<br>10  |

Abbildung 89: Mitarbeiter Selektion über Drop-Down

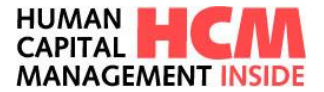

#### 11.2.2 Bereitschaftsart auswählen

Die zugeordneten Bereitschaftsarten können über Drop-Down Menü

| Mitarbeiter   | Bereitschaftsart               | •        |
|---------------|--------------------------------|----------|
|               | 01 - Rufbereitschaft           |          |
|               | 02 - Rufbereitschaft f. Woche  |          |
|               | 03 - Rufbereitschaft tageweise |          |
|               | 04 - Rufbereitschaft ab 18:00  |          |
|               | 05 - Rufbereitschaft bis 24.00 |          |
| Zeitraum von* | Juli 2015 🕨 🔍 J                | uli 2015 |

Abbildung 90: Bereitschaftsart auswählen

#### 11.2.3 Zeitraum und Uhrzeit von / bis auswählen

Die Auswahl des Zeitraums erfolgt über den Kalender. Die Uhrzeit wird mit Defaultwerten vorbelegt, diese sind jedoch änderbar.

| Zeitraum von*<br>Zeitraum bis* |       |
|--------------------------------|-------|
| Uhrzeit von (hh:mm)*           | 00:00 |
| Uhrzeit bis (hh:mm)*           | 24:00 |

Abbildung 91: Zeitraum auswählen

#### 11.2.4 Zusatzinformationen erfassen

Im Reiter **Zusatzinfo** kann unter Begründung ein Freitext zur Erläuterung für den Genehmiger angegeben werden (nur bei genehmigungspflichtigen Anträgen sinnvoll).

| GRÜNDUNG |  |    |  |
|----------|--|----|--|
|          |  |    |  |
|          |  |    |  |
|          |  |    |  |
|          |  |    |  |
|          |  |    |  |
|          |  |    |  |
|          |  |    |  |
|          |  |    |  |
|          |  |    |  |
|          |  |    |  |
|          |  |    |  |
|          |  | 11 |  |

Abbildung 92: Begründung erfassen

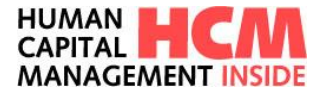

#### 11.2.5 Historie

Im Feld Historie werden die einzelnen Erfassungs- und Genehmigungsschritte dokumentiert.

HISTORIE 21.07.2020 12:07/Thomas Spezialmuster (60000001)/Führungskraft: Genehmigung 21.07.2020 12:06/Simone Musterfrau (60000024)/Mitarbeiter: Beantragung

Abbildung 93: Historie

# 12 Kontingentverlängerung

Mit der Funktion "Kontingentverlängerung beantragen" kann die Verlängerung der Gültigkeitszeiträume für An-/Abwesenheitskontingente beantragt, bearbeitet und gelöscht werden.

### 12.1 Einstieg

Funktionsaufruf über:

Dashboard  $\rightarrow$  Infocontainer Meine Anwendungen starten  $\rightarrow$  Kontingentverlängerung beantragen

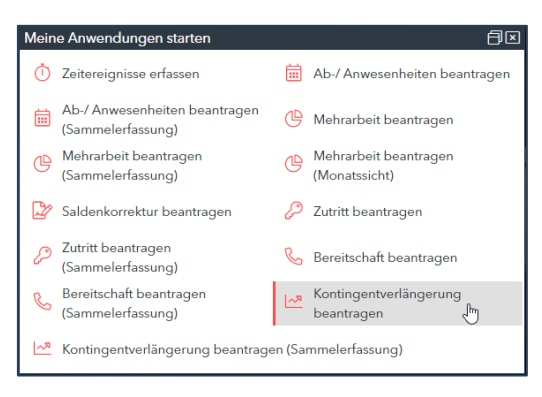

Abbildung 94: Link: Kontingentverlängerung beantragen

| Mega-Menü · | → Zutritt – | Detailantrag |
|-------------|-------------|--------------|
|-------------|-------------|--------------|

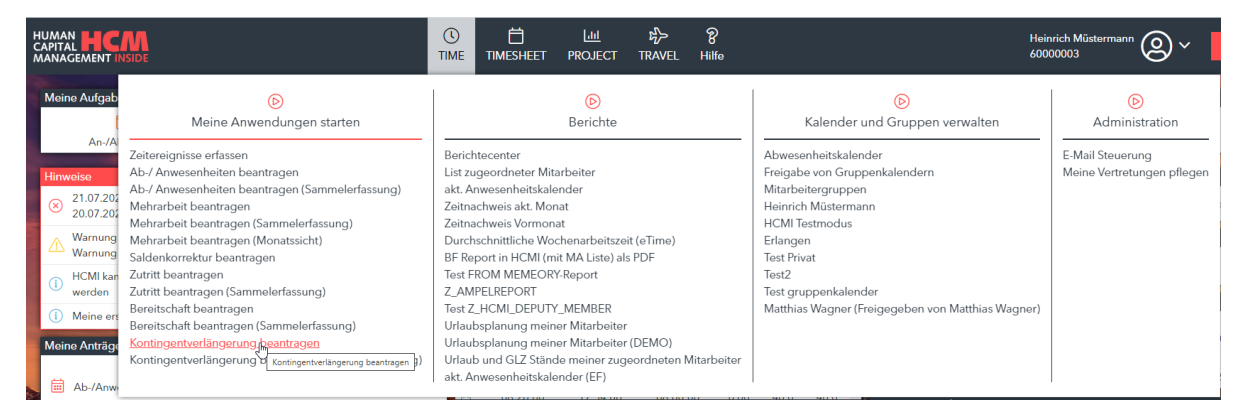

Abbildung 95: Funktionsaufruf über Menü

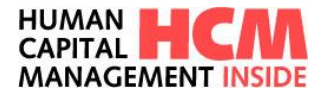

## 12.2 Antrag erfassen

Über den Link Kontingentverlängerung beantragen wechselt die Ansicht in die Detailerfassung.

| Kontingentverlängerung beantragen                                                                                                    |                                                                                                    |                                                                                                    |
|----------------------------------------------------------------------------------------------------|----------------------------------------------------------------------------------------------------|----------------------------------------------------------------------------------------------------|
| Mitarbeiter Müstermann Heinrich 60000003 💌 K                                                                                                    | Kontingentart (12 - Bildungsurlaub)                                                                                                    | Erfasst 22.07.2020 Heinrich Müstermann<br>Status neu (2)<br>ANTRAC ZUSATZINFO                                                |
| Gültig von: 01.01.2019<br>Gültig bis: 31.12.2019<br>Anzahl Kontingent: 10.00000<br>Abtragungsbeginn: 01.01.2019<br>Abtragungsende: 31.12.2020<br>Neues Abtragungsende:* | Juli 2020         Mo           Mo         Di         Mi         Do         Fr         Sa         So           29         30         1         2         3         4         5           6         7         8         9         10         11         12           13         14         15         16         17         18         19           27         28         29         30         3.1         1         2         3           3         4         5         6         7         8         9         10         11         12           3         4         5         6         7         8         9         10         11         12           3         4         5         6         7         8         9         10         14         15           3         4         5         6         7         8         9         10         11         12           3         4         5         6         7         8         9         10         11         12           4         5         6         7         8 <t< td=""><td>GENEHMIGUNGSSCHRITTE  1. opt. Genehmiger X 6000001 Q Thomas Spezialmuster  2. Führungskraft X 6000001 Q Thomas Spezialmuster</td></t<> | GENEHMIGUNGSSCHRITTE  1. opt. Genehmiger X 6000001 Q Thomas Spezialmuster  2. Führungskraft X 6000001 Q Thomas Spezialmuster |

Abbildung 96: Kontigentverlängerung beantragen – Einzelerfassung

| Feld                         | Eigenschaft                     | Bemerkung                                                                                                    |  |  |  |  |
|------------------------------|---------------------------------|----------------------------------------------------------------------------------------------------|--|--|--|--|
| Mitarbeiter                  | Eingabefeld                     | Personalnummer, Wertehilfe verfügbar                                                                                                  |  |  |  |  |
| Kontingentsart               | Auswahlfeld                     | Auswahl der Kontingentart                                                                                                    |  |  |  |  |
| Erfassung                    | Anzeigefeld                     | aktuelle Datum sowie Erfasser                                                                                                    |  |  |  |  |
| Status                       | Anzeigefeld                     | Zeigt den aktuellen Status des Antrags an                                                                                             |  |  |  |  |
| Gültig von / bis             | Anzeigefeld                     | Gültigkeitszeitraum des Kontigents                                                                                                    |  |  |  |  |
| Anzahl Kontingent            | Anzeigefeld                     | Zeigt den ursprünglichen Stand des Kontigents                                                                                         |  |  |  |  |
| Abtragung                    | Anzeigefeld                     | Zeigt die bereits abgetragene Anzahl an                                                                                               |  |  |  |  |
| Abtragungsbeginn / -<br>ende | Anzeigefeld                     | Zeigt des bisherigen Abtragungsintervall an                                                                                           |  |  |  |  |
| neues Abtragungsende         | Eingabefeld                     | Auswahl erfolgt über das Kalenderblatt                                                                                                |  |  |  |  |
| Kalender                     | Anzeige des aktuellen<br>Monats | Markierter Tag im Kalender wird in das Feld neues Abtragungsende übernommen.                                                          |  |  |  |  |
| Führungskraft                | Anzeige/Eingabefeld             | Führungskraft bzw. individuell hinterlegter<br>Genehmiger (dynamisch oder Suchhilfe), die den<br>Antrag genehmigen muss. <sup>6</sup> |  |  |  |  |

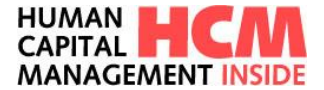

| Feld       | Eigenschaft | Bemerkung                                |
|------------|-------------|------------------------------------------|
| Anlagen    | Eingabefeld | Bereich für Anlagen, Dokumente hochladen |
| Zusatzinfo | Eingabefeld | Begründung: Freitext, Eingabe optional.  |

| Button                                              | Eigenschaft                                                                         |  |  |
|-----------------------------------------------------|-------------------------------------------------------------------------------------|--|--|
| (?)                                                 | Information zum Prozess                                                             |  |  |
| Antrag speichern                                    | Speichert den Antrag für die weitere Bearbeitung                                    |  |  |
| Eingaben prüfen                                     | Prüft den Antrag hinsichtlich Eingabefehlern, fehlenden Mussangaben und Kollisionen |  |  |
| Eingaben löschen Inhalt aller Eingabefelder löschen |                                                                                     |  |  |
| Beantragen                                          | Weiterleitung und Mail an FK. Nur bei genehmigungspflichtigen Anträgen              |  |  |

#### 12.2.1 Mitarbeiter auswählen (Rolle FK und ZB/GB)

Jeder kann Kontingentverlängerungen beantragen. Bei Führungskräften und Gleitzeitbeauftragten werden die zugeodneten Mitarbeiter mit angezeigt.

Standardmäßig wird die eigene Personalnummer vorgeblendet.

Ein zugeordneter Mitarbeiter wird über die Drop-Down-Box ausgewählt. Übersteigt die Anzahl der zugeordneten Mitarbeiter die Standardanzeige, wird auf die erweiterte Suchfunktion (siehe hierzu Punkt <u>5.2 – erweiterte Suchfunktion</u>) umgeschaltet.

| Mitarbeiter                | Samson Sesamstraße 80001001                                                                                      | × | • | Kontingentart  | 10 | Tarifur  | laub         |          |    |         | - |  |
|----------------------------|----------------------------------------------------------------------------------------------------|---|---|----------------|----|----------|--------------|----------|----|---------|---|--|
|                            | Muster Gustav 70000013<br>Musterfrau Edita 60000044<br>Musterfrau Simone 60000024<br>Samson Sesamstraße 80001001 |   |   |                |    |          |              |          |    |         |   |  |
| Gültig von:<br>Gültig bis: | Spezialmuster Thomas 60000001<br>Tiffi Sesamstraße 80001000<br>31.12.2014                                        |   |   | <b>▲</b><br>Mc | Di | Ji<br>Mi | uli 20<br>Do | 15<br>Fr | Sa | ►<br>So |   |  |

Abbildung 97: Mitarbeiter Selektion über Drop-Down

#### 12.2.2 Kontingentart auswählen

Die zugeordneten bzw. für die Verlängerung ermitelten Kontingentarten können über Drop-Down Menü ausgewählt werden.

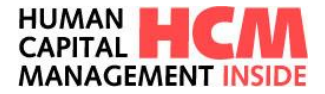

| Mitarbeiter Max Musterma | ann Kontingentart | 10 - Tarifurlaub |    |          |    | × 👻    |    |    |    |
|--------------------------|-------------------|------------------|----|----------|----|--------|----|----|----|
|                          |                   | 10 - Tarifurlaub |    |          |    |        |    |    |    |
|                          |                   |                  |    |          |    |        |    |    |    |
|                          |                   |                  |    |          |    |        |    |    |    |
| Gültig von:              | 01.01.2014        |                  | (  |          | Ju | ıli 20 | 15 |    | •  |
| Gültig bis:              | 31.12.2014        | M                | 10 | Di       | Mi | Do     | Fr | Sa | So |
| Anzahl Kontingent:       | 30.00000          |                  |    | 20       |    | -      |    |    | -  |
| Abtragung:               | 1.00000           | 2                | .9 | 30       | 1  | 2      | 3  | 4  | 5  |
| Abtragungsbeginn:        | 01.01.2014        |                  | •  | <i>.</i> | 8  | 9      | 10 | 11 | 12 |
| Abtragungsende:          | 31.07.2015        | 1                | .3 | 14       | 15 | 16     | 1/ | 18 | 19 |
| Neues Abtragungsende:*   |                   | 2                | 20 | 21       | 22 | 23     | 24 | 25 | 26 |
| neacs Astroyongsende.    |                   | 2                | 27 | 28       | 29 | 30     | 31 | 1  | 2  |
|                          |                   | 3                | 3  | 4        | 5  | 6      | 7  | 8  | 9  |

Abbildung 98: Kontingentart auswählen

#### 12.2.3 Neues Abtragungsende auswählen

Die Auswahl des neuen Abtragungsendes erfolgt über den Kalender.

| Gültig von:            | 01.01.2014 |       | 5  | Septe | mbei | r 201 | 5  | ⊳  |
|------------------------|------------|-------|----|-------|------|-------|----|----|
| Gültig bis:            | 31.12.2014 | Мо    | Di | Mi    | Do   | Fr    | Sa | So |
| Anzahl Kontingent:     | 30.00000   | 31    | 1  | 2     | 3    | 4     | 5  | 6  |
| Abtragung:             | 1.00000    | 7     | 8  | 9     | 10   | 11    | 12 | 13 |
| Abtragungsbeginn:      | 01.01.2014 | 14    | 15 | 16    | 17   | 18    | 19 | 20 |
| Abtragungsende:        | 31.07.2015 | 21    | 22 | 23    | 24   | 25    | 26 | 27 |
| Neues Abtragungsende:* | 30.09.2015 | 28    | 29 | 30    | 1    | 20    | 3  | 4  |
|                        |            | -     |    |       | 1    | 2     |    |    |
|                        |            | <br>5 | 6  |       | 8    | 9     | 10 | 11 |

Abbildung 99: neues Abtragungsende auswählen

#### 12.2.4 Zusatzinformationen erfassen

Im Reiter **Zusatzinfo** kann unter Begründung ein Freitext zur Erläuterung für den Genehmiger angegeben werden (nur bei genehmigungspflichtigen Anträgen sinnvoll).

| GRUNDUNG |  |  |
|----------|--|--|
|          |  |  |
|          |  |  |
|          |  |  |
|          |  |  |
|          |  |  |
|          |  |  |
|          |  |  |
|          |  |  |
|          |  |  |
|          |  |  |
|          |  |  |
|          |  |  |
|          |  |  |

Abbildung 100: Begründung erfassen

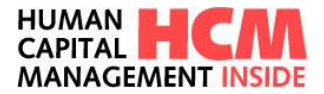

#### 12.2.5 Historie

Im Feld Historie werden die einzelnen Erfassungs- und Genehmigungsschritte dokumentiert.

HISTORIE 22.07.2020 09:20/Simone Musterfrau (60000024)/Betriebsrat: Beantragung Kommentar: wefwefwe 22.07.2020 09:20/Simone Musterfrau (60000024)/Betriebsrat: Speichern Kommentar: wefwefwe

Abbildung 101: Historie

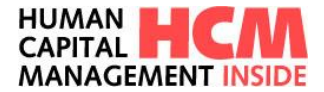

### 12.3 Antrag genehmigen

Die Kachel "Kontingentverlängerung" wird im Cockpit nur dann angezeigt, wenn dem Genehmiger aktuell offene Aufgaben zugeordnet wurden. Ansonsten ist die Kachel ausgeblendet.

Funktionsaufruf über:

Dashboard→ Meine Aufgaben → Kontigentverlängerung

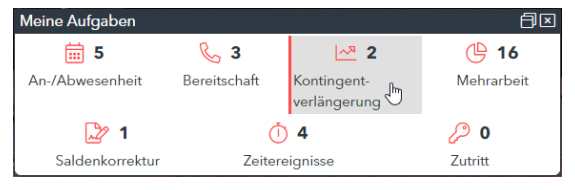

Abbildung 102: Link Kontingentverlängerung genehmigen

| ntingentv   | erlängerung genehmigen (Massengenehmigung) |   |                 |          |            |            |            |           |            |            |                    |   |
|-------------|--------------------------------------------|---|-----------------|----------|------------|------------|------------|-----------|------------|------------|--------------------|---|
| '           | litarbeiter                                |   | Kontingentart   |          | Gültig     |            | Kontingent | Abtragung |            |            | Neues<br>Endedatum |   |
| 0           |                                            |   | · ·             |          | von        | bis        |            | Tage      | von        | bis        | ~                  |   |
| E           | Musterfrau Simone                          | 2 | 2 Kontingent(e) |          |            |            |            |           |            |            |                    |   |
|             | OMusterfrau Simone                         | 1 | Tarifurlaub     | i=       | 01.01.2019 | 31.12.2019 | 30.00000   | 3.00000   | 01.01.2019 | 31.03.2020 | 19.06.2020         | ( |
|             | OMusterfrau Simone                         | 1 | Tarifurlaub     | <b>=</b> | 01.01.2019 | 31.12.2019 | 30.00000   | 0.00000   | 01.01.2019 | 31.03.2020 | 31.07.2020         | 0 |
| Z Alle sich | bbaren ┌─ Keine der uidtbaren              |   |                 |          |            |            |            |           |            |            |                    |   |
| and a state |                                            |   |                 |          |            |            |            |           |            |            |                    | _ |
| mmentar:    |                                            |   |                 |          |            |            |            |           |            | Ablehnen   | Genehmigen         |   |

Abbildung 103: Massengenehmigung

| Feld / Button          | Eigenschaft | Bemerkung                                       |
|------------------------|-------------|-------------------------------------------------|
| Mitarbeiter            | Auswahlfeld | Auswahl von einzelnen oder allen Mitarbeitern   |
| Kontigentart           | Auswahlfeld | Auswahl von einzelnen oder allen Kontigentarten |
| Neues Endedatum        | Auswahlfeld | Auswahl von einzelnen oder allen Endedatums     |
|                        | Auswahlfeld | Auswahl aller bzw. einzelner Mitarbeiter        |
| Alle sichtbaren        | Funktion    | Auswahl aller Mitarbeiter                       |
| 🗌 Keine der sichtbaren | Funktion    | Setzt die Auswahl der Mitarbeiter zurück        |
| Gültig von / bis       | Anzeige     | Zeigt die Kontigentgültigkeit an                |
| Kontingent             | Anzeige     | Zeigt die Gesamtsumme des Kontingents an        |

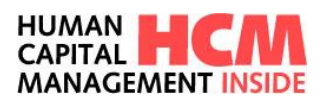

| Abtragung $\rightarrow$ Tage / von – bis | Anzeige     | Zeigt die bereits erfolgte Abtragung und den Zeitraum an |
|------------------------------------------|-------------|----------------------------------------------------------|
| vind A                                   | Funktion    | absteigend bzw. aufsteigend sortieren                    |
| i=                                       | Anzeige     | Hier ist die Anzeige der Genehmigungsschritte hinterlegt |
|                                          | Anzeige     | Bemerkungs- / Hinweis für Genehmigung ist hinterlegt     |
| Ablehnen                                 | Funktion    | Ablehnung des ausgewählten Antrags                       |
| Genehmigen                               | Funktion    | Genehmigung des ausgewählten Antrags                     |
| Kommentar                                | Eingabefeld | Bemerkungs- / Hinweis für die Genehmigung                |

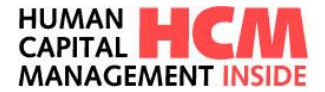

# 13 Massenerfassung Kontigentverlängerung

Abweichend zur bereits bekannten Sammelerfassung (Punkt <u>5.4</u>) ist diese Funktion anders strukturiert. Es wird unterschieden zwischen Mitarbeiterauswahl und Bearbeitungsbereich.

| Kontingentverlängerung beantragen (Massenerfassung)                                                                                                    |
|----------------------------------------------------------------------------------------------------|
| Heinrich Müstermann         Krochmalski Jaroslav 7000002         Kodmalski Jaroslav 7000002         Muster Vahnes 40000045         Muster Vahnes 89888990         Musterfelder Michael 8888903         Musterfelder Michael 8888903         Musterfelder Michael 8888903         Musterfelder Michael 8888903         Musterfelder Michael 8888903         Musterfelder Michael 8888903         Musterfelder Michael 8888903         Musterfelder Michael 8888903         Musterfelder Michael 8888903         Musterfelder Michael 8888903         Musterfelder Michael 8888903         Musterfelder Michael 8888903         Musterfelder Michael 8888903         Musterfelder Michael 8888903         Musterfelder Michael 888903         Musterfelder Michael 8888903         Musterfelder Michael 8888903         Musterfelder Michael 8888903         Musterfelder Michael 8888903         Salus 0000007         Schäll Michael 6000007         Stallin Daniel 7000001         Staller Anna 0000005         mustermaxx Emil 6000071 |

Abbildung 104: Kontingentverlängerung – Massenerfassung

### 13.1 Mitarbeiterauswahl

Führungskräfte und Gleitzeitbeauftragten können neben den eigenen Anträgen auch die Kontingentverlängerungen für die fachlich- bzw. disziplinarisch zugeordnete Mitarbeiter beantragen. In der List- / Massenerfassung werden die Mitarbeiterlisten im linken Bereich der Anzeige nach disziplinarischer und fachlicher Zuordnung aufgeführt.

Hinweis:

Ist der ausgewählte Mitarbeiter sowohl disziplinarisch als auch fachlich dem Antragsteller zugeordnet, wird

die Check-Box in beiden Bereichen, nach Übernahme der Auswahl mit Symbol 🔍, markiert.

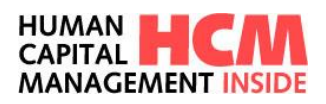

| Heinrich Müstermann Meine disziplinarischen Mitarbeiter |                                  | Mitarbeiter                   |             | Kontingentart   | Gültig     |            | Kontingent | Abtrag  | jung       |            |  |
|---------------------------------------------------------|----------------------------------|-------------------------------|-------------|-----------------|------------|------------|------------|---------|------------|------------|--|
| •                                                       |                                  |                               |             | <b>~</b>        | von        | bis        |            | Tage    | von        | bis        |  |
|                                                         |                                  | 🗆 🚨 Heinrich Müstermann       |             | 4 Kontingent(e) |            |            |            |         |            |            |  |
|                                                         |                                  | Heinrich Müstermann           | Ξ           | Bildungsurlaub  | 01.01.2019 | 31.12.2019 | 10.00000   | 6.00000 | 01.01.2019 | 31.12.2020 |  |
|                                                         |                                  | Heinrich Müstermann           | Ξ           | T-ZUG Anspruch  | 01.01.2019 | 31.12.2019 | 9.00000    | 1.00000 | 01.01.2019 | 31.03.2020 |  |
|                                                         |                                  | Heinrich Müstermann           | Ξ           | Bildungsurlaub  | 01.01.2020 | 31.12.2020 | 10.00000   | 0.00000 | 01.01.2020 | 31.12.2021 |  |
|                                                         |                                  | Heinrich Müstermann           | Ξ           | T-ZUG Anspruch  | 01.01.2020 | 31.12.2020 | 8.00000    | 0.00000 | 01.01.2020 | 01.04.2020 |  |
|                                                         |                                  | E AMohamed Muster             |             | 3 Kontingent(e) |            |            |            |         |            |            |  |
|                                                         | $\frown$                         | Mohamed Muster                | Ξ           | Tarifurlaub     | 01.01.2019 | 31.12.2019 | 30.00000   | 4.00000 | 01.01.2019 | 31.03.2020 |  |
|                                                         | (##)                             | 🔆 Mohamed Muster              | Ξ           | Tarifurlaub     | 01.01.2019 | 31.12.2019 | 30.00000   | 0.00000 | 01.01.2019 | 31.03.2020 |  |
|                                                         | $\mathbf{\overline{\mathbf{v}}}$ | 🔆 Mohamed Muster              | Ξ           | Bildungsurlaub  | 01.01.2019 | 31.12.2019 | 10.00000   | 0.00000 | 01.01.2019 | 31.12.2020 |  |
|                                                         |                                  | 🗆 🛓 Jaroslaw Krochmalski      |             | 3 Kontingent(e) |            |            |            |         |            |            |  |
|                                                         |                                  | 👌 Jaroslaw Krochmalski        | Ξ           | Tarifurlaub     | 01.01.2019 | 31.12.2019 | 30.00000   | 0.00000 | 01.01.2019 | 31.03.2020 |  |
|                                                         |                                  | 🗳 Jaroslaw Krochmalski        | Ξ           | Tarifurlaub     | 01.01.2019 | 31.12.2019 | 30.00000   | 0.00000 | 01.01.2019 | 31.03.2020 |  |
|                                                         |                                  | 🗳 Jaroslaw Krochmalski        | Ξ           | Bildungsurlaub  | 01.01.2019 | 31.12.2019 | 10.00000   | 0.00000 | 01.01.2019 | 31.12.2020 |  |
|                                                         |                                  | 🗆 上 Margita Musterfelder      |             | 3 Kontingent(e) |            |            |            |         |            |            |  |
|                                                         |                                  | 🔆 Margita Musterfelder        | Ξ           | Tarifurlaub     | 01.01.2019 | 31.12.2019 | 30.00000   | 0.00000 | 01.01.2019 | 31.03.2020 |  |
|                                                         |                                  | 🔆 Margita Musterfelder        | Ξ           | Tarifurlaub     | 01.01.2019 | 31.12.2019 | 30.00000   | 0.00000 | 01.01.2019 | 31.03.2020 |  |
|                                                         |                                  | 🔆 Margita Musterfelder        | Ξ           | Bildungsurlaub  | 01.01.2019 | 31.12.2019 | 10.00000   | 0.00000 | 01.01.2019 | 31.12.2020 |  |
|                                                         |                                  | Alfons Musterfelder           |             | 3 Kontingent(e) |            |            |            |         |            |            |  |
|                                                         |                                  | Alfons Musterfelder           | Ξ           | Tarifurlaub     | 01.01.2019 | 31.12.2019 | 30.00000   | 0.00000 | 01.01.2019 | 31.03.2020 |  |
|                                                         |                                  | Nila aiabbhanna 🖂 Kaina dan s | to be to be |                 |            |            |            |         |            |            |  |

Abbildung 105: Mitarbeiterauswahl

| Feld / Buttons   | Eigenschaft | Bemerkung                                             |
|------------------|-------------|-------------------------------------------------------|
|                  | Auswahlfeld | Auswahl aller bzw. einzelner Mitarbeiter              |
| ✓ Alle           | Funktion    | Auswahl aller Mitarbeiter                             |
| C Keiner         | Funktion    | Setzt die Auswahl der Mitarbeiter zurück              |
| Eingaben löschen | Funktion    | Setzt alles zurück                                    |
| •                | Funktion    | Übernahme der Auswahl in den Bearbeitungs-<br>bereich |

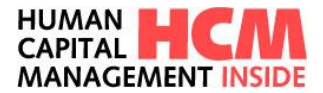

## 13.2 Bearbeitungsbereich

Im Bearbeitungsbereich können die ausgewählten Daten bearbeitet werden.

| Kontingentverlängerung beantragen (Masse | enerfassi  | ung)                                                                                                    |        |                 |            |            |            |             |                |            | Q |
|------------------------------------------|------------|----------------------------------------------------------------------------------------------------|--------|-----------------|------------|------------|------------|-------------|----------------|------------|---|
|                                          |            |                                                                                                    |        |                 |            |            |            |             |                |            |   |
| Heinrich Müstermann                      |            | Mitarbeiter                                                                                                    |        | Kontingentart   | Gültig     |            | Kontingent | Abtrag      | jung           |            |   |
|                                          |            |                                                                                                    |        | ~               | von        | bis        |            | Tage        | von            | bis        |   |
|                                          |            | 🗆 💄 Heinrich Müstermann                                                                                                    |        | 4 Kontingent(e) |            |            |            |             |                |            |   |
|                                          |            | Heinrich Müstermann                                                                                                    | ≣      | Bildungsurlaub  | 01.01.2019 | 31.12.2019 | 10.00000   | 6.00000     | 01.01.2019     | 31.12.2020 |   |
|                                          |            | Heinrich Müstermann                                                                                                    | ≣      | T-ZUG Anspruch  | 01.01.2019 | 31.12.2019 | 9.00000    | 1.00000     | 01.01.2019     | 31.03.2020 |   |
|                                          |            | Heinrich Müstermann                                                                                                    | Ξ      | Bildungsurlaub  | 01.01.2020 | 31.12.2020 | 10.00000   | 0.00000     | 01.01.2020     | 31.12.2021 |   |
|                                          |            | Heinrich Müstermann                                                                                                    | Ξ      | T-ZUG Anspruch  | 01.01.2020 | 31.12.2020 | 8.00000    | 0.00000     | 01.01.2020     | 01.04.2020 |   |
|                                          |            | 🗆 🚨 Mohamed Muster                                                                                                    |        | 3 Kontingent(e) |            |            |            |             |                |            |   |
|                                          | $\bigcirc$ | Mohamed Muster                                                                                                    | ≣      | Tarifurlaub     | 01.01.2019 | 31.12.2019 | 30.00000   | 4.00000     | 01.01.2019     | 31.03.2020 |   |
|                                          | (1)        | Mohamed Muster                                                                                                    | ≣      | Tarifurlaub     | 01.01.2019 | 31.12.2019 | 30.00000   | 0.00000     | 01.01.2019     | 31.03.2020 |   |
|                                          | •          | Mohamed Muster                                                                                                    | ≣      | Bildungsurlaub  | 01.01.2019 | 31.12.2019 | 10.00000   | 0.00000     | 01.01.2019     | 31.12.2020 |   |
|                                          |            | 🗆 🛓 Jaroslaw Krochmalski                                                                                                    |        | 3 Kontingent(e) |            |            |            |             |                |            |   |
|                                          |            | Jaroslaw Krochmalski                                                                                                    | ≣      | Tarifurlaub     | 01.01.2019 | 31.12.2019 | 30.00000   | 0.00000     | 01.01.2019     | 31.03.2020 |   |
|                                          |            | Image: State of the state of the state of | ≣      | Tarifurlaub     | 01.01.2019 | 31.12.2019 | 30.00000   | 0.00000     | 01.01.2019     | 31.03.2020 |   |
|                                          |            | Jaroslaw Krochmalski                                                                                                    | i      | Bildungsurlaub  | 01.01.2019 | 31.12.2019 | 10.00000   | 0.00000     | 01.01.2019     | 31.12.2020 |   |
|                                          |            | 🗆 🚨 Alfons Musterfelder                                                                                                    |        | 3 Kontingent(e) |            |            |            |             |                |            |   |
|                                          |            | Alfons Musterfelder                                                                                                    | Ξ      | Tarifurlaub     | 01.01.2019 | 31.12.2019 | 30.00000   | 0.00000     | 01.01.2019     | 31.03.2020 |   |
|                                          |            | Alfons Musterfelder                                                                                                    | Ξ      | Tarifurlaub     | 01.01.2019 | 31.12.2019 | 30.00000   | 0.00000     | 01.01.2019     | 31.03.2020 |   |
|                                          |            | Alfons Musterfelder                                                                                                    | Ξ      | Bildungsurlaub  | 01.01.2019 | 31.12.2019 | 10.00000   | 0.00000     | 01.01.2019     | 31.12.2020 |   |
|                                          |            | 🖃 🚨 Michael Musterfelder                                                                                                    |        | 4 Kontingent(e) |            |            |            |             |                |            |   |
|                                          |            | Michael Musterfelder                                                                                                    | Ξ      | Tarifurlaub     | 01.01.2019 | 31.12.2019 | 30.00000   | 0.00000     | 01.01.2019     | 31.03.2020 | - |
| 🔽 Alle 🗌 Keiner                          |            | ✓ Alle sichtbaren                                                                                                    | ichtba | ren             |            |            |            |             |                |            |   |
| Eingaben löschen                         |            |                                                                                                    |        |                 |            |            | к          | ontingentve | rlängerungen b | eantragen  |   |

Abbildung 106: Bearbeitungsbereich

| Feld / Buttons                      | Eigenschaft | Bemerkung                                                |
|-------------------------------------|-------------|----------------------------------------------------------|
|                                     | Auswahlfeld | Auswahl aller bzw. einzelner Mitarbeiter                 |
| Alle sichtbaren                     | Funktion    | Auswahl aller Mitarbeiter                                |
| C Keine der sichtbaren              | Funktion    | Setzt die Auswahl der Mitarbeiter zurück                 |
| Mitarbeiter                         | Auswahlfeld | zusätzliche Filterfunktion auf die<br>Mitarbeiteranzeige |
| Kontingentart                       | Auswahlfeld | zusätzliche Filterfunktion auf die Kontigentart          |
| Gültig von / bis                    | Anzeige     | Zeigt die Kontigentgültigkeit an                         |
| Kontingent                          | Anzeige     | Zeigt die Gesamtsumme des Kontingents an                 |
| Abtragung → Tage / von – bis        | Anzeige     | Zeigt die bereits erfolgte Abtragung und den Zeitraum an |
| ▼ und ▲                             | Funktion    | absteigend bzw. aufsteigend sortieren                    |
| i                                   | Anzeige     | Hier ist die Anzeige der Genehmigungsschritte hinterlegt |
| Kontingentverlängerungen beantragen | Funktion    | löst die nächsten Bearbeitungsschritte aus               |

### 13.3 Kontingentverlängerung beantragen

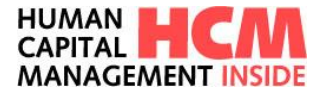

Nach erfolgter Selektion des Mitarbeiters bzw. der zu verlängernden Kontingentart wird über den Button Kontingentverlängerungen beantragen...
in die nächste Bearbeitungsmaske gewechselt bzw. ein Pop-Up geöffnet.

| Gruppenkalender Anträge Aufg                                            | jaben A | bi C Kontingentverlängerung beantragen                          |            | Bereitschaft    | Kontingentverlänger | ng         | Berichte  |          |            |                   |                         |
|-------------------------------------------------------------------------|---------|-----------------------------------------------------------------|------------|-----------------|---------------------|------------|-----------|----------|------------|-------------------|-------------------------|
| Detallantrag                                                            | igung   | Neues Abtragungsender* 31.07.2020<br>Kommentari: Projektbedingt |            |                 |                     |            |           | 10       |            | valo              |                         |
| - 🖂 🛃 Heinrich Müstermann<br>is 🗟 🍻 Meine disziplinarischen Mitarbeiter |         | abbrechen                                                       | beantragen | Kontingentart   | Guitig              |            | Kantinger | t Abtrag | jung       | u (reassonerass   | ону) « непесь населения |
|                                                                         |         |                                                                 | 1          | Tarifurlaub     | von                 | bis        |           | Tage     | von        | bis               |                         |
|                                                                         | E       | E Mohamed Muster                                                |            | 3 Kontingent(e) |                     |            |           |          |            |                   |                         |
|                                                                         | 14 I    | @Mohamed Muster                                                 | :=         | Tarifutaub      | 01 01 2019          | 31 12 2019 | 30 00000  | 0.00000  | 01.01.2019 | 31.03.2020        |                         |
|                                                                         |         | B Laroslaw Krochmalski                                          |            | 3 Kontingent(e) |                     |            |           |          |            |                   |                         |
|                                                                         | 1       | OJaroslaw Krochmalski                                           | :=         | Tarifurtaub     | 01.01.2019          | 31.12.2019 | 30.00000  | 0.00000  | 01.01.2019 | 31.03.2020        |                         |
|                                                                         |         | 👌 Jaroslaw Krochmalski                                          | :=         | Tarifurlaub     | 01.01.2019          | 31,12,2019 | 30.00000  | 0.00000  | 01/01/2019 | 31.03.2020        |                         |
|                                                                         | 0       | B & Hans2 Muster2                                               |            | 3 Kontingent(e) |                     |            |           |          |            |                   |                         |
|                                                                         | (#)     | OHans2 Muster2                                                  | :=         | Tacifuriaub     | 01.01.2019          | 31.12.2019 | 38.00000  | 0.00000  | 01.01.2019 | 31.03.2020        |                         |
|                                                                         | - D     | Hans2 Muster2                                                   | 1          | Tarifurlaub     | 01.01.2019          | 31.12.2019 | 30.00000  | 0.00000  | 01.01.2019 | 31.03.2020        |                         |
|                                                                         |         |                                                                 |            |                 |                     |            |           |          |            |                   |                         |
| 🖾 Alle 🗌 Keiner                                                         | 17 A    | ile sichtbaren 🗌 Keine der sichtbaren                           |            |                 |                     |            |           |          |            |                   |                         |
| Eingaben löschen                                                        |         |                                                                 |            |                 |                     |            |           |          | Kontir     | ngentverlängerung | gen beantragen          |

Abbildung 107: neues Abtragungsende

Die Auswahl des neuen Abtragungsendes erfolgt über die Kalenderblattfunktion.

| Neues Abtragungsende:* |    |    |    |        | 1   |    |    |            |
|------------------------|----|----|----|--------|-----|----|----|------------|
| Kommentar:             | -  |    | Ma | irz 20 | )15 |    | ►  |            |
|                        | Мо | Di | Mi | Do     | Fr  | Sa | So |            |
|                        | 23 | 24 | 25 | 26     | 27  | 28 | 1  |            |
| abbrechen              | 2  | 3  | 4  | 5      | 6   | 7  | 8  | beantragen |
|                        | 9  | 10 | 11 | 12     | 13  | 14 | 15 |            |
|                        | 16 | 17 | 18 | 19     | 20  | 21 | 22 |            |
|                        | 22 | 24 | 25 | 26     | 27  | 28 | 20 |            |

Abbildung 108: Kalenderblattfunktion

Im Feld **Kommentar** kann je nach Einstellung im Customizing ein Freitext zur Erläuterung für den Genehmiger angegeben werden. Über den Button abbrechen können Sie die Aktion beenden bzw. über den Button den Genehmigungsworkflow starten.
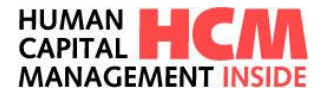

# 14 Meine Anträge

Übersicht der zuletzt gestellten und noch nicht genehmigten Anträge.

## 14.1 Einstieg

Funktionsaufruf über:

Dashboard → Infocontainer Meine Anträge → Link Alle

| Meine Anträge           | Ð×         |
|-------------------------|------------|
|                         | <b>b</b> 🕸 |
| 📅 Ab-/Anwesenheiten     | 32 26      |
| 🌜 Bereitschaften        | 0 12       |
| Kontingentverl.         | 0 1        |
| 🕒 Mehrarbeiten          | 2 7        |
| Saldenkorrekturen       | 3 6        |
| 0 offene Zeitereignisse | 46         |
| 🔑 Zutritte              | 0 0        |

Abbildung 109: Anträge / Einstieg über Cockpit

## 14.2 Anträge

Der Menüpunkt **Meine Anträge** zeigt eine Übersicht über alle von mir oder für mich durch eine andere Person (Zeitbeauftragte\*r oder Führungskraft gestellten Anträge.

| Meine A  | eine Anträge                                                                        |     |                     |            |                  |         |                                  |  |                     |            |            |               |   |          |
|----------|-------------------------------------------------------------------------------------|-----|---------------------|------------|------------------|---------|----------------------------------|--|---------------------|------------|------------|---------------|---|----------|
|          |                                                                                     |     |                     |            |                  |         |                                  |  |                     |            |            |               |   |          |
| GES      | GESPEICHERT (33) IN GENEHMIGUNG (30) ERLEDIGT                                       |     |                     |            |                  |         |                                  |  |                     |            |            |               |   |          |
| Zeitraum | traum (Alle 🔍 Process (Al)-Annessenheiten 🔍 Machater (Alle V) Kostenstelle (Alle V) |     |                     |            |                  |         |                                  |  |                     |            |            |               |   |          |
|          | . 4                                                                                 | 6 A | Mitarbeiter/in      | ▲ Kost.St. | A Prozess        | 🔺 Thema | Тур                              |  | la Von              | 🔺 Beginn   | 🛋 Ende     | - Uhrzeit     |   | -        |
|          | 3                                                                                   | / 1 | Müstermann Heinrich | 100000     | Ab/Anwesenheiten | Antrag  | 0420 (Seminar/Kurs/Lehrgang Tg.) |  | Müstermann Heinrich | 22.07.2020 | 22.07.2020 |               |   |          |
|          | 3                                                                                   | / 1 | Müstermann Heinrich | 100000     | Ab/Anwesenheiten | Antrag  | 0230 (Arztbesuch untertägig)     |  | Müstermann Heinrich | 02.01.2020 | 02.01.2020 |               |   |          |
|          | 3                                                                                   | / 1 | Müstermann Heinrich | 100000     | Ab/Anwesenheiten | Antrag  | 0230 (Arztbesuch untertägig)     |  | Müstermann Heinrich | 22.07.2020 | 22.07.2020 |               |   |          |
|          | 3                                                                                   | / 1 | Müstermann Heinrich | 100000     | Ab/Anwesenheiten | Antrag  | 0420 (Seminar/Kurs/Lehrgang Tg.) |  | Müstermann Heinrich | 22.07.2020 | 22.07.2020 |               |   |          |
|          | 3                                                                                   | / 1 | Müstermann Heinrich | 100000     | Ab/Anwesenheiten | Antrag  | 0100 (Urlaub)                    |  | Müstermann Heinrich | 26.05.2020 | 26.05.2020 |               |   |          |
|          | 3                                                                                   | / 1 | Müstermann Heinrich | 100000     | Ab/Anwesenheiten | Antrag  | 0420 (Seminar/Kurs/Lehrgang Tg.) |  | Müstermann Heinrich | 22.07.2020 | 22.07.2020 |               |   |          |
|          | 3                                                                                   | / 1 | Müstermann Heinrich | 100000     | Ab/Anwesenheiten | Antrag  | 0100 (Urlaub)                    |  | Müstermann Heinrich | 30.06.2020 | 16.06.2020 |               |   |          |
|          | 3                                                                                   | / 1 | Müstermann Heinrich | 100000     | Ab/Anwesenheiten | Antrag  | 0420 (Seminar/Kurs/Lehrgang Tg.) |  | Müstermann Heinrich | 22.07.2020 | 22.07.2020 |               |   |          |
|          | 3                                                                                   | / 1 | Müstermann Heinrich | 100000     | Ab/Anwesenheiten | Antrag  | 0100 (Urlaub)                    |  | Müstermann Heinrich | 09.06.2020 | 09.06.2020 |               |   |          |
|          | 4                                                                                   | / 1 | Müstermann Heinrich | 100000     | Ab/Anwesenheiten | Antrag  | 0420 (Seminar/Kurs/Lehrgang Tg.) |  | Müstermann Heinrich | 22.07.2020 | 22.07.2020 |               |   |          |
|          | 3                                                                                   | / 1 | Müstermann Heinrich | 100000     | Ab/Anwesenheiten | Antrag  | 0100 (Urlaub)                    |  | Müstermann Heinrich | 16.06.2020 | 26.06.2020 |               |   |          |
|          | 3                                                                                   | / 1 | Müstermann Heinrich | 100000     | Ab/Anwesenheiten | Antrag  | 0420 (Seminar/Kurs/Lehrgang Tg.) |  | Müstermann Heinrich | 10.06.2020 | 10.06.2020 |               |   |          |
|          | 3                                                                                   | / 1 | Müstermann Heinrich | 100000     | Ab/Anwesenheiten | Antrag  | 0420 (Seminar/Kurs/Lehrgang Tg.) |  | Müstermann Heinrich | 22.07.2020 | 22.07.2020 |               |   |          |
|          | 3                                                                                   | / 1 | Müstermann Heinrich | 100000     | Ab/Anwesenheiten | Antrag  | 0420 (Seminar/Kurs/Lehrgang Tg.) |  | Müstermann Heinrich | 20.07.2020 | 20.07.2020 | 07:00 - 13:00 |   |          |
|          | 3                                                                                   | / 1 | Müstermann Heinrich | 100000     | Ab/Anwesenheiten | Antrag  | 0420 (Seminar/Kurs/Lehrgang Tg.) |  | Müstermann Heinrich | 22.07.2020 | 22.07.2020 |               |   |          |
| ۶O       | )                                                                                   | >>> |                     |            |                  |         |                                  |  |                     |            |            |               | S | eite 1/3 |

Abbildung 110: Meine Anträge

| Feld            | Eigenschaft         | Bemerkung                                                                      |
|-----------------|---------------------|--------------------------------------------------------------------------------|
| Zeitraum        | Abgrenzung Anzeige  | Wertehilfe für den Anzeigezeitraum Einstellung wirkt sich auf alle Reiter aus. |
| Prozess         | Filtert die Anzeige | Filterung nach An-/Abw.heiten, Saldenkorrektur etc.                            |
| Anzahl Einträge | Anzeigefeld         | Anzahl Einträge des gewählten Reiters                                          |

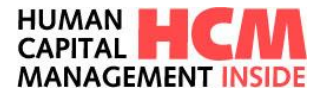

| Mitarbeiter  | Abgrenzung Anzeige | Sortierung auf einen Mitarbeiter einstellbar |
|--------------|--------------------|----------------------------------------------|
| Kostenstelle | Abgrenzung Anzeige | Sortierung auf eine Kostenstelle einstellbar |

| Spalte       | Eigenschaft             | Bemerkung                                  |
|--------------|-------------------------|--------------------------------------------|
| Status       | Anzeigefeld, sortierbar | Status des Antrages                        |
| Kostenstelle | Anzeigefeld, sortierbar | Kostenstelle des Mitarbeiters              |
| Prozess      | Anzeigefeld, sortierbar | Abwesenheitsart                            |
| Thema        | Anzeigefeld, sortierbar | Antragstyp                                 |
| Тур          | Anzeigefeld, sortierbar | Bezeichnung Inhalt                         |
| Subtyp       | Anzeigefeld, sortierbar | Bezeichnung Inhalt Zusatz                  |
| Von          | Anzeigefeld, sortierbar | Antragsteller (MA, ZB oder FK)             |
| Beginn       | Anzeigefeld, sortierbar | Antrag gültig von (Datum)                  |
| Ende         | Anzeigefeld, sortierbar | Antrag gültig bis (Datum)                  |
|              |                         | -                                          |
| Spalte       | Eigenschaft             | Bemerkung                                  |
| Uhrzeit      | Anzeigefeld, sortierbar | Uhrzeit bei untertägigen An- / Abw.heiten  |
| Stunden      | Anzeigefeld, sortierbar | Stunden bei Mehrarbeit od. Saldenkorrektur |

| Button            | Eigenschaft                                                       |
|-------------------|-------------------------------------------------------------------|
| ╒╘╘               | Status des Antrages                                               |
| $\square \ll \lt$ | Blättern zwischen den Eingabeseiten. Sichtbar ab mehreren Seiten. |
| EE                | Legende aller angezeigten Anträge                                 |
| \$                | Aktualisiert die Anzeige                                          |
| (?)               | Hilfe Button                                                      |
| 0                 | Anzeigen des Antrages                                             |
| 5                 | Zurückziehen des Antrages                                         |
| ×                 | Ändern des Antrages                                               |
| ×                 | Stornieren des Antrages                                           |

## 14.3 Reiter "gespeichert"

Hier werden alle eigenen (oder durch eine\*n Zeitbeauftragte\*n / Führungskraft der\*des Mitarbeiters\*in) gestellten Anträge angezeigt, die lediglich gespeichert wurden. Eine Anzeige und Bearbeitung des Antrages ist jederzeit möglich.

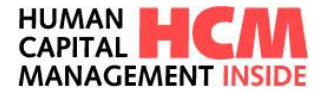

## 14.4 Reiter "in Genehmigung"

Hier werden alle eigenen (oder durch eine\*n Zeitbeauftragte\*n / Führungskraft der\*des Mitarbeiters\*in) gestellten Anträge angezeigt, die noch nicht genehmigt wurden. Eine Bearbeitung ist nicht mehr möglich, es ist jedoch möglich, den Antrag zurückzuziehen und danach einen neuen Antrag zu stellen.

## 14.5 Reiter "erledigt"

Hier werden genehmigte, abgelehnte und verbuchte Anträge angezeigt. Eine Anzeige und Bearbeitung ist jederzeit über die eingeblendeten Symbole (  ${}^{oldsymbol{\Theta}}$ ,  $\overset{\checkmark}{\checkmark}$  oder  $\overset{\checkmark}{\times}$  ) an den einzelnen Anträgen möglich.

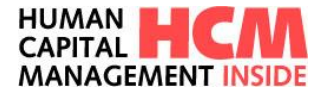

# 15 Meine Aufgaben

Die Funktion **Meine Aufgaben** steht jeden mit Genehmigungsaufgaben zur Verfügung. Hier werden gestellte Anträge der Mitarbeiter dynamisch angezeigt, bearbeitet und genehmigt.

## 15.1 Einstieg

Funktionsaufruf über:

Dashboard  $\rightarrow$  Infocontainer Meine Aufgaben  $\rightarrow$  Alle

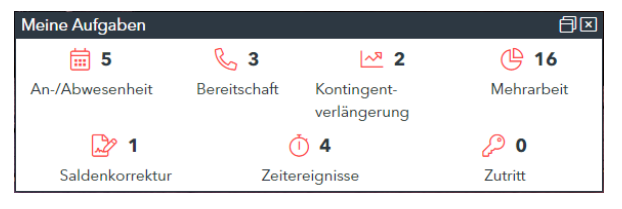

Abbildung 111: Genehmigung / Einstieg über Cockpit

## 15.2 Reiter "zu genehmigende Anträge"

Der Einstieg zur Genehmigung/Ablehnung erfolgt über den Reiter "zu genehmigende Anträge".

| M  | leine Aufgaben |                      |              |                                 |               |                             |            |            |            |   |               |   |          |     |                          |
|----|----------------|----------------------|--------------|---------------------------------|---------------|-----------------------------|------------|------------|------------|---|---------------|---|----------|-----|--------------------------|
|    |                |                      |              |                                 |               |                             |            |            |            |   |               |   |          |     |                          |
|    | zu             | GENEHMIGENDE ANTRÄGE | (5)          | ERLEDIGTE ANTRÄGE               |               |                             |            |            |            |   |               |   |          |     |                          |
| Ze | itraun         | seit 30 Tagen        | • Prozess Al | b/Anwesenheiten 💌 Mitarbeiter 🗛 | lle 💌 Kostens | telle Alle 👻                |            |            |            |   |               |   |          |     | Anzahl Einträger 5 🖽 🗘 🕐 |
|    | ÷.             | Prozess              | 🔺 Thema      | ⊸ Тур                           | ⇒ Subtyp      | △ Mitarbeiter/in            | ▲ Kost.St. | A Beginn   | 🔺 Ende     |   | → Uhrzeit     |   | <b>A</b> | A A | ▲ Bericht anzeigen       |
|    |                | lb/Anwesenheiten     | Antrag       | 0230 (Arztbesuch untertägig)    |               | Dinges Ingo                 |            | 21.07.2020 | 21.07.2020 |   | 09:00 - 10:00 | P |          |     | Berichte auswählen       |
|    |                | Ab/Anwesenheiten     | Antrag       | 0100 (Urlaub)                   |               | Musterfrau Simone           | 100000     | 30.07.2020 | 30.07.2020 |   |               | P |          |     | Berichte auswählen       |
|    |                | kb/Amvesenheiten     | Antrag       | 0195 (T-ZUG)                    |               | Mustermannhausen Daniel Tom | 200000     | 24.06.2020 | 24.06.2020 |   |               | P |          |     | Berichte auswählen       |
|    |                | Ab/Anwesenheiten     | Antrag       | 0230 (Arztbesuch untertägig)    |               | Mustermannhausen Daniel Tom | 200000     | 08.07.2020 | 08.07.2020 |   | 09:00 - 11:00 | P |          |     | Berichte auswählen       |
|    |                | lb/Anwesenheiten     | Antrag       | 0100 (Urlaub)                   |               | Muster Tom                  |            | 06.07.2020 | 10.07.2020 |   |               | P |          |     | Berichte auswählen       |
|    |                |                      |              |                                 |               |                             |            |            |            |   |               |   |          |     |                          |
|    |                |                      |              |                                 |               |                             |            |            |            |   |               |   |          |     |                          |
|    |                |                      |              |                                 |               |                             |            |            |            |   |               |   |          |     |                          |
| ŀ  |                |                      |              |                                 |               |                             |            |            |            |   |               |   |          |     |                          |
| ŀ  |                |                      |              |                                 |               |                             |            |            |            |   |               |   |          |     |                          |
| ŀ  |                |                      |              |                                 |               |                             |            |            |            |   |               |   |          |     |                          |
| ŀ  |                |                      |              |                                 |               |                             |            |            |            |   |               |   |          |     |                          |
| ŀ  |                |                      |              |                                 |               |                             |            |            |            |   |               |   |          |     |                          |
| ŀ  |                |                      |              |                                 |               |                             |            |            |            |   |               |   |          |     |                          |
| E  | 30             |                      |              |                                 |               |                             |            |            |            | • |               |   |          |     |                          |

Abbildung 112: zu genehmigende Anträge

Ein Antrag kann sowohl in der Listanzeige als auch in der Detailsicht genehmigt und abgelehnt werden. Das Genehmigen bzw. Ablehnen mit Begründung wird nun dahingehend erleichtert, indem für alle markierten Anträge bei Klick auf den entsprechendnen Button das Feld Begründung (optional) eingeblendet wird. Hier kann nun für alle ausgewählten Anträge eine allgemein gültige Begründung erfasst werden.

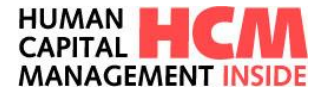

| ream (se) 10 Team - V Boundarshitter - V Barkater Alle - V Barkater Alle - V |                 |         |                              |  |             |                   |            |          |            |               |     |     |                    |
|------------------------------------------------------------------------------|-----------------|---------|------------------------------|--|-------------|-------------------|------------|----------|------------|---------------|-----|-----|--------------------|
|                                                                              | Prozess         | A Thema | ∴ Тур                        |  |             | ▲ Mitarbeiter/in  | ▲ Kost.St. | A Beginn | 🔺 Ende     | <br>▲ Uhrzeit |     | A A | A Bericht anzeigen |
| ,                                                                            | b/Anwesenheiten | Antrag  | 0230 (Arztbesuch untertägig) |  | Description | dura (anti-ant)   |            |          | 21.07.2020 | 09:00 - 10:00 | px  |     | Berichte auswählen |
| 1                                                                            | b/Anwesenheiten | Antrag  | 0100 (Urlaub)                |  | begru       | idung (optional): |            |          | 30.07.2020 |               | px  |     | Berichte auswählen |
| 1                                                                            | b/Anwesenheiten | Antrag  | 0195 (T-ZUG)                 |  |             |                   |            |          | 24.06.2020 |               | 100 |     | Berichte auswählen |
| ) /                                                                          | b/Anwesenheiten | Antrag  | 0230 (Arztbesuch untertägig) |  |             |                   |            |          | 08.07.2020 | 09:00 - 11:00 | PE  |     | Berichte auswählen |
| 1                                                                            | b/Anwesenheiten | Antrag  | 0100 (Urlaub)                |  |             |                   |            |          | 10.07.2020 |               | px  |     | Berichte auswählen |
|                                                                              |                 |         |                              |  |             |                   |            |          |            |               |     |     |                    |
|                                                                              |                 |         |                              |  |             |                   |            |          |            |               |     |     |                    |
|                                                                              |                 |         |                              |  | 0           | Genehmigen        | Abb        | rechen   |            |               |     |     |                    |
|                                                                              |                 |         |                              |  |             |                   |            |          | •          |               |     |     |                    |
|                                                                              |                 |         |                              |  | _           |                   |            |          |            |               |     |     |                    |
|                                                                              |                 |         |                              |  |             |                   |            |          |            |               |     |     |                    |
|                                                                              |                 |         |                              |  |             |                   |            |          |            |               |     |     |                    |
|                                                                              |                 |         |                              |  |             |                   |            |          |            |               |     |     |                    |
|                                                                              |                 |         |                              |  |             |                   |            |          |            |               |     |     |                    |

Abbildung 113: Begründung erfassen

Möchten Sie nun speziell für einen ausgewählten Antrag eine Begründung bzw. Zusatzinfo erfassen gehen Sie wie folgt vor: dazu den entsprechenden Antrag durch markieren über das Kontrollkästchen wie Bearbeiten

Klick auf den Antrag in der Tabelle markieren (wird gelb hinterlegt) und über Button

die Detailsicht wechseln. Im Reiter Zusatzinfo kann im Textfeld Begründung der Kommentar zur Genehmigung/Ablehnung eingetragen werden:

| BEGRÜNDLING |   |
|-------------|---|
| beakonbong  |   |
|             |   |
|             |   |
|             |   |
|             |   |
|             |   |
|             |   |
|             |   |
|             |   |
|             |   |
|             |   |
|             |   |
|             |   |
|             |   |
|             |   |
|             |   |
|             |   |
|             |   |
|             |   |
|             |   |
|             |   |
|             |   |
|             |   |
|             |   |
|             |   |
| 1           | 1 |
|             |   |

Abbildung 114: Begründung zur Genehmigung/Ablehnung

in

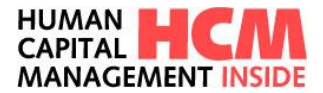

## 15.3 Reiter "erledigte Anträge"

Genehmigte oder abgelehnte Anträge werden in dieser Sicht dargestellt:

| Meine Aufgaben         |          |                                    |               |                             |            |            |            |               |     |   |                          |
|------------------------|----------|------------------------------------|---------------|-----------------------------|------------|------------|------------|---------------|-----|---|--------------------------|
| ZU GENEHMIGENDE ANT    | RÄGE (5) | ERLEDIGTE ANTRÄGE (9)              |               |                             |            |            |            |               |     |   |                          |
| Zeitraum seit 30 Tagen | * Prozes | s Ab/Anwesenheiten 🛛 👻 Mitarbeiter | Alle 👻 Kosten | stelle Alle 👻               |            |            |            |               |     |   | Anzahl Einträge: 9 🖽 🗘 🕐 |
| A Prozess              | 🔺 Thema  | ⊸ Тур                              | ▲ Subtyp      | Mitarbeiter/in              | ▲ Kost.St. | 🔺 Beginn   | 🔺 Ende     | <br>- Uhrzeit | -   | A | ▲ Bericht anzeigen       |
| Ab/Anwesenheiten       | Antrag   | 0405 (Home Office Tage)            |               | Mustermax Joachim           |            | 23.11.2020 | 23.11.2020 | 10:00 - 11:00 | pa  |   | Berichte auswählen       |
| Ab/Anwesenheiten       | Antrag   | 0302 (Freistellung 2 Tage)         |               | Steffen Anja                | 100000     | 10.03.2020 | 10.03.2020 |               | - F | 0 | Berichte auswählen       |
| Ab/Anwesenheiten       | Antrag   | 0230 (Arztbesuch untertägig)       |               | Dinges Ingo                 |            | 23.06.2020 | 23.06.2020 | 09:00 - 10:00 | - F |   | Berichte auswählen       |
| Ab/Anwesenheiten       | Antrag   | 0405 (Home Office Tage)            |               | Musterfrau Simone           | 100000     | 22.07.2020 | 22.07.2020 | 08:00 - 13:00 | 198 |   | Berichte auswählen       |
| Ab/Anwesenheiten       | Antrag   | 0230 (Arztbesuch untertägig)       |               | Mustermannhausen Daniel Tom | 200000     | 22.06.2020 | 22.06.2020 | 08:00 - 13:00 | - F |   | Berichte auswählen       |
| Ab/Anwesenheiten       | Antrag   | 0230 (Arztbesuch untertägig)       |               | Mustermannhausen Daniel Tom | 200000     | 29.06.2020 | 29.06.2020 | 08:00 - 13:00 | F   |   | Berichte auswählen       |
| Ab/Anwesenheiten       | Antrag   | 0230 (Arztbesuch untertägig)       |               | Mustermannhausen Daniel Tom | 200000     | 30.06.2020 | 30.06.2020 | 08:00 - 13:00 | - F |   | Berichte auswählen       |
| Ab/Anwesenheiten       | Antrag   | 0230 (Arztbesuch untertägig)       |               | Mustermannhausen Daniel Tom | 200000     | 23.06.2020 | 23.06.2020 | 08:00 - 13:00 | F   |   | Berichte auswählen       |
| Ab/Anwesenheiten       | Antrag   | 0100 (Urlaub)                      |               | Muster Tom                  |            | 17.08.2020 | 28.08.2020 |               | F   |   | Berichte auswählen       |
|                        |          |                                    |               |                             |            |            |            |               |     |   |                          |
|                        |          |                                    |               |                             |            |            |            |               |     |   |                          |
|                        |          |                                    |               |                             |            |            |            |               |     |   |                          |
|                        |          |                                    |               |                             |            |            |            |               |     |   |                          |
|                        |          |                                    |               |                             |            |            |            |               |     |   |                          |
|                        |          |                                    |               |                             |            |            |            |               |     |   |                          |
| MO                     |          |                                    |               |                             |            |            |            |               |     |   |                          |

Abbildung 115: Übersicht erledigte Anträge

| Für eine Detailsicht des Antrags diesen in der Tabelle markieren und mit dem Button | Anzeigen | in die |
|-------------------------------------------------------------------------------------|----------|--------|
| Detailsicht wechseln.                                                               |          |        |

| Feld            | Eigenschaft         | Bemerkung                                                                      |
|-----------------|---------------------|--------------------------------------------------------------------------------|
| Zeitraum        | Abgrenzung Anzeige  | Wertehilfe für den Anzeigezeitraum Einstellung wirkt sich auf alle Reiter aus. |
| Prozess         | Filtert die Anzeige | Filterung nach An-/Abw.heiten, Saldenkorrektur etc.                            |
| Anzahl Einträge | Anzeigefeld         | Anzahl Einträge des gewählten Reiters                                          |
| Mitarbeiter     | Abgrenzung Anzeige  | Sortierung auf einen Mitarbeiter einstellbar                                   |
| Kostenstelle    | Abgrenzung Anzeige  | Sortierung auf eine Kostenstelle einstellbar                                   |

| Spalte       | Eigenschaft             | Bemerkung                                  |
|--------------|-------------------------|--------------------------------------------|
| Prozess      | Anzeigefeld, sortierbar | Abwesenheitsart                            |
| Thema        | Anzeigefeld, sortierbar | Antragstyp                                 |
| Тур          | Anzeigefeld, sortierbar | Bezeichnung Inhalt                         |
| Subtyp       | Anzeigefeld, sortierbar | Bezeichnung Inhalt Zusatz                  |
| Mitarbeiter  | Anzeigefeld, sortierbar | Mitarbeiter                                |
| Kostenstelle | Anzeigefeld, sortierbar | Kostenstelle des Mitarbeiters              |
| Beginn       | Anzeigefeld, sortierbar | Antrag gültig von (Datum)                  |
| Spalte       | Eigenschaft             | Bemerkung                                  |
| Ende         | Anzeigefeld, sortierbar | Antrag gültig bis (Datum)                  |
| Stunden      | Anzeigefeld, sortierbar | Stunden bei Mehrarbeit od. Saldenkorrektur |
| Uhrzeit      | Anzeigefeld, sortierbar | Uhrzeit bei untertägigen An- / Abw.heiten  |
| Status       | Anzeigefeld             | Statusflag des Antrages                    |

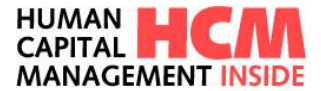

| Info     | Anzeigefeld | Anzeige von Informationen zum Antrag           |
|----------|-------------|------------------------------------------------|
| Berichte | Anzeigefeld | Hier können Berichte verlinkt angezeigt werden |

| Button             | Eigenschaft                                                       |  |
|--------------------|-------------------------------------------------------------------|--|
| <b>ĕ ⊨ </b> ►      | Status des Antrages                                               |  |
| «<>»               | Blättern zwischen den Eingabeseiten. Sichtbar ab mehreren Seiten. |  |
| MD -               | Markieren – Demarkieren                                           |  |
|                    | Legende aller angezeigten Anträge                                 |  |
| \$                 | Aktualisiert die Anzeige                                          |  |
| (?)                | Hilfe Button                                                      |  |
| i)                 | Pop-Up das den hinterlegten Zusatztext des Antrages anzeigt       |  |
| Berichte auswählen | Hier werden je nach Prozess eignene Berichte angezeigt            |  |

## 16 Berichte / Auswertungen

Hier können alle Berichte aufgerufen werden, die dem Benutzer zugewiesen wurden.

Funktionsaufruf über:

 $\mathsf{Dashboard} \rightarrow \mathsf{Berichte} \rightarrow \mathsf{Berichtecenter}$ 

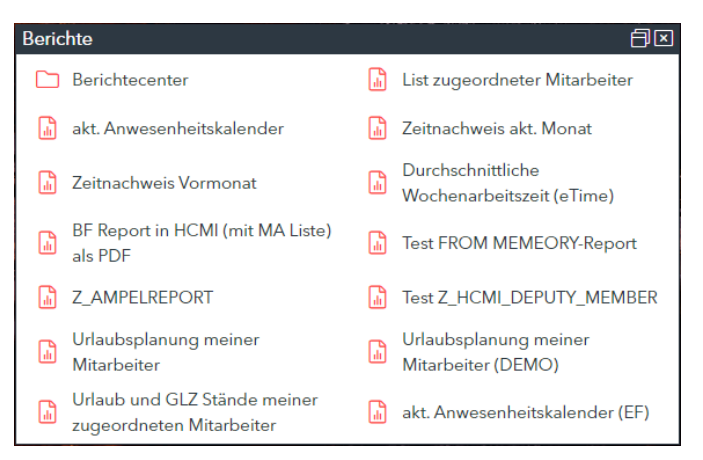

Abbildung 116: Berichte / Einstieg über Cockpit

Mega-Menü → Berichte

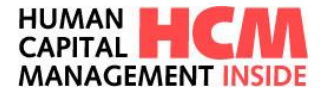

| HUMAN HCM<br>CAPITAL HCM<br>MANAGEMENT INSIDE   |                                                                                                    | ()<br>TIME          | H<br>TIMESHEET                                                       | L <u>III</u><br>PROJECT            | ස්ථි<br>TRAVEL | 8<br>Hilfe  | Heir<br>600                                                                 | nrich Müstermann O v                           |
|-------------------------------------------------|----------------------------------------------------------------------------------------------------|---------------------|----------------------------------------------------------------------|------------------------------------|----------------|-------------|-----------------------------------------------------------------------------|------------------------------------------------|
| 🖉 Saldenko                                      |                                                                                                    |                     |                                                                      | 0                                  |                |             |                                                                             |                                                |
| <ul> <li>Offene Ze</li> <li>Zutritte</li> </ul> | Meine Anwendungen starten                                                                                   |                     |                                                                      | Berichte                           |                |             | Kalender und Gruppen verwalten                                              | Administration                                 |
| Gruppenkalen<br>Kalender und C                  | Zeitereignisse erfassen<br>Ab-/ Anwesenheiten beantragen<br>Ab-/ Anwesenheiten beantragen (Sammelerfassung) | Bericht<br>List zug |                                                                      | center er                          |                |             | Abwesenheitskalender<br>Freigabe von Gruppenkalendern<br>Mitarheitergruppen | E-Mail Steuerung<br>Meine Vertretungen pflegen |
| Abweser                                         | Mehrarbeit beantragen                                                                                       | Zeitnac             | chweis akt. Mor                                                      | nat                                |                |             | Heinrich Müstermann                                                         |                                                |
| *** Mitarbeit                                   | arbeit Mehrarbeit beantragen (Sammelerfassung)<br>Mehrarbeit beantragen (Monatssicht)                       |                     | Zeitnachweis Vormonat<br>Durchschnittliche Wochenarbeitszeit (eTime) |                                    |                |             | HCMI Testmodus<br>Erlangen                                                  |                                                |
| Meine Grupper                                   | Saldenkorrektur beantragen                                                                                  | BF Rep              | ort in HCMI (m                                                       | nit MA Liste) al                   | s PDF          |             | Test Privat                                                                 |                                                |
| Heinrich                                        | Zutritt beantragen<br>Zutritt beantragen (Sammelerfassung)                                                  | Test FR<br>Z_AMP    | PELREPORT                                                            | Y-Report                           |                |             | Test2<br>Test gruppenkalender                                               |                                                |
| 📅 Erlangen                                      | Bereitschaft beantragen                                                                                     | Test Z_             | HCMI_DEPUTY                                                          | /_MEMBER                           |                |             | Matthias Wagner (Freigegeben von Matthias Wagner)                           |                                                |
| 📅 Test2                                         | Bereitschaft beantragen (Sammelerfassung)<br>Kontingentverlängerung beantragen                              | Urlaub              | splanung mein<br>splanung mein                                       | ier Mitarbeitei<br>ier Mitarbeitei | (DEMO)         |             |                                                                             |                                                |
| Für mich freige                                 | Kontingentverlangerung beantragen (Sammelerfassung)                                                         | akt. An             | wesenheitskale                                                       | de meiner zug<br>ender (EF)        | eoraneten N    | litarbeiter |                                                                             |                                                |

Abbildung 117: Berichte Aufruf über Mega-Menü

Über den Infocontainer **Berichte** können Berichte entweder direkt gestartet (z.B. Persönlicher Abwesenheitskalender, aktueller Zeitnachweis) oder über den Link **Berichtecenter** in die Übersicht aller dem User zugeordneter Berichte gewechselt werden.

| [ANWESENHEITSKALENDER] [BERICHT         | ] [PUBLISHER REPORTS DE] | [ENTGELTNACHWEIS] [HCMI AUSWERTUNGEN] | [ALV AUSWERTUNGEN] | [ZEITNACHWEIS] |
|-----------------------------------------|--------------------------|---------------------------------------|--------------------|----------------|
| VERFÜGBARE BERICHTE:                    |                          |                                       |                    |                |
| Anwesenheitskalender 2014               | >                        |                                       |                    |                |
| Anwesenheitskalender MA Liste 2014 (M)  | >                        |                                       |                    |                |
| Anwesenheitskalender 2015               | >                        |                                       |                    |                |
| Anwesenheitskalender MA Liste 2015      | >                        | (i)                                   |                    |                |
| Anwesenheitskalender MA Liste / Periode | >                        | Bitte wählen sie einen Bericht aus!   |                    |                |
| Anwesenheitskalender Periode            | >                        |                                       |                    |                |
| Anwesenheitskalender MA Liste 2019      | >                        |                                       |                    |                |
| akt. Anwesenheitskalender               | >                        |                                       |                    |                |

Abbildung 118: Übersicht Berichte

Werden im Backend – SAP System weitere Berichte zugewiesen, so sind diese hier abrufbar. Verlangt der Bericht nach einer zeitlichen Einschränkung (z.B. Zeitnachweis: Periode, Jahr), so werden entsprechende Selektionskriterien eingeblendet. Berichte können individuell für einzelene Rollen oder definierte Personalnummern eingestellt werden.

Führungskräfte haben, je nach Konfiguration des Berichts die Möglichkeit, die Selektion von bestehenden Mitarbeitergruppen bzw. als freie Selektion von zugeordneten und disziplinarischen Mitarbeitern aufzurufen. Eine Kombination zwischen Perioden- und Mitarbeiterselektion für einzelne Berichte ist ebenfalls möglich.

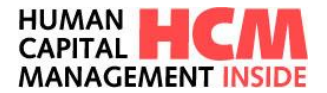

| erichte                                 |            |                        |                 |            |                          |                   |              |         |  |  |  |  |  |  |       |                 |         |        |   |
|-----------------------------------------|------------|------------------------|-----------------|------------|--------------------------|-------------------|--------------|---------|--|--|--|--|--|--|-------|-----------------|---------|--------|---|
| [ANWESENHEITSKALENDER]                  | [BERICHTE] | [PUBLISHER REPORTS DE] | [ENTGELTNA      | CHWEIS]    | [HCMI AUSWERTUNGEN]      | [ALV AUSWERTUNGEN | I] [ZEITN    | ACHWEIS |  |  |  |  |  |  |       |                 |         |        |   |
| VERFÜGBARE BERICHTE:                    |            | BERICHT: ANWESENHEITSK | ALENDER MA LIST | E 2014 (M) |                          |                   |              |         |  |  |  |  |  |  |       |                 |         |        |   |
| Anwesenheitskalender 2014               |            | PERIODENSELEKTION:     | Monat: Juli     |            | Jahr: 2020               | -                 |              |         |  |  |  |  |  |  |       |                 |         |        |   |
| Anwesenheitskalender MA Liste 2014 (M)  |            | BIS                    |                 |            |                          |                   |              |         |  |  |  |  |  |  |       |                 |         |        |   |
| Anwesenheitskalender 2015               | :          | PERIODENSELEKTION:     | Monat: Juli     |            | <b>y</b> Jahr: 2020      | *                 |              |         |  |  |  |  |  |  |       |                 |         |        |   |
| Anwesenheitskalender MA Liste 2015      |            | MITARBEITERSELEKTION   |                 |            |                          |                   |              |         |  |  |  |  |  |  |       |                 |         |        |   |
| Anwesenheitskalender MA Liste / Periode |            | >                      |                 | Name       |                          | Personalnummer    | Kostenstelle |         |  |  |  |  |  |  |       |                 |         |        |   |
|                                         |            |                        |                 |            |                          |                   | · ·          |         |  |  |  |  |  |  |       |                 |         |        |   |
| nwesenheitskalender Periode             |            | <b>&gt;</b>            |                 |            |                          |                   |              |         |  |  |  |  |  |  | Kroch | malski Jaroslaw | 7000002 | 100001 | - |
| nwerenheitekalender MA Liete 2019       |            | Mitarbeitergruppen:    |                 | Muste      | r Mohamed                | 60000045          | 200000       |         |  |  |  |  |  |  |       |                 |         |        |   |
| intesenterskolender HA Eate 2015        |            | Alle Mitarbeiter       | ODER            | Muste      | r2 Hans2                 | 88888906          | 100001       |         |  |  |  |  |  |  |       |                 |         |        |   |
| kt. Anwesenheitskalender                |            | >                      |                 | Muste      | rtelder Altons           | 8888899           | 200000       |         |  |  |  |  |  |  |       |                 |         |        |   |
|                                         | •          |                        |                 | Muste      | rfelder Margita          | 88888893          | 100001       |         |  |  |  |  |  |  |       |                 |         |        |   |
|                                         |            |                        |                 | Muste      | rreider Michael          | 88888903          | 100001       |         |  |  |  |  |  |  |       |                 |         |        |   |
|                                         |            |                        |                 | Must       | anau Heimine             | 00004/11          | 100001       | -       |  |  |  |  |  |  |       |                 |         |        |   |
|                                         |            |                        |                 | i Huad     | igeber Sipova cirristine | 0000500           | 100001       |         |  |  |  |  |  |  |       |                 |         |        |   |

Abbildung 119: Selektionsmöglichkeiten

Je nach Einstellung können Berichte auch exportiert oder per E-Mail verschickt werden. Dazu werden nach Auswahl des Reports die entsprechenden Symbole angezeigt.

| Button            | Eigenschaft                                                                        |  |  |  |  |
|-------------------|------------------------------------------------------------------------------------|--|--|--|--|
| PDF<br>PDF Export | Der ausgewählte Bericht kann per PDF exportiert werden                             |  |  |  |  |
| Excel Export      | Der ausgewählte Bericht kann nach Excel exportiert und dort bearbeitet werden      |  |  |  |  |
| E-Mail Export     | Der ausgewählte Bericht kann per E-Mail verschickt werden                          |  |  |  |  |
| CSV Export        | Der ausgewählte Bericht kann als CSV-Datei exportiert und weiter bearbeitet werden |  |  |  |  |

E-Mail Versand von Berichten an freie E-Mail Adressen

- Einstellbar pro Bericht
- E-Mail mit PDF in einem ZIP Archiv
- Mitarbeiter kann Passwort setzen

| [ANWESENHEITSKALENDER] [BERICHTE] | [PUBLISHER REPORTS DE]  | [ENTGELTNACHWEIS] | [HCMI AUSWERTUNGEN]                  | [ALV AUSWERTUNGEN]    | [ZEITNACHWEIS] |
|-----------------------------------|-------------------------|-------------------|--------------------------------------|-----------------------|----------------|
| VERFÜGBARE BERICHTE:              | BERICHT: KRANKHEITEN MI | ARBEITER_2 QUERY  |                                      |                       |                |
| Krankheiten Mitarbeiter_2 Query   | MITARBEITERSELEKTION    | E-MA              | II VEDSAND DES SEI EKTTEDTEN RE      | PICHT                 | Kostenstelle   |
| Krankheiten Query                 | >                       | Achtu             | ng: Diese E-Mail mit personenbezogen | en Inhalten           | ~              |
| Entgeltnachweis akt. Monat        | >                       | geser             | idet.                                | D002                  | 100001         |
|                                   | Mitarbeitergruppen:     | ODED ID Versel    | Adresse: testuser@testo              | all.com 0045          | 200000         |
| Entgeltnachweis (Periode)         | Alle Mitarbeiter        | Verscr            | ilusseites ZIP Archiv:               | 3906                  | 100001         |
| Lohnsteuerbescheid 2015           | >                       |                   |                                      | 3893                  | 100001         |
|                                   | •                       |                   |                                      | 3903                  | 100001         |
|                                   |                         | ₽                 |                                      | 4711                  |                |
|                                   |                         | F                 | Abbrechen B                          | ericht versenden 3900 | 100001 -       |
|                                   |                         |                   | _                                    |                       |                |
|                                   |                         |                   | $\mathbf{m}$ $\mathbf{\nabla}^{0}$   |                       |                |
|                                   |                         | PD                | F Export E-Mail Export               |                       |                |
|                                   |                         |                   |                                      |                       |                |

Abbildung 120: E-Mail Export

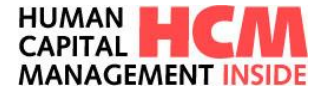

# 17 Service für Führungskräfte (FK) und Zeitbeauftragte (GB)

Die beiden Infocontainer "Für Führungskräfte" zeigen Informationen der disziplinarisch zugeordneten Mitarbeiter an.

#### 17.1 Abwesenheitskalender FK und GB

Über den Link **Abwesenheitskalender** im Infocontainer **Gruppenkalender** wird der grafische Abwesenheitskalender der Führungskraft und der\*des Zeitbeauftragten gestartet.

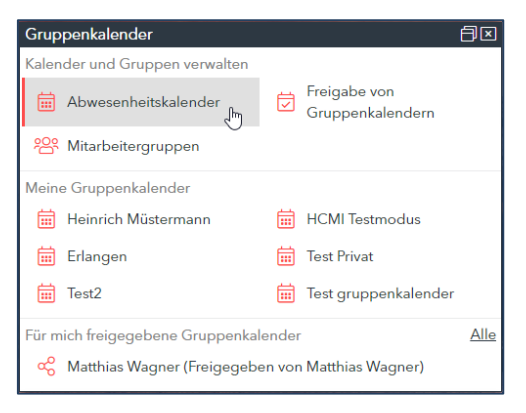

Abbildung 121: Abwesenheitskalender / Cockpit

Zunächst werden die im Kalender angezeigten Mitarbeiter selektiert, hier ist auch ersichtlich, in welcher Rolle einem der\*die Mitarbeiter\*in zugeordnet ist.

| ABWESENHEITSKALENDER                     |                                |                           |               |
|------------------------------------------|--------------------------------|---------------------------|---------------|
| uppe anzeigen: 👻                         |                                |                           |               |
| ▲ Name                                   | - Disziplinarische Mitarbeiter | A Zugeordnete Mitarbeiter | Aktiv/Inaktiv |
| Krochmalski Jaroslaw                     |                                | ~                         | ٠             |
| Müstermann Heinrich                      | ~                              | ~                         | ٠             |
| Muster Mohamed                           | ~                              |                           | •             |
| Muster2 Hans2                            | ~                              |                           | ٠             |
| Musterfelder Alfons                      | ~                              | ~                         | ٠             |
| Musterfelder Margita                     | ~                              |                           | ٠             |
| Musterfelder Michael                     | ~                              |                           | •             |
| Musterfrau Helmine                       |                                | ~                         | ٠             |
| Mustergeber Šipová Christine             | ~                              |                           | •             |
| Mustermann Max                           |                                | ~                         | ٠             |
| Mustermannhausen Daniel Tom              | ~                              |                           | ٠             |
| Mustermannlangername Konstantin Horst Er | ~                              | ~                         | ٠             |
| Müsterfeid Marion                        | ~                              |                           | ٠             |
| Ossi Klaus                               | ~                              | ~                         | ٠             |
| Podolski Oliver                          | ~                              | ~                         | •             |

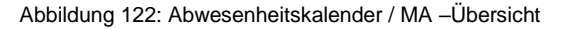

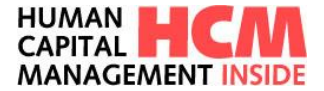

| Spalte               | Erläuterung                                                                         |  |  |  |  |  |
|----------------------|-------------------------------------------------------------------------------------|--|--|--|--|--|
| Gruppe anzeigen      | Gruppenauswahl, Wertehilfe ist vorhanden (siehe Kapitel <b>Mitarbeitergruppen</b> ) |  |  |  |  |  |
|                      | Checkbox                                                                            |  |  |  |  |  |
| Name                 | Name des MA´s                                                                       |  |  |  |  |  |
| Disziplinarischer MA | Fachlich zugeordneter Mitarbeiter                                                   |  |  |  |  |  |
| Zugeordneter MA      | Als Zeitbeauftragter zugeordneter Mitarbeiter                                       |  |  |  |  |  |
| Aktiv/ Inaktiv       | Anzeige des aktuellen Status des MA´s (Maßnahme, Beschäftigungsstatus=3)            |  |  |  |  |  |

| Button               | Bedeutung                               |
|----------------------|-----------------------------------------|
| Aktive Mitarbeiter   | Selektion nur aktive MA                 |
| Inaktive Mitarbeiter | Selektion nur inaktive MA               |
| Starten              | Start des Kalenders mit selektierten MA |

Um die Selektion zu strukturieren, kann die FK bestimmte Teilmengen der zugeordneten Mitarbeiter bilden. Dabei bestehen folgende Möglichkeiten:

Auswahl einer vorher definierten Mitarbeitergruppe (default: Alle Mitarbeiter)

| Abw      | Abwesenheitskalender |                                                 |  |  |  |  |  |  |
|----------|----------------------|-------------------------------------------------|--|--|--|--|--|--|
|          | ABWESENHEITSKALENDER |                                                 |  |  |  |  |  |  |
| Gru      | ppe anzeigen:        | •                                               |  |  |  |  |  |  |
|          | ▲ Name               | Alle MA<br>Heinrich Müstermann (23)             |  |  |  |  |  |  |
| ~        | Krochmalski Ja       | HCMI Testmodus (7)                              |  |  |  |  |  |  |
| <b>~</b> | Müstermann He        | Erlangen (5)                                    |  |  |  |  |  |  |
| <b>~</b> | Muster Moham         | Test Privat (16)                                |  |  |  |  |  |  |
|          | Muster2 Hans2        | Test2                                           |  |  |  |  |  |  |
|          | Musterfelder Al      | Test gruppenkalender (1)<br>Externe Mitarbeiter |  |  |  |  |  |  |
| ✓        | Musterfelder M       | Interne Mitarbeiter                             |  |  |  |  |  |  |
| ~        | Musterfelder Mi      | chael                                           |  |  |  |  |  |  |
| <        | Musterfrau Helmine   |                                                 |  |  |  |  |  |  |

Abbildung 123: Abwesenheitskalender / Mitarbeitergruppe

Einzelselektion über die Checkbox pro MA (🗹) Selektion aller aktiven oder aller inaktiven MA's ( Aktive Mitarbeiter / Inaktive Mitarbeiter ) Mit dem Button starten werden im nächsten Dialog der Auswertezeitraum und die auszuwertenden Abwesenheiten selektiert.

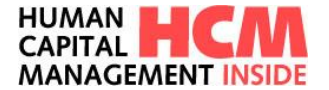

| ALLGEMEIN           |                 |             |                         |      |  |
|---------------------|-----------------|-------------|-------------------------|------|--|
|                     |                 |             |                         |      |  |
|                     |                 |             |                         |      |  |
|                     |                 |             |                         |      |  |
| ZEITRAUM            |                 |             |                         |      |  |
| 🔵 ein Monat ab heut | e 🛛 laufendes J | ahr         |                         |      |  |
| 🔵 anderer Zeitraum  | Von             | Bis         |                         |      |  |
|                     |                 |             |                         |      |  |
| SELEKTION           |                 |             |                         |      |  |
| AB-Abwesenheiten    | AN-Anwe         | senheiten 🔽 | CO-BÜRO COBURG          |      |  |
| F-Feiertag          | FÜ-BÜRO         | FÜRTH 🗹     | GP-Geplante Abwesenheit | it 🗹 |  |
| GZ-Gleitzeit        | KR-Krank        | heit 🗹      | PA-geplanter Zeitabbau  |      |  |
| PU-Planurlaub       | SO-Sonde        | erurlaub 🔽  |                         |      |  |
|                     |                 |             |                         |      |  |
| A                   | Califactor      |             |                         |      |  |
| Anzeigen            | Schlielsen      |             |                         |      |  |
| 1                   |                 |             |                         |      |  |

Abbildung 124: Abwesenheitskalender / Allgemein

Über den Button schließen wird zurück zur Mitarbeiterselektion gewechselt.

Der Button Anzeigen startet den grafischen Abwesenheitskalender auf Basis der aktuell im Backend – SAP System vorhandenen Daten und der in den vorherigen Dialogschritten gewählten Selektion.

| 🖽 Legende 💼 PDF 🗘 Aktua | III Loperde 🔂 FOF 🗘 Abualairen |    |    |    |    |    |    |    |    |    |    |    |       |      |    |    |    |    |    |    |    |    |    |    |    |    |    |    |    |    |    |    |    |    |    |    |    |    |    |    |
|-------------------------|--------------------------------|----|----|----|----|----|----|----|----|----|----|----|-------|------|----|----|----|----|----|----|----|----|----|----|----|----|----|----|----|----|----|----|----|----|----|----|----|----|----|----|
|                         |                                |    |    |    |    |    |    |    |    |    |    |    | Mai 3 | 2015 |    |    |    |    |    |    |    |    |    |    |    |    |    |    |    |    |    |    |    |    |    |    |    |    |    |    |
|                         |                                | 17 |    |    |    |    |    |    | 18 |    |    |    |       |      |    | 19 |    |    |    |    |    |    | 20 |    |    |    |    |    |    | 21 |    |    |    |    |    |    | 22 |    |    |    |
|                         |                                | мо | DI | MI | DO | FR | SA | so | мо | DI | MI | DO | FR    | SA   | so | мо | DI | мі | DO | FR | SA | so | мо | DI | мі | DO | FR | SA | so | мо | DI | MI | DO | FR | SA | so | мо | DI | MI | DO |
|                         |                                | 20 | 21 | 22 | 23 | 24 | 25 | 26 | 27 | 28 | 29 | 30 | 01    | 02   | 03 | 04 | 05 | 06 | 07 | 08 | 09 | 10 | 11 | 12 | 13 | 14 | 15 | 16 | 17 | 18 | 19 | 20 | 21 | 22 | 23 | 24 | 25 | 26 | 27 | 28 |
| Krochmalski Jaroslaw    |                                |    |    |    |    |    |    |    |    |    |    |    | F     |      |    |    |    |    |    |    |    |    |    |    |    | F  |    |    |    |    |    |    |    |    |    | F  | F  |    |    |    |
| Muster Hans             |                                |    |    |    |    |    |    |    |    |    |    |    | F     |      |    |    |    |    |    |    |    |    |    |    |    | F  |    |    |    |    |    |    |    |    |    | F  | F  |    |    |    |
| Muster Mohamed          |                                | KR | KR | KR |    |    |    |    |    |    |    |    | F     |      |    |    |    |    |    |    |    |    |    |    |    | F  |    |    |    |    |    |    |    |    |    | F  | F  |    |    |    |
| Muster Thomas           |                                |    |    | KR | KR | AN |    |    |    | AN | KR |    | F     |      |    |    |    |    |    | GZ |    |    |    |    |    | F  |    |    |    |    |    |    |    | AB |    | F  | F  |    |    |    |
| Musterfelder Alfons     |                                |    |    |    |    |    |    |    |    |    |    |    | F     |      |    |    |    |    |    |    |    |    |    |    |    | F  |    |    |    |    |    |    |    |    |    | F  | F  |    |    |    |
| Mustermann Daniel       |                                | AB | AB | AB | AB | AB | PU | PU | AB | PU | so | AB | F     | PU   | PU | PU | PU | PU | PU | PU | PU | PU | AN | PU | PU | F  | PU | PU | PU | so | PU | PU | AB | PU | PU | F  | F  | so | 50 | PU |
| Mustermann Konstantin   |                                |    |    |    |    |    |    |    |    |    |    |    | F     |      |    |    |    |    |    |    |    |    |    |    |    | F  |    |    |    |    |    |    |    |    |    | F  | F  |    |    |    |
| Mustermann Max          |                                | AB | AB | AB | AB | AB | AB | AB | AN | AN |    | GZ | F     |      |    |    |    |    |    |    |    |    |    |    |    | F  |    |    |    |    |    |    |    |    |    | F  | F  |    |    |    |
| Mustermann Oliver       |                                |    |    |    |    | PU |    |    |    |    |    |    | F     |      |    |    |    |    |    |    |    |    |    | AB |    | F  |    |    |    |    |    |    |    |    |    | F  | F  |    |    |    |
| Sechstellig Mitarbeiter |                                |    |    |    |    |    |    |    |    |    |    |    | F     |      |    |    |    |    |    |    |    |    |    |    |    | F  |    |    |    |    |    |    |    |    |    | F  | F  |    |    |    |
| Stahl Michael           |                                |    |    |    |    |    |    |    |    |    |    |    | F     |      |    |    |    |    |    |    |    |    |    |    |    | F  |    |    |    |    |    |    |    |    |    | F  | F  |    |    |    |
| Szulim Daniel           |                                |    |    |    |    |    |    |    |    |    |    |    | F     |      |    |    |    |    |    |    |    |    |    |    |    | F  |    |    |    |    |    |    |    |    |    | F  | F  |    |    |    |
| Wald Irmgard            |                                |    |    | AN |    |    |    |    |    |    |    |    | F     |      |    |    |    |    |    | KR |    |    |    |    |    | F  |    |    |    |    |    |    |    |    |    | F  | F  |    |    |    |
|                         |                                |    |    |    |    |    |    |    |    |    |    |    |       |      |    |    |    |    |    |    |    |    |    |    |    |    |    |    |    |    |    |    |    |    |    |    |    |    |    |    |
| $\langle \rangle$       |                                | (  |    |    |    |    |    |    |    |    |    |    |       |      |    |    |    |    |    |    |    |    |    |    |    |    |    |    |    |    |    |    |    |    |    |    |    |    |    | >  |

Abbildung 125: Abwesenheitskalender / Übersicht

Der aktuelle Tag wird orange markiert angezeigt. Button "Legende" enthält die Erklärungen für die angezeigten Abkürzungen.Button "PDF" ermöglicht es, den Abwesenheitskaldender zu exportieren. Hinweis:

Beim Abwesenheitskalender kann über das Customizing gesteuert werden ob und welche Zusatztexte zu bestimmten Abwesenheitstypen (z.B. Krankheiten) beim Mouseover angezeigt werden.

Grundsätzlich wird der Kalender für Führungskräfte mit den detaillierten Informationen (Ab/Anwesenheitsgrund) angezeigt, der Abteilungskalender für die Kollegen beinhaltet nur die Information Ab- oder Anwesenheit der\*des Kollegen\*in. Auch dies kann aber gesteuert werden, wenn z.B. die ganze Abteilung die Anwesenheit "Homeoffice" im Kalender sehen soll kann dies eingestellt werden.

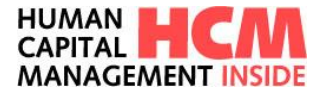

## 17.2 Mitarbeitergruppen

Über den Link **Mitarbeitergruppen** im Infocontainer **Gruppenkalender** wird die Verwaltung von Mitarbeitergruppen gestartet.

| Grup                                    | penkalender                                                                     |          |                                  | ð× |  |  |  |  |  |
|-----------------------------------------|---------------------------------------------------------------------------------|----------|----------------------------------|----|--|--|--|--|--|
| Kalen                                   | der und Gruppen verwalten                                                       |          |                                  |    |  |  |  |  |  |
| Ħ                                       | Abwesenheitskalender                                                            | ☑        | Freigabe von<br>Gruppenkalendern |    |  |  |  |  |  |
| 왐                                       | Mitarbeitergruppen                                                              |          |                                  |    |  |  |  |  |  |
| Meine Gruppenkalender                   |                                                                                 |          |                                  |    |  |  |  |  |  |
| Ē                                       | Heinrich Müstermann                                                             | <b>.</b> | HCMI Testmodus                   |    |  |  |  |  |  |
| <b></b>                                 | Erlangen                                                                        | <b></b>  | Test Privat                      |    |  |  |  |  |  |
| <b></b>                                 | Test2                                                                           | <b>=</b> | Test gruppenkalender             |    |  |  |  |  |  |
| Für mich freigegebene Gruppenkalender A |                                                                                 |          |                                  |    |  |  |  |  |  |
| ಹಿ                                      | $\propto^{\!\!\!0}_{\!\!\!0}$ Matthias Wagner (Freigegeben von Matthias Wagner) |          |                                  |    |  |  |  |  |  |

Abbildung 126: Mitarbeitergruppen / Einstieg

### 17.3 Mitarbeitergruppe anlegen und ändern

Für die Anlage wird ein Gruppenname eingegeben und die Mitarbeiter über die aktive Check-Box ausgewählt. Der Button legt an und die Gruppe wird in die Liste der vorhandenen Gruppen übertragen.

| GRUPPEN BEARBEITEN                                                                                              |                                                        |                                                                                                    |                      |
|----------------------------------------------------------------------------------------------------|--------------------------------------------------------|----------------------------------------------------------------------------------------------------|----------------------|
| Neue Gruppe anlegen                                                                                             |                                                        |                                                                                                    |                      |
| ruppenname<br>ICMI Testmodus<br>Test Privat<br>Heinrich Müstermann<br>Erlangen<br>Test gruppenkalender<br>Test2 | Anzahl 7 16 23 5 1 0 0 0 0 0 0 0 0 0 0 0 0 0 0 0 0 0 0 | Sruppenname:     Sruppenname:     Sruppenname:     Ist privat:     Ist privat:     ✓ Alle selektieren Selektion entfernen     ✓ Mitarbeiter von Führungskraft: Heinrich Müstermann     ✓ Mitarbeiter von Führungskraft: Heinrich Müstermann     ✓ Alle Selektionenter     ✓ Alfons Musterfelder     ✓ Anna Züler     ✓ Christine Musterrgeber Šípová     ✓ Daniel Tom Mustermannhausen     ✓ Mitarbeiter Von Kustermannhausen     ✓ Mitarbeiter Von Kustermannhausen     ✓ Mitarbeiter Von Kustermannhausen     ✓ Mitarbeiter Von Kustermannhausen     ✓ Mitarbeiter Von Kustermannhausen     ✓ Margita Musterfelder     ✓ Margita Musterfelder | Anzahl Mitarbeiter:0 |

Abbildung 127: Mitarbeitergruppe Übersicht

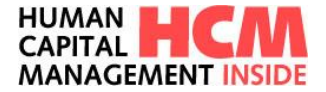

Ist die Gruppe in der Übersicht markiert, so können im Reiter "Mitarbeiter zuordnen" über Checkboxen

Mitarbeiter einer FK zugewiesen werden. Die Mitartbeiter\*innen der Mitarbeitergruppe können auch nachträglich geändert werden, neue Mitarbeiter\*innen hinzugefügt oder ausgetretene Mitarbeiter\*innen entfernt werden.

Die Mitarbeitergruppe kann für alle dazugehörenden Mitarbeiter\*innen sichtbar sein, oder nur für den\*die Anlegende\*n, dies wird gesteuert über die Checkbox "Ist privat"

| Mitarboitergruppop   |        |   |                                                        |                               |
|----------------------|--------|---|--------------------------------------------------------|-------------------------------|
| mitarbeitergruppen   |        |   |                                                        |                               |
| GRUPPEN BEARBEITEN   |        |   |                                                        |                               |
|                      |        |   |                                                        |                               |
| Neue Gruppe anlegen  |        |   |                                                        |                               |
| Gruppenname          | Anzahl |   | Gruppenname:                                           |                               |
| HCMI Testmodus       | 7      | Х |                                                        | A secold with the last second |
| Test Privat          | 16     | Х | Ist privat:                                            | Anzani Mitarbeiter: /         |
| Heinrich Müstermann  | 23     | X | Alle selektieren Selektion entfernen                   |                               |
| Erlangen             | 5      | X | 🖃 🚺 Mitarbeiter von Führungskraft: Heinrich Müstermann | <b>A</b>                      |
| Test gruppenkalender | 1      | × | Heinrich Müstermann                                    |                               |
| Test2                | 0      | X |                                                        |                               |
|                      |        |   |                                                        |                               |
|                      |        |   | Daniel Szulim                                          |                               |
|                      |        |   | Dr. Daniel Tom Mustermannhausen                        |                               |
|                      |        |   | Emil mustermaxx                                        |                               |
|                      |        |   | Helmine Musterfrau                                     |                               |
|                      |        |   | Irmgard Wald                                           |                               |
|                      |        |   | Jaroslaw Krochmalski                                   |                               |
|                      |        |   | 🖓 🖳 Klaus Ossi                                         |                               |
|                      |        |   | 🔚 💄 Konstantin Horst Erich Mustermannlangern           |                               |
|                      |        |   | 🕅 💄 Margita Musterfelder                               |                               |
|                      |        |   | Marion Müsterfeld                                      |                               |
|                      |        |   | Max Mustermann                                         | -                             |
|                      |        |   |                                                        |                               |
|                      |        |   | Speichern                                              |                               |
|                      |        |   |                                                        |                               |
|                      |        |   |                                                        |                               |

Abbildung 128: Mitarbeitergruppe Konfigurieren

Hinweis: Ein Speichern der Gruppen ist ohne Zuordnung von Mitarbeitern nicht möglich.

Nach dem Speichern wird die Kalender für die angelegte Mitarbeitergruppe in der Übersicht "Meine Anwendungen starten" bei allen Gruppenmitgliedern angezeigt.

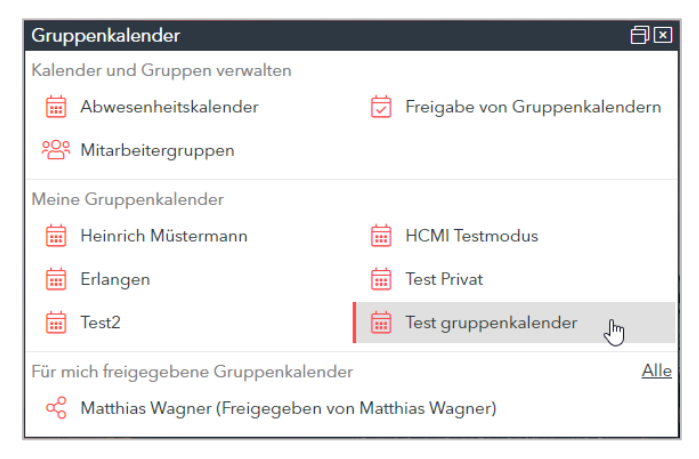

Abbildung 129: Anzeige Gruppenkalender

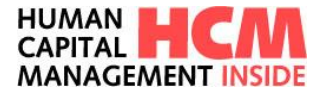

## 17.4 Mitarbeitergruppe löschen

Um eine Gruppe zu löschen, muss die Gruppe in der Liste markiert werden.

| Mitarbeitergruppen   |        |       |                                                      |  |  |  |  |  |
|----------------------|--------|-------|------------------------------------------------------|--|--|--|--|--|
|                      |        |       |                                                      |  |  |  |  |  |
| GRUPPEN BEARBEITEN   |        |       |                                                      |  |  |  |  |  |
| Neue Gruppe anlegen  |        |       |                                                      |  |  |  |  |  |
| Gruppenname          | Anzahl |       | Gruppenname:                                         |  |  |  |  |  |
| HCMI Testmodus       | 7      | Х     | Lat avients Aprabl Mitarbeiter (                     |  |  |  |  |  |
| Test Privat          | 16     | X     | Ist privat:                                          |  |  |  |  |  |
| Heinrich Müstermann  | 23     | $\gg$ |                                                      |  |  |  |  |  |
| Erlangen             | 5      | ×     | E Mitarbeiter von Fuhrungskraft: Heinrich Mustermann |  |  |  |  |  |
| Test gruppenkalender | 1      | ×     |                                                      |  |  |  |  |  |
| Test2                | 0      | ×     |                                                      |  |  |  |  |  |
|                      |        |       |                                                      |  |  |  |  |  |
|                      |        |       |                                                      |  |  |  |  |  |
|                      |        |       |                                                      |  |  |  |  |  |
|                      |        |       |                                                      |  |  |  |  |  |
|                      |        |       |                                                      |  |  |  |  |  |
|                      |        |       |                                                      |  |  |  |  |  |
|                      |        |       |                                                      |  |  |  |  |  |
|                      |        |       |                                                      |  |  |  |  |  |
|                      |        |       |                                                      |  |  |  |  |  |
|                      |        |       |                                                      |  |  |  |  |  |
|                      |        |       |                                                      |  |  |  |  |  |
|                      |        |       |                                                      |  |  |  |  |  |
|                      |        |       | Speichem                                             |  |  |  |  |  |
|                      |        |       |                                                      |  |  |  |  |  |
|                      |        |       |                                                      |  |  |  |  |  |

Abbildung 130: Mitarbeitergruppe löschen

Über den Button imes die ausgewählte Gruppe löschen. Über das eingeblendete Pop-Up das Löschen nochmals bestätigen.

| Meldung von Webseite   | X                                |
|------------------------|----------------------------------|
| ind Sie sicher, dass S | ie diese Gruppe löschen möchten? |
|                        | OK Abbrechen                     |

Abbildung 131: Bestätigungsabfrage

Der ausgewählte Gruppenkalender wird aus der Ansicht "Gruppenname" und ebenfalls aus "Meine Anwendungen starten" bei allen Mitgliedern entfernt.

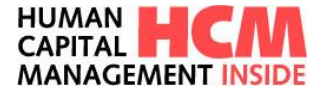

#### 17.5 Kalender teilen

Kalender können von Führungskraft oder Zeitbeauftragte\*n der Mitarbeitergruppe mit anderen Kollegen\*innen geteilt werden. Hierfür wird im Infocontainer **Gruppenkalender** "Freigabe von Gruppenkalendern" auswählen.

| Grup  | penkalender                                         |          | Ð                             |  |  |  |  |  |
|-------|-----------------------------------------------------|----------|-------------------------------|--|--|--|--|--|
| Kalen | der und Gruppen verwalten                           |          |                               |  |  |  |  |  |
| İ     | Abwesenheitskalender                                | ☑        | Freigabe von Gruppenkalendern |  |  |  |  |  |
| 269   | Mitarbeitergruppen                                  |          | 4                             |  |  |  |  |  |
| Mein  | e Gruppenkalender                                   |          |                               |  |  |  |  |  |
| İ     | Heinrich Müstermann                                 | <b>.</b> | HCMI Testmodus                |  |  |  |  |  |
| İ     | Erlangen                                            | <b>.</b> | Test Privat                   |  |  |  |  |  |
| İ     | Test2                                               | i        | Test gruppenkalender          |  |  |  |  |  |
| Für m | nich freigegebene Gruppenkalender                   |          | Alle                          |  |  |  |  |  |
| ಹೆ    | 🖧 Matthias Wagner (Freigegeben von Matthias Wagner) |          |                               |  |  |  |  |  |

Abbildung 132: Freigabe von Gruppenkalendern – Einstieg

Hier können nicht nur neue Freigaben angelegt werden, die Übersicht zeigt auch eine Liste der bereits freigegebenen Gruppenkalender.

| Abwesenheitskalender freigeben |                             |                    |                |                 |   |   |
|--------------------------------|-----------------------------|--------------------|----------------|-----------------|---|---|
| Neue Freigabe anlegen          |                             |                    |                |                 |   |   |
| Name Gruppenkalender           | Freigegeben für             | Anzahl Mitarbeiter | Freigegeben ab | Freigegeben bis | 5 |   |
| <b></b>                        | <b></b>                     |                    |                |                 |   |   |
| HCMI Testmodus                 | Spezialmuster Thomas        | 7                  | 17.03.2020     | 19.03.2020      | Î | 1 |
| HCMI Testmodus                 | Meier Werner                | 7                  | 01.03.2020     | 31.12.9999      | 前 | 1 |
| Test gruppenkalender           | Mustermax Joachim           | 1                  | 20.04.2020     | 24.04.2020      | Ŵ | / |
| HCMI Testmodus                 | Pfündt Sögfräd              | 7                  | 01.10.2019     | 31.12.9999      | 1 | * |
| Test Privat                    | Pfündt Sögfräd              | 16                 | 01.10.2019     | 31.12.9999      | Î | 1 |
| HCMI Testmodus                 | Mustermannhausen Daniel Tom | 7                  | 01.06.2020     | 31.12.9999      | Ê | 1 |
|                                |                             |                    |                |                 |   |   |
|                                |                             |                    |                |                 |   |   |
|                                |                             |                    |                |                 |   |   |
|                                |                             |                    |                |                 |   |   |
|                                |                             |                    |                |                 |   |   |
|                                |                             |                    |                |                 |   |   |
|                                |                             |                    |                |                 |   |   |
|                                |                             |                    |                |                 |   |   |
|                                |                             |                    |                |                 |   |   |
|                                |                             |                    |                |                 |   |   |

Abbildung 133: Abwesenheitskalender freigeben

Eine neue Kalenderfreigabe wird eingerichtet auf dem Buton "Neue Freigabe anlegen". Anschließend werden die notwendigen Informationen zur Freigabe eingegeben.

| Abwesenheitskalender freigeben |
|--------------------------------|
| Neue Freigabe anlegen          |
| Name Gruppenkalender           |

Abbildung 134: Neue Freigabe anlegen

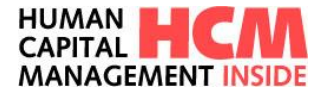

| Neue Gruppenkalenderfreigabe anlegen           |                                                                                                    |                                        |  |  |  |  |  |  |
|------------------------------------------------|----------------------------------------------------------------------------------------------------|----------------------------------------|--|--|--|--|--|--|
| Mitarbeiter:<br>Freigabe von:<br>Freigabe bis: | 60000001 ➤ undefine<br>23.01.2020<br>31.12.9999 ✓ Unbeg                                                                                             | d undefined<br>grenzt                  |  |  |  |  |  |  |
| Gruppenkalender:                               | <ul> <li>HCMI Testmodus</li> <li>Test Privat</li> <li>Heinrich Müstermann</li> <li>Erlangen</li> <li>Test gruppenkalender</li> <li>Test2</li> </ul> | 7 🐝<br>16 🐝<br>23 🐝<br>5 🐝<br>1 🐝<br>0 |  |  |  |  |  |  |
| Abbrechen                                      |                                                                                                    | Freigabe speichern                     |  |  |  |  |  |  |

Abbildung 135: Freigabe-Parameter erfassen

Der\*die Mitarbeiter\*in, der\*die den Kalender sehen soll wird über die Suchhilfe, siehe 4.3, ausgewählt, Gültigkeitsdatümer und zu teilende Gruppen werden ausgewählt und auf "Freigabe speichern" angezeigt.

Der\*die Empfänger\*in sieht die geteilte Gruppe im Infocontainer "Gruppenkalender".

| Gruppenkalender                       | - De                            |
|---------------------------------------|---------------------------------|
| Kalender und Gruppen verwalten        |                                 |
| 🛗 Abwesenheitskalender                | ଟ Freigabe von Gruppenkalendern |
| 🍄 Mitarbeitergruppen                  |                                 |
| Meine Gruppenkalender                 |                                 |
| 🛗 Thomas Spezialmuster                | 📅 Test                          |
| 🛗 Testgruppe                          | 📅 Test-Privat Flag              |
| i TestNeu                             | iii 0890                        |
| 📅 Test2                               |                                 |
| Für mich freigegebene Gruppenkalender | Alle                            |
| ୍ଦ୍ତ HCMI Testmodus (Freigegeben von  | Heinrich Müstermann) 🖉          |

Abbildung 136: Aufruf des geteilten Kalender

### 17.6 Gruppenkalender (Mitarbeitergruppen)

Der Gruppenkalender wird bei allen Mitgliedern der Gruppe im Infocontainer Gruppenkalender angezeigt:

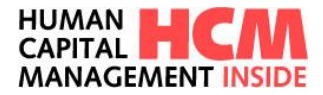

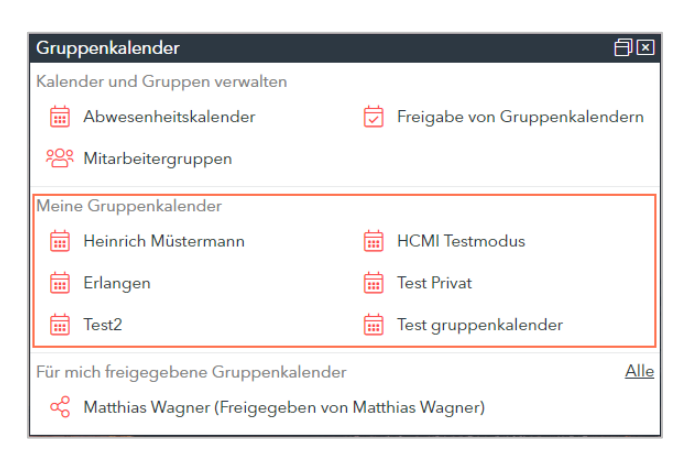

Abbildung 137: Gruppenkalender / Dashboard

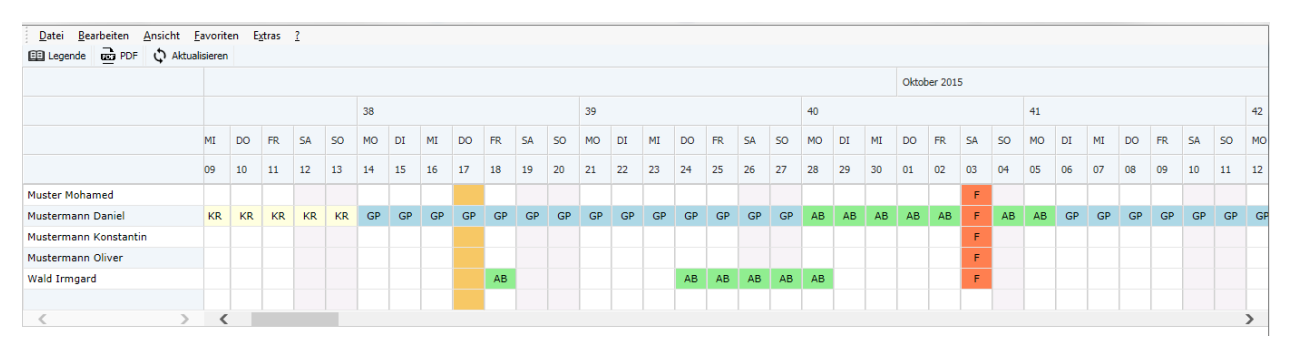

Abbildung 138: Gruppenkalender / Übersicht

Der aktuelle Tag wird orange markiert und Feiertage werden farblich abgesetzt. Button "Legende" enthält die Erklärungen für die angezeigten Abkürzungen.Button "PDF" ermöglicht es, den Gruppen-/Abteilungskalender zu exportieren.

#### Hinweis:

Auch beim Gruppenkalender kann über das Customizing gesteuert werden ob und welche Zusatztexte zu bestimmten Abwesenheitstypen (z.B. GP - geplante Abwesenheit) beim Mouseover angezeigt werden.

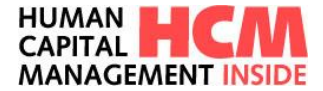

#### 17.7 Zeiterfassungsdaten diszipl. zugeordneter Mitarbeiter

Je nach Customizing-Einstellung kann die Führungskraft sich die zeitwirtschaftlichen Daten der Mitarbeiter aufrufen. Dazu gehören die "Daten zur Person" und der aktuelle sowie der Zeitnachweis des Vormonats. Des weiteren werden beim Klick auf den Pfeil 🖾 die aktuell gültigen Kontingente der\*des Mitarbeiters\*in angezeigt.

| Für Führungskräfte: Ab/Anwesenheiten                                                      |                               |          |          |              |                   |         |     |  |
|-------------------------------------------------------------------------------------------|-------------------------------|----------|----------|--------------|-------------------|---------|-----|--|
|                                                                                           | KG                            | GG       | KH       | GZ           | RU                | UV      | ^   |  |
| Jaroslaw Krochmalski $[\rightarrow \underline{ZN \ akt.} \rightarrow \underline{ZN \ V}]$ |                               |          |          |              |                   |         |     |  |
|                                                                                           | 08:00:00                      | 16:25:00 | 08:20:00 | 0.00         | 10.0              | 10.0    |     |  |
| Moha                                                                                      | med Muster                    |          |          | [ → <u>]</u> | Z <u>N akt.</u> → | ZN VM ] | 1   |  |
|                                                                                           | 08:15:00                      | 17:24:00 | 07:00:00 | 0.00         | 36.0              | 36.0    |     |  |
| Tarifu                                                                                    | Tarifurlaub (2020: 30.0 Tage) |          |          |              |                   |         |     |  |
|                                                                                           | 26.0 Tg.                      |          | 26.0 Tg. |              | 4.0 Tg.           |         |     |  |
| Hans2                                                                                     | 2 Muster2                     |          |          |              |                   |         |     |  |
|                                                                                           |                               |          |          |              | 10.0              | 10.0    |     |  |
| Mario                                                                                     | n Müsterfeld                  |          |          | [→]          | <u>ZN akt.</u> →  | ZN VM ] | l . |  |

Abbildung 139: Zeiterfassungsdaten der Mitarbeiter

Diese Größe des Infocontainers **Für Führungskräfte Ab/Anwesenheiten** kann in den Dashboard-Einstellungen in drei Varianten angezeigt werden, kleine Liste (Standard), große Liste (Mehr), alle (Alles) Mitarbeiter\*innen, siehe Kapitel 0.

#### 17.8 Mitarbeiter-Stammdaten

Neben den Daten zur Zeitwirtschaft der Mitarbeiter\*innen werden je nach Customizing-Einstellungen im Infocontainer "MA-Stammdaten" "Daten zur Person" der Mitarbeiter\*innen angezeigt. Dazu gehören das Geburtsdatum und auch Jubiläen im aktuellen Kalenderjahr.

| Für Führungskräfte: MA-Stammdaten | Ð                              |
|-----------------------------------|--------------------------------|
| Tester Tester                     | ₩ 01.01.1990                   |
| Emil mustermaxx                   | ا01.01.1970 📇                  |
| Daniel Szulim                     | 💾 01.01.1970                   |
| Mitarbeiter Sechstellig           | 📇 01.01.1970                   |
| Max Mustermann                    | 📇 06.01.1984                   |
| Dr. Daniel Tom Mustermannhausen   | ♀ 31.03.2021 (15) ₩ 06.02.1988 |
| Oliver Podolski                   | ₩ 15.02.1961                   |

Abbildung 140: Stammdaten der Mitarbeiter

Diese Liste steht mit den Optionen kleine Liste (Standard), große Liste (Mehr), alle (Alles) Mitarbeiter\*innen, siehe Kapitel 0, zur Verfügung. Zusätzlich gibt es die Option der Kalendersicht, hier werden Datümer mit Ereignis farblich hervorgehoben, der\*die betroffene Mitarbeiter\*in wird als Mouseover angezeigt.

| Für Führungskräfte: MA-Stammdaten 🗐 🗵 |    |    |              |              |                |               |  |  |
|---------------------------------------|----|----|--------------|--------------|----------------|---------------|--|--|
| <                                     |    | D  | ezember 202  | 20           |                | >             |  |  |
| Mo                                    | Di | Mi | Do           | Fr           | Sa             | So            |  |  |
| 30                                    | 1  | 2  | 3            | 4            | 5              | 6             |  |  |
| 7                                     | 8  | 9  | 10           | 11           | 12 Jun         | 13            |  |  |
| 14                                    | 15 | 16 | 17 <b>Ko</b> | nstantin Hor | st Erich Muste | ermannlangern |  |  |
| 21                                    | 22 | 23 | 24           | 25           | 26             | 27            |  |  |
| 28                                    | 29 | 30 | 31           | 1            | 2              | 3             |  |  |
| 4                                     | 5  | 6  | 7            | 8            | 9              | 10            |  |  |

Abbildung 141: MA-Stammdaten - Kalendersicht

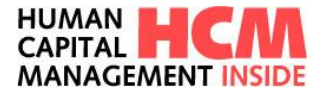

# 18 Administration

Folgende Informationen werden bereitgestellt und können geändert werden:

- Vertretungen Name der Vertretung – Rolle der Vertretung – Start-Zeitpunkt – Ende Zeitpunkt Siehe
- E-Mail
   Über das Profiling steuert der FK bei aktiv erteilten Vertretungen die Informationsmails.

### **18.1 Einstieg**

Funktionsaufruf über:

Dashboard  $\rightarrow$  Infocontainer Administration

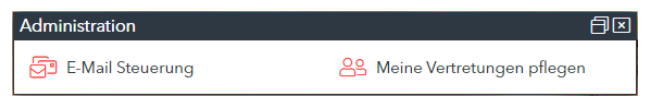

Abbildung 142: Administration

### 18.2 Vertretungen

Eine Führungskraft bzw. ein Mitarbeiter mit Genehmigungsaufgaben hat die Möglichkeit über den Link **Meine Vertretungen** für die zugewiesenen Aufgaben (z.B. Ab/Anw genehmigen) eine beliebige Person innerhalb des Webservice HCM Inside Time Vertretung einzurichten

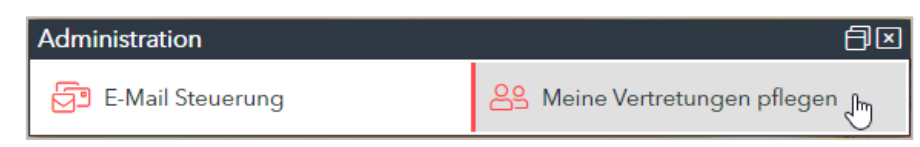

Abbildung 143: Neue Vertretung einrichten

Hier liegt eine Übersicht bereits angelegter Vertretungen, auf den Button "Neue Vertretung anlegen" kann eine neue Vertretung angelegt werden.

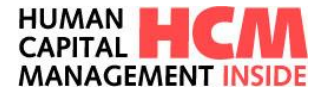

| eine Vertretungen       |                         |                                   |            |            |            |           |            |
|-------------------------|-------------------------|-----------------------------------|------------|------------|------------|-----------|------------|
| 10 🗢 Einträge anzeigen  |                         |                                   |            |            |            | Suchen    |            |
| Mitarbeiter 1           | Rolle                   | 1↓ Aufgabe                        | ↑↓ Service | ↑↓ von     | ↑↓ bis     | ↑↓ Status | †↓         |
| Simone Bochert          | Vorgesetzte(r)          | Ab/Anwesenheiten genehmigen       | TIMO       | 10.06.2020 | 31.12.9999 | A         | ⊠ ×        |
| Simone Bochert          | Gleitzeitbeauftragte(r) | Ab/Anwesenheiten genehmigen       | TIMO       | 10.06.2020 | 31.12.9999 | А         | ⊠ ×        |
| Simone Bochert          | Vorgesetzte(r)          | Abwesenheitskalender              | TIMO       | 10.06.2020 | 10.06.2020 | A         | ⊠ ×        |
| Simone Bochert          | Vorgesetzte(r)          | Auswertungen                      | TIMO       | 10.06.2020 | 10.06.2020 | S         | ⊠ ×        |
| Simone Bochert          | Vorgesetzte(r)          | Bereitschaft genehmigen           | TIMO       | 10.06.2020 | 10.06.2020 | A         | ⊠ ×        |
| Simone Bochert          | Vorgesetzte(r)          | Kontingente genehmigen            | TIMO       | 10.06.2020 | 10.06.2020 | A         | ⊠ ×        |
| Simone Bochert          | Gleitzeitbeauftragte(r) | Sammelerfassung                   | TIMO       | 10.06.2020 | 31.07.2020 | A         | ⊠ ×        |
| Simone Bochert          | Vorgesetzte(r)          | Sammelerfassung                   | TIMO       | 10.06.2020 | 31.12.9999 | A         | ⊠ ×        |
| Simone Bochert          | Vorgesetzte(r)          | Testitest Mehrarbeiten genehmigen | TIMO       | 10.06.2020 | 31.12.9999 | D         | ⊠ ×        |
| Simone Bochert          | Vorgesetzte(r)          | Zeitereignisse genehmigen         | TIMO       | 10.06.2020 | 31.12.9999 | S         | <i>⊠</i> × |
| bis 10 von 12 Einträgen |                         |                                   |            |            |            | Zurück    | 1 2 Näch   |

Abbildung 144: Übersicht bereits angelegter Vertretungen

Um eine Vertretung für eine Aufgabe in HCM Inside Time einzurichten müssen alle notwendigen Informationen angegeben werden, hier werden Sie durch die Applikation geleitet. Zunächst wählen Sie eine\*n Kollegen\*in aus, der Ihre Aufgaben übernehmen soll, einen Zeitraum und einen Status. Soll die Vertretung dauerhaft gelten, so kann dies über die Checkbox "Dauerhafte Vertretung anlegen" gewählt werden. Es stehen drei Status zur Verfügung:

- Aktiv, Vertretung ist gültig
- In Abwesenheit, Vertretung ist gültig, wenn f
  ür den\*die Vertretungsgeber\*in eine Abwesenheit im IT 2002
- Deaktiviert, Vertretung ist angelegt und kann bei Bedarf auf den Status aktiv gesetzt werden

Diese Eingaben müssen mit "Weiter" bestätigt werden.

| Neue Vertretun | gen anlegen                   | ×                      | Neue Vertretun | gen anlegen                     | ×   |
|----------------|-------------------------------|------------------------|----------------|---------------------------------|-----|
| Vertretungsdet | ails                          |                        | Vertretungsdet | tails                           |     |
| Mitarbeiter    | Q                             |                        | Mitarbeiter    | Q BALLERMANN, ROBERT (00400160) |     |
| Von            | <b>=</b>                      |                        | Von            | iii 01.07.2020                  |     |
| Bis            | <b>=</b>                      |                        | Bis            | ສ 31.07.2020                    |     |
|                | Dauerhafte Vertretung anlegen |                        |                | Dauerhafte Vertretung anlegen   |     |
| Status 🕐       | Bitte auswählen               | ~                      | Status ⑦       | Aktiv                           | ~   |
|                |                               |                        |                |                                 |     |
|                |                               |                        |                |                                 |     |
|                |                               |                        |                |                                 |     |
|                |                               |                        |                |                                 |     |
| Abbrechen      |                               | Weiter 🕥 🛛 🗟 Speichern | Abbrechen      | Weiter 🕥 🕼 Speich               | iem |

Abbildung 145: Mitarbeitersuche, Zeitraum und Status

Im nächsten Schritt können die Aufgabengruppen und die dazugehörende Rolle ausgewählt werden. Über die Checkboxen können auch alle/keine Aufgaben auf einmal ausgewählt werden. Auch hier wird die Auswahl mit "Weiter" bestätigt.

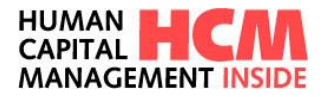

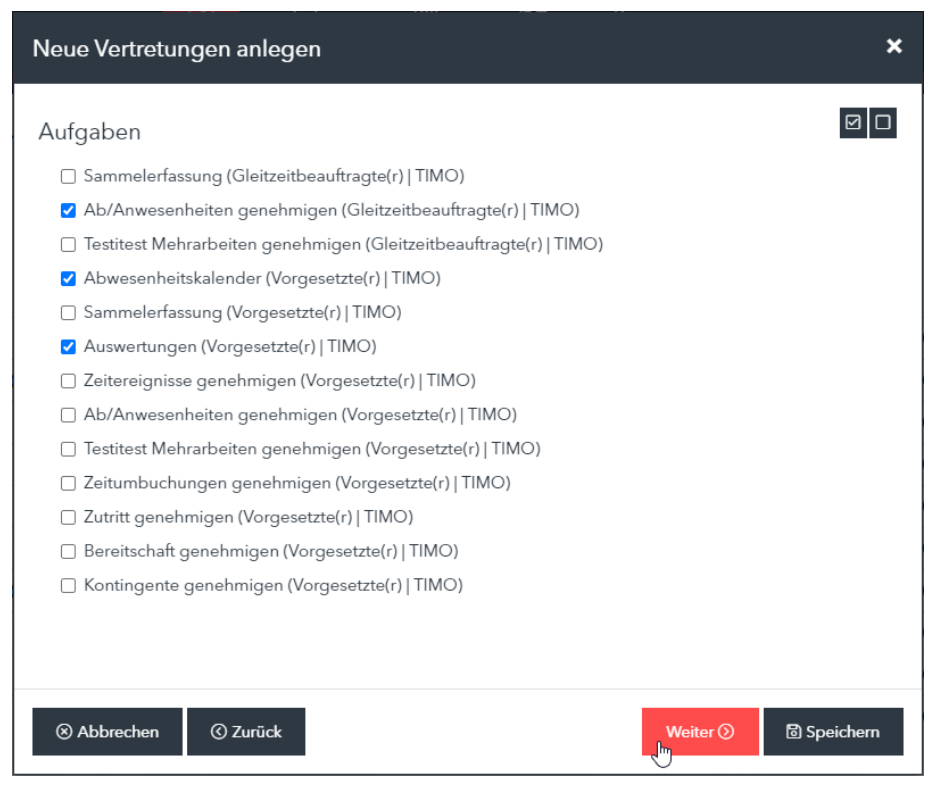

Abbildung 146: Vertretungen anlegen - Aufgaben und Rollen auswählen

Es folgt eine Zusammenfassung der angegebenen Parameter, diese muss mit "Speichern" final bestätigt werden.

| Neue Vertretu | ngen anlegen                                                    | ×           |
|---------------|-----------------------------------------------------------------|-------------|
| Zusammenfas   | ssung                                                           |             |
| Mitarbeiter   | BALLERMANN, ROBERT (00400160)                                   |             |
| Zeitraum      | 01.07.2020 - 31.07.2020                                         |             |
| Status        | Aktiv                                                           |             |
| Aufgaben      | Ab/Anwesenheiten genehmigen (Gleitzeitbeauftragte $(r)$   TIMO) |             |
|               | Abwesenheitskalender (Vorgesetzte(r)   TIMO)                    |             |
|               | Auswertungen (Vorgesetzte(r)   TIMO)                            |             |
|               |                                                                 |             |
|               |                                                                 |             |
|               |                                                                 |             |
|               |                                                                 |             |
|               |                                                                 |             |
|               |                                                                 |             |
| Abbrechen     | © Zurück                                                        | 🗟 Speichern |

Abbildung 147: Zusammenfassung der angelegten Vertretung

Anschließend ist die angelegte Vertretung in der Übersicht der Vertretungen sichtbar. Der\*die eingetragene Vertreter\*in sieht die Vertretungsaufgaben nur in dem eingetragenen Zeitraum und nur dann, wenn der Status auf "Aktiv" gesetzt ist oder "in Abwesenheit" und der\*die Vertretungsgeber\*in abwesend ist.

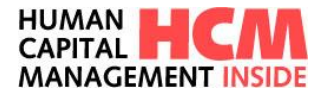

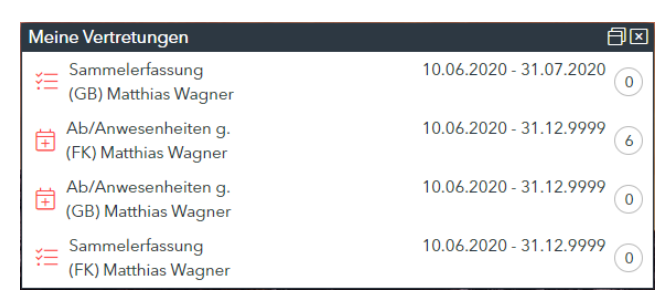

Abbildung 148: Meine Vertretungen

Vertretungen können geändert oder gelöscht werden. Hierfür wird in der Übersicht der Vertretungen das entsprechende Icon  $\square$  (ändern) oder × (löschen) ausgewählt

| 10 + Einträge anzeigen  |                         |                             |            |            |            | Suchen    |         |
|-------------------------|-------------------------|-----------------------------|------------|------------|------------|-----------|---------|
| Mitarbeiter             | Rolle                   | 1↓ Aufgabe                  | 1↓ Service | †↓ von     | †↓ bis     | †↓ Status | †↓      |
| Simone Bochert          | Vorgesetzte(r)          | Abwesenheitskalender        | TIMO       | 10.06.2020 | 10.06.2020 | А         | K ×     |
| Simone Bochert          | Vorgesetzte(r)          | Zeitumbuchungen genehmigen  | TIMO       | 10.06.2020 | 10.06.2020 | А         | ₿ ×     |
| Simone Bochert          | Vorgesetzte(r)          | Zutritt genehmigen          | TIMO       | 10.06.2020 | 10.06.2020 | A         | Z ×     |
| Simone Bochert          | Vorgesetzte(r)          | Bereitschaft genehmigen     | TIMO       | 10.06.2020 | 10.06.2020 | А         | ⊠ ×     |
| Simone Bochert          | Vorgesetzte(r)          | Kontingente genehmigen      | ТІМО       | 10.06.2020 | 10.06.2020 | А         | ⊠ ×     |
| Simone Bochert          | Gleitzeitbeauftragte(r) | Sammelerfassung             | TIMO       | 10.06.2020 | 31.07.2020 | А         | ⊠ ×     |
| Simone Bochert          | Vorgesetzte(r)          | Ab/Anwesenheiten genehmigen | TIMO       | 10.06.2020 | 31.12.9999 | А         | ⊠ ×     |
| Simone Bochert          | Gleitzeitbeauftragte(r) | Ab/Anwesenheiten genehmigen | TIMO       | 10.06.2020 | 31.12.9999 | А         | ⊠ ×     |
| Simone Bochert          | Vorgesetzte(r)          | Sammelerfassung             | TIMO       | 10.06.2020 | 31.12.9999 | А         | ₿ ×     |
| Simone Bochert          | Vorgesetzte(r)          | Auswertungen                | TIMO       | 10.06.2020 | 10.06.2020 | S         | ⊠ ×     |
| bis 10 von 12 Einträgen |                         |                             |            |            |            | Zurück    | 1 2 Näc |

Abbildung 149: Vertretung ändern oder entfernen

Beim Ändern öffnet sich eine Zusammenfassung der Vertretung, hier können die neuen Eingaben getätigt werden, anschließend muss mit "Speichern" bestätigt werden.

| Vertretungen | editeren                                           | × |  |  |  |  |
|--------------|----------------------------------------------------|---|--|--|--|--|
| Mitarbeiter  | Q BOCHERT, SIMONE                                  |   |  |  |  |  |
| Von          | <b></b> 10.06.2020                                 |   |  |  |  |  |
| Bis          | iii 10.06.2020                                     |   |  |  |  |  |
|              | Dauerhafte Vertretung anlegen                      |   |  |  |  |  |
| Status       | Aktiv                                              | * |  |  |  |  |
| Aufgabe      | Zeitumbuchungen genehmigen   Vorgesetzte(r)   TIMO |   |  |  |  |  |
|              |                                                    |   |  |  |  |  |
| ⊗ Abbrechen  | මි Speiche                                         | m |  |  |  |  |

Abbildung 150: Vertretung editieren

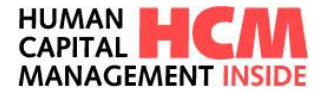

### 18.3 Ausführen einer Aufgabe als Vertreter\*in

Der Infocontainer **Meine Vertretungen** wird nur bei angezeigt, wenn eine Vertretung gültig ist, hier sind Aufgabentyp, Rolle, Zeitraum und Anzahl der Vertretungen aufgelistet.

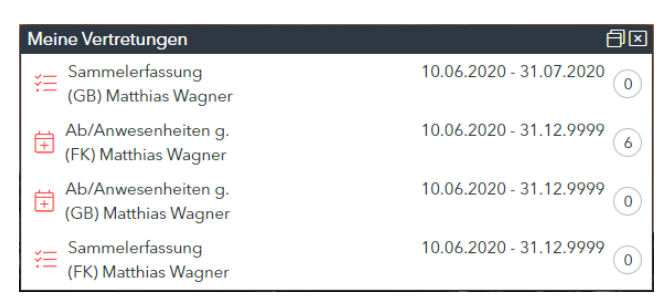

Abbildung 151: Infocontainer Meine Vertretungen

Eine Liste offener Aufgaben wird über die Anzahl der Vertretungen aufgerufen.

| leine Aufgaben <u>in Vertretung für Heinrich Müstermann</u>                               |                     |         |                              |                                                                                                    |                             |        |            |            |       |               |            |                          |
|-------------------------------------------------------------------------------------------|---------------------|---------|------------------------------|----------------------------------------------------------------------------------------------------|-----------------------------|--------|------------|------------|-------|---------------|------------|--------------------------|
| zı                                                                                        | GENEHMIGENDE ANTRÄG | iE (5)  | ERLEDIGTE ANTRÄGE            |                                                                                                    |                             |        |            |            |       |               |            |                          |
| zehrsum fielt 30 Tagen v Prozesz Ab/Annesenhelten v Matarbater Alle v Kostenatelle Alle v |                     |         |                              |                                                                                                    |                             |        |            |            |       |               |            |                          |
|                                                                                           | Prozess             | - Thema | ⊸ Тур                        | Subtyp     Subtyp     Su | → Mitarbeiter/in            |        | A Beginn   | - Ende     | - Std | - Uhrzeit     | <b>A</b>   | <br>🔺 🔺 Bericht anzeigen |
|                                                                                           | Ab/Anwesenheiten    | Antrag  | 0230 (Arztbesuch untertägig) |                                                                                                    | Dinges Ingo                 |        | 21.07.2020 | 21.07.2020 |       | 09:00 - 10:00 | 198        | Berichte auswählen       |
|                                                                                           | Ab/Anwesenheiten    | Antrag  | 0100 (Urlaub)                |                                                                                                    | Musterfrau Simone           | 100000 | 30.07.2020 | 30.07.2020 |       |               | <b>P</b> 8 | Berichte auswählen       |
|                                                                                           | Ab/Anwesenheiten    | Antrag  | 0195 (T-ZUG)                 |                                                                                                    | Mustermannhausen Daniel Tom | 200000 | 24.06.2020 | 24.06.2020 |       |               | 198        | Berichte auswählen       |
|                                                                                           | Ab/Anwesenheiten    | Antrag  | 0230 (Arztbesuch untertägig) |                                                                                                    | Mustermannhausen Daniel Tom | 200000 | 08.07.2020 | 08.07.2020 |       | 09:00 - 11:00 | pa i       | Berichte auswählen       |
|                                                                                           | Ab/Anwesenheiten    | Antrag  | 0100 (Urlaub)                |                                                                                                    | Muster Tom                  |        | 06.07.2020 | 10.07.2020 |       |               | 188        | Berichte auswählen       |
|                                                                                           |                     |         |                              |                                                                                                    |                             |        |            |            |       |               |            |                          |
|                                                                                           |                     |         |                              |                                                                                                    |                             |        |            |            |       |               |            |                          |
|                                                                                           |                     |         |                              |                                                                                                    |                             |        |            |            |       |               |            |                          |
|                                                                                           |                     |         |                              |                                                                                                    |                             |        |            |            |       |               |            |                          |
|                                                                                           |                     |         |                              |                                                                                                    |                             |        |            |            |       |               |            |                          |
|                                                                                           |                     |         |                              |                                                                                                    |                             |        |            |            |       |               |            |                          |
|                                                                                           |                     |         |                              |                                                                                                    |                             |        |            |            |       |               |            |                          |
|                                                                                           |                     |         |                              |                                                                                                    |                             |        |            |            |       |               |            |                          |
|                                                                                           |                     |         |                              |                                                                                                    |                             |        |            |            |       |               |            |                          |
| _                                                                                         |                     |         |                              |                                                                                                    |                             |        |            |            |       |               |            |                          |

Abbildung 152: Eine Vertretung ausführen 2

Anmerkung:

Wenn die Führungskraft eine\*n zugeordnete\*n Mitarbeiter\*in als Vertretung auswählt, kann dieser keinen seiner eigenen Anträge genehmigen. Diese Möglichkeit wurde im HCM Inside Time zur Wahrung des 4-Augen-Prinzips ausgeschlossen.

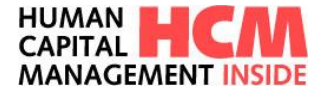

#### 18.4 Email-Benachrichtigungen im Workflow- / Antragswesen

Bei jedem Vorgang, der einen Statuswechsel eines Antrags nach sich zieht, werden die beteiligten Personen per Mail informiert.

Beispiele:

Ein Gleitzeitbeauftragter reicht einen Antrag auf Gleitzeitausgleich bei der Führungskraft des Mitarbeiters ein. Die Führungskraft wird per Email darüber informiert, dass ein Antrag des Mitarbeiters vorliegt. Über einen Link kann der zu genehmigende Antrag direkt aufgerufen und bearbeitet werden. Der Mitarbeiter wird per Email darüber informiert, dass ein Antrag für ihn gestellt wurde.

Die Führungskraft des Mitarbeiters genehmigt diesen Antrag. Der Mitarbeiter wird per Email über die Genehmigung seines Antrags informiert. Im Anhang der Infomail befindet sich ein entsprechender Outlook Kalendereintrag. Kalendereintrag. den der Mitarbeiter in seinem Outlook-Kalender speichern kann.

## 18.5 Mailsteuerung – (De-)Aktivieren von Benachrichtigungen

Über den Infocontainer "Administration" wird die E-Mail Steuerung geöffnet.

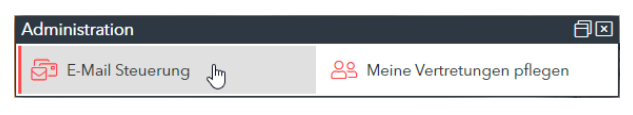

Abbildung 153: Mailsteuerung/ Einstieg

Hier können die Benachrichtigungen für jede zugeordnete Rolle und Prozess einzeln an- und ausgeschaltet werden:

| E-Mail Profil für Rolle Mitarbeiter<br>E-Mail Type Nicht zustellen E-Mail an Vertreter |                 |                     |  |
|----------------------------------------------------------------------------------------|-----------------|---------------------|--|
| E-Mail Profil für Rolle Führungskraft                                                  |                 |                     |  |
| E-Mail Type                                                                            | Nicht zustellen | E-Mail an Vertreter |  |
| Information offene Zeitereignisse                                                      | 0               |                     |  |
| Information neue(s) Zeitereignis(se) zur Bearbeitung                                   |                 |                     |  |
| Information neuer Ab/Anwesenheitsantrag zur Bearbeitung                                |                 |                     |  |
| Bearbeiter lehnt Antrag auf Ab/Anwesenheiten ab                                        | 0               |                     |  |
| Information offene Ab/Anwesenheiten                                                    |                 |                     |  |
| Information neuer Mehrarbeitsantrag zur Bearbeitung                                    | 0               |                     |  |
| Information offene Mehrarbeiten                                                        | 0               |                     |  |
| Information neuer Antrag auf Saldenkorrektur zur Bearbeitung                           |                 |                     |  |
| Information offene Saldenkorrekturen                                                   |                 |                     |  |
| Information neuer Antrag auf Zutritt zur Bearbeitung                                   |                 |                     |  |
| Information offene Zutritte                                                            |                 |                     |  |
| Information neuer Antrag auf Bereitschaft zur Bearbeitung                              |                 |                     |  |
| Information offene Bereitschaften                                                      |                 |                     |  |
| Information neuer Antrag auf Kontingentverlängerung zur Bearbeitung                    | 0               |                     |  |
| Information offene Kontingentverlängerungen                                            | 0               |                     |  |

Abbildung 154: Mailsteuerung / Pflege

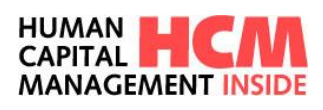

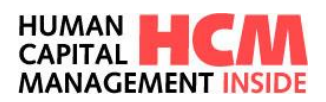

# Abbildungsverzeichnis

| Abbildung 1: Genehmigungsworkflow einfach<br>Abbildung 2: Genehmigungsworkflow mehrstufi<br>Abbildung 3: HCM Inside – Blocker mit Info bei<br>Abbildung 4: Meine Daten aufrufen 9<br>Abbildung 5: Meine Daten Übersicht + Änder                                                                                                    | 8<br>ig<br>Anmeldu<br>n           | 8<br>ing<br>9 | 9        |               |          |
|----------------------------------------------------------------------------------------------------|-----------------------------------|---------------|----------|---------------|----------|
| Abbildung 6: HCM Inside Time – Dashboard                                                                                                    | 10                                |               |          |               |          |
| Administration                                                                                                    |                                   |               |          |               | ₽⊠       |
|                                                                                                    |                                   |               |          |               | 25       |
| E-Mail Steuerung                                                                                                    | පිදු                              | Meine         | Vertretu | ıngen pflegen | <u> </u> |
|                                                                                                    |                                   |               |          |               |          |
| Abbildung 7: Infocontainer verkleinern oder                                                                                                    | r schließe                        | en            | 11       |               |          |
| Abbildung 8: HCM Inside – Dashboard Einstein                                                                                                    | ungen                             | 11            |          |               |          |
| Abbildung 10: Infocontainer Meine Anwendung                                                                                                    | n starte                          | n             | 12       |               |          |
| Abbildung 11: Infocontainer Meine Aufgaben                                                                                                    | 13                                |               | 12       |               |          |
| Abbildung 12: Infocontainer Meine Anträge                                                                                                    | 13                                |               |          |               |          |
| Abbildung 13: Infocontainer Persönliche Inform                                                                                                    | ationen                           | 14            |          |               |          |
| Abbildung 14: HCM Inside - Kontingent Informa                                                                                                    | ationenen                         | 1             | 14       |               |          |
| Abbildung 15: HCM Inside - Infocontainer Beric                                                                                                    | htecente                          | r             | 15       |               |          |
| Abbildung 16: Infocontainer Gruppenkalender                                                                                                    | 15                                |               |          |               |          |
| Abbildung 17: Infocontainer Für Führungskräfte                                                                                                    | e: Ab / An                        | wesenh        | eiten    | 16            |          |
| Abbildung 18: Dashboard Einstellungen 17                                                                                                    |                                   |               |          |               |          |
| Abbildung 19: Infocontainer Für Führungskräfte                                                                                                    | e: MA-Sta                         | ammdate       | en       | 18            |          |
| Abbildung 20: Infocontainer Administration                                                                                                    | 18                                |               |          |               |          |
| Abbildung 21: Infocontainer Hinweise 19                                                                                                    | . 10                              |               |          |               |          |
| Abbildung 22: Infocontainer Meine Vertretunger                                                                                                    | n19                               |               |          |               |          |
| Abbildung 23: CompoBox 19<br>Abbildung 24: envoiterte Suphfunktion 20                                                                                                    |                                   |               |          |               |          |
| Abbildung 25: Sammelerfassung / Listerfassung                                                                                                    | $a \Lambda h_{-} / \Lambda n_{0}$ | wosonh        | oiton    | 22            |          |
| Abbildung 26: Formularsymbol 23                                                                                                    | 9 70-771                          | wesenn        | enen     | 22            |          |
| Abbildung 27.1: Berichtssymbol 24                                                                                                    |                                   |               |          |               |          |
| Abbildung 28.2: Berichte Aufgaben 24                                                                                                    |                                   |               |          |               |          |
| Abbildung 29: Cockpit, Zeitereignisse 25                                                                                                    |                                   |               |          |               |          |
| Abbildung 30: Menü, Zeitereignisse 25                                                                                                    |                                   |               |          |               |          |
| Abbildung 31: Zeitereignisse erfassen 26                                                                                                    |                                   |               |          |               |          |
| Abbildung 32: Zeitereignisse ändern 27                                                                                                    |                                   |               |          |               |          |
| Abbildung 33: Funktionsaufruf über Cockpit                                                                                                    | 27                                |               |          |               |          |
| Abbildung 34: Zeitereignisse genehmigen                                                                                                    | 28                                |               |          |               |          |
| Abbildung 35: Funktionsaufruf über Cockpit                                                                                                    | 29                                |               |          |               |          |
| Abbildung 36: Funktionsautruf über Mega-Ment                                                                                                    | u30                               | 20            |          |               |          |
| Abbildung 37: Enassung Ab/Anwesenneitsantra                                                                                                    | ag<br>Down                        | 30            |          |               |          |
| Abbildung 30: enweiterte Suchfunktion 32                                                                                                    | Jown                              | 32            |          |               |          |
| Abbildung 40: An/Abwesenbeit beantragen                                                                                                    | 33                                |               |          |               |          |
| Abbildung 41: Zeitraum erfassen 33                                                                                                    | 00                                |               |          |               |          |
| Abbildung 42: 2fach Genehmigungsworkflow                                                                                                    | 33                                |               |          |               |          |
| Abbildung 43: Begründung erfassen 34                                                                                                    |                                   |               |          |               |          |
| Abbildung 44: Link Originalantrag 34                                                                                                    |                                   |               |          |               |          |
| Abbildung 45: Historie 34                                                                                                    |                                   |               |          |               |          |
| Abbildung 46: Statusprotokoll 35                                                                                                    |                                   |               |          |               |          |
| Abbildung 47: Statuskonzept Anderungsprozes                                                                                                    | S                                 | 36            |          |               |          |
| Abbildung 48: Ablauf "Antrag zurückziehen"                                                                                                    | 36                                |               |          |               |          |
| Abbildung 49: Ablauf "Anderung beantragen"                                                                                                    | 31<br>20                          |               |          |               |          |
| Abbildung 51: Eusktionsoufruf über Coskrit                                                                                                    | 30<br>20                          |               |          |               |          |
| Abbildung 52: Funktionsaultul über Gockpit                                                                                                    | 30<br>29                          |               |          |               |          |
| Abbildung 53: Übersicht Ab-/Anw Arten 40                                                                                                    | 55                                |               |          |               |          |
| A second of the second of the |                                   |               |          |               |          |

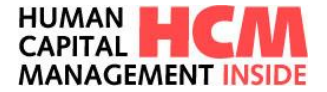

Abbildung 54: Mehrarbeit beantragen 42 Abbildung 55: Link: Mehrarbeit beantragen 43 Abbildung 56: Funktionsaufruf über Menü 43 Abbildung 57: Mehrarbeit beantragen – Einzelerfassung 43 Abbildung 58: Mitarbeiter Selektion über Drop-Down 45 Abbildung 59: Mehrarb.-Typ auswählen 45 Abbildung 60: Verr.Arten auswählen 45 Abbildung 61: Zeitraum auswählen 46 Abbildung 62: Zeiten erfassen 46 Abbildung 63: Begründung erfassen 46 Abbildung 64: Historie 47 Abbildung 65: Mehrarbeit beantragen (Monatssicht) 47 Abbildung 66: Link: Saldenkorrektur beantragen 48 Abbildung 67: Funktionsaufruf über Menü 49 Abbildung 68: Saldenkorrekturbeantragen – Einzelerfassung 49 Abbildung 69: Mitarbeiter Selektion über Drop-Down Abbildung 70: Auszahlungsart auswählen 51 Abbildung 71: Periode / Zeitraum auswählen 51 Abbildung 72: Stunden 51 Abbildung 73: Begründung erfassen 52 Abbildung 74: Historie 52 Abbildung 75: Link: Zutritt beantragen 53 Abbildung 76: Funktionsaufruf über Menü 53 Abbildung 77: Zutritt beantragen – Einzelerfassung 54 Abbildung 78: Mitarbeiter Selektion über Drop-Down 55 Abbildung 79: Zutrittsart auswählen 56 Abbildung 80: Standort auswählen 56 Abbildung 81: Zeitraum auswählen 56 Abbildung 82: Begründung erfassen 57 Abbildung 83: Historie 57 Abbildung 84: Link: Bereitschaft beantragen 58 Abbildung 85: Funktionsaufruf über Menü 58 Abbildung 86: Bereitschaft beantragen – Einzelerfassung 59 Abbildung 87: Mitarbeiter Selektion über Drop-Down 60 Abbildung 88: Bereitschaftsart auswählen 61 Abbildung 89: Zeitraum auswählen 61 Abbildung 90: Begründung erfassen 61 Abbildung 91: Historie 62 Abbildung 92: Link: Kontingentverlängerung beantragen 62 Abbildung 93: Funktionsaufruf über Menü 62 Abbildung 94: Kontigentverlängerung beantragen – Einzelerfassung 63 Abbildung 95: Mitarbeiter Selektion über Drop-Down 64 Abbildung 96: Kontingentart auswählen 65 Abbildung 97: neues Abtragungsende auswählen 65 Abbildung 98: Begründung erfassen 65 Abbildung 99: Historie 66 Abbildung 100: Link Kontingentverlängerung genehmigen 67 Abbildung 101: Massengenehmigung 67 Abbildung 102: Kontingentverlängerung – Massenerfassung 69 Abbildung 103: Mitarbeiterauswahl 70 Abbildung 104: Bearbeitungsbereich 71 Abbildung 105: neues Abtragungsende 72 Abbildung 106: Kalenderblattfunktion 72 Abbildung 107: Anträge / Einstieg über Cockpit 73 Abbildung 108: Meine Anträge 73 Abbildung 109: Genehmigung / Einstieg über Cockpit 76 Abbildung 110: zu genehmigende Anträge 76 Abbildung 111: Begründung erfassen 77 Abbildung 112: Begründung zur Genehmigung/Ablehnung 77 Abbildung 113: Übersicht erledigte Anträge 78 Abbildung 114: Berichte / Einstieg über Cockpit 79 HCM Inside TIME Anwenderdokumentation SB 01.docx Seite 100 von 102

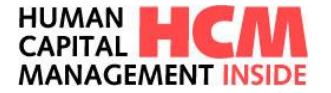

Abbildung 115: Berichte Aufruf über Mega-Menü 80 Abbildung 116: Übersicht Berichte 80 Abbildung 117: Selektionsmöglichkeiten81 Abbildung 118: E-Mail Export 81 Abbildung 119: Abwesenheitskalender / Cockpit82 Abbildung 120: Abwesenheitskalender / MA – Übersicht 82 Abbildung 121: Abwesenheitskalender / Mitarbeitergruppe 83 Abbildung 122: Abwesenheitskalender / Allgemein 84 Abbildung 123: Abwesenheitskalender / Übersicht 84 Abbildung 124: Mitarbeitergruppen / Einstieg 85 Abbildung 125: Mitarbeitergruppe Übersicht 85 Abbildung 126: Mitarbeitergruppe Konfigurieren 86 Abbildung 127: Anzeige Gruppenkalender 86 Abbildung 128: Mitarbeitergruppe löschen 87 Abbildung 129: Bestätigungsabfrage 87 Abbildung 130: Freigabe von Gruppenkalendern – Einstieg 88 Abbildung 131: Abwesenheitskalender freigeben 88 Abbildung 132: Neue Freigabe anlegen 88 Abbildung 133: Freigabe-Parameter erfassen 89 Abbildung 134: Aufruf des geteilten Kalender 89 Abbildung 135: Gruppenkalender / Dashboard 90 Abbildung 136: Gruppenkalender / Übersicht 90 Abbildung 137: Zeiterfassungsdaten der Mitarbeiter 91 Abbildung 138: Stammdaten der Mitarbeiter 91 Abbildung 139: MA-Stammdaten - Kalendersicht 91 Abbildung 140: Administration 92 Abbildung 141: Neue Vertretung einrichten 92 Abbildung 142: Übersicht bereits angelegter Vertretungen 93 Abbildung 143: Mitarbeitersuche, Zeitraum und Status 93 Abbildung 144: Vertretungen anlegen - Aufgaben und Rollen auswählen94 Abbildung 145: Zusammenfassung der angelegten Vertretung 94 Abbildung 146: Meine Vertretungen 95 Abbildung 147: Vertretung ändern oder entfernen 95 Abbildung 148: Vertretung editieren 95 Abbildung 149: Infocontainer Meine Vertretungen 96 Abbildung 150: Eine Vertretung ausführen 2 96 Abbildung 151: Mailsteuerung/ Einstieg 97 Abbildung 152: Mailsteuerung / Pflege 97

HCM Inside TIME Anwenderdokumentation\_SB\_01.docx Seite 101 von 102

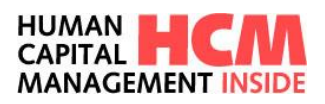

# Glossar

| Abkürzung / Begriff | Erklärung / Erläuterung  |
|---------------------|--------------------------|
| MA                  | Rolle Mitarbeiter        |
| FK                  | Rolle Führungskraft      |
| GB / ZB             | Rolle Zeitbeauftragte(r) |
| BR                  | Rolle Betriebsrat        |
| PA                  | Rolle Personalabteilung  |
| GF                  | Rolle Geschäftsführung   |
| НСМ                 | Human Capital Management |